# iSoftli Handleiding

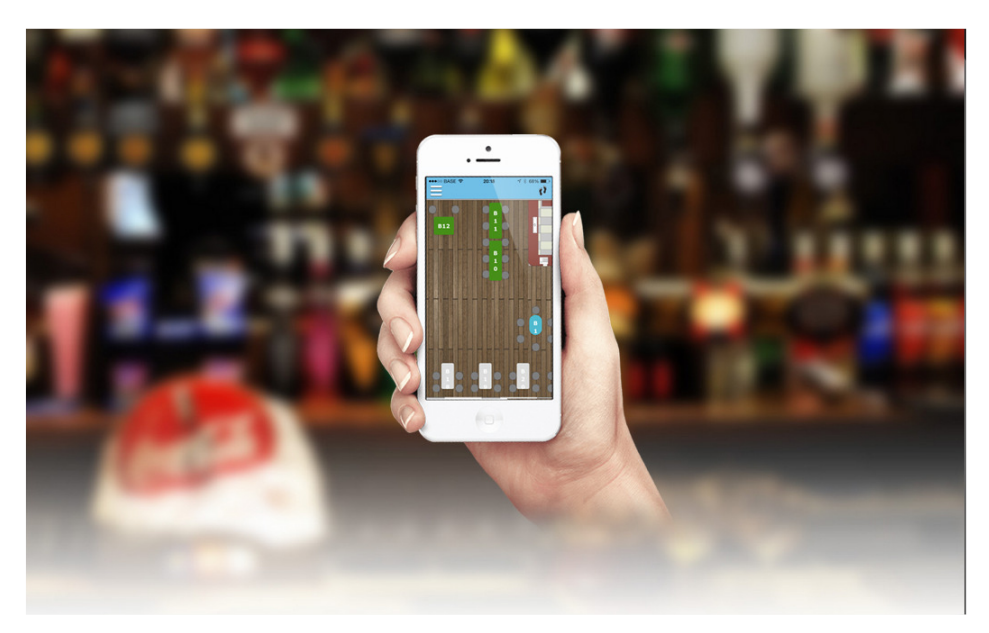

# Keuken / Bar scherm → KDS

Ver <u>20221214</u>

#### Inhoudstabel.

| Instellingen van het KDS Terminal                                                                 | 3                 |
|---------------------------------------------------------------------------------------------------|-------------------|
| Instellingen van de KDS taak                                                                      | 4                 |
| KDS taak koppelen aan een terminal                                                                | 8                 |
| Invoeren van producten                                                                            | 11                |
| We gaan ook de verschillende functies uitleggen                                                   | 11                |
| Summary scherm volgende instellingen mogelijk                                                     | 13                |
| KDS scherm volgende instellingen mogelijk                                                         | 14                |
| Invoeren van producten voor Bar koud.                                                             | 15                |
| Invoeren van producten voor bijvoorbeeld Bar warm                                                 | 17                |
| Invoeren van meerdere producten voor verschillende keukens. Bar koud, Bar warm, Ke<br>Keuken warm | euken koud,<br>18 |
| Invoeren product met een optie                                                                    | 26                |
| Invoeren van een product dat dringend is                                                          | 29                |
| Een bestelling in pauze zetten                                                                    | 31                |
| Bijboeken van een product op een openstaand order.                                                | 33                |
| Invoeren van een product met een opmerking/notitie                                                | 35                |
| Invoeren van een product voor take-away of Levering                                               | 37                |
| Take-Away ASAP                                                                                    | 37                |
| Take-Away met een datum en tijd                                                                   | 41                |
| Levering order aan een klant ASAP.                                                                | 46                |
| Expedited scherm - Uitleveringsscherm                                                             | 49                |
| Leveringsscherm voor Take Away of Leveringen.                                                     | 51                |
| KDS taak instellen dat je per gang wilt werken                                                    | 53                |
| Gewoon alles afzonderlijk in de volgorde verwerken                                                | 54                |
| Een Gerecht van Gang veranderen                                                                   | 62                |

In deze handleiding gaan we meer uitleg geven over de keukenschermen die we ontwikkeld hebben voor iSofti. Dit kan in vervanging komen van of samen gebruikt worden met de bar- en keuken prints.

Je hebt dus een KDS terminal en order terminals. Dus een KDS terminal zal je alle taken van de KDS laten zien en kan je daar ook aanpassen starten en stoppen.

# Instellingen van het KDS Terminal.

Hier gaan we de instellingen geven van de KDS terminal.

Dus je selecteert je Terminal via -> BEHEER  $\rightarrow$  INSTELLINGEN  $\rightarrow$  TERMINAL.

| instellingen           | Tafels | Kelners | Producten         | Kastickets          | Rekeningen | Contacten          | Automatisatie | Gebruikers |
|------------------------|--------|---------|-------------------|---------------------|------------|--------------------|---------------|------------|
| Afdelingen             |        |         | KDS askam         |                     |            |                    |               | _          |
| Terminals              |        |         | KDS-scherm        |                     | RFIE       | 0/Barcode          |               | -          |
| Printers               |        |         | Laad alleen eiger | tickets             |            | Directe verkoop iv | m RFID        |            |
| Printopdracht          |        |         | Pop-up prijskaar  |                     |            |                    |               | - 1        |
| KDS-taak               |        |         | Sneltoetsen Aant  | al                  | C          | UseSumUpDevice     |               | - 1        |
| Relais opdracht        |        |         | DefaultAutoAcce   | ptTerminal          |            | Gebruik CCV        |               |            |
| Toegangsticket Printop | dracht |         | Toon Afleverings  | knop op scherm Open | CCV        |                    |               |            |
| Coupure                |        |         | Toon Expedite so  | herm knop           |            |                    |               | -          |
| Printer Sjablonen      |        | -       |                   |                     |            |                    | × ANNULEREN   | ✓ OPSLAAN  |
| Tellers                |        |         |                   |                     |            |                    |               |            |

Hier moet je dan aangeven dat dit het KDS scherm is en dat je ook de Afleveringsknop op je scherm wilt hebben in je open tickets alsook je Expedite scherm knop.

| instellingen              | Tafels | Kelners | Producten                      | Kastickets                        | Rekeningen | Contacten            | Automatisatie      | Gebruikers |
|---------------------------|--------|---------|--------------------------------|-----------------------------------|------------|----------------------|--------------------|------------|
| Afdelingen                |        | Aan     | tal afgedrukte tickets         |                                   | •          | 🗸 Selec              | teer Printopdracht |            |
| Terminals                 |        | 1       | ,                              |                                   | •          |                      |                    |            |
| Printers                  |        | Gesel   | ecteerde Toegangsticke         | et Printopdrachten                | Ge         | selecteerde KDS-taak |                    |            |
| Printopdracht             |        |         | Geen Toegangsticket Prir<br>to | ntopdracht gekoppeld a<br>erminal | in deze    | KDSJob1              |                    |            |
| KDS-taak                  |        |         |                                |                                   |            | BAR cold             |                    |            |
| Relais opdracht           |        |         | Selecteer Toeg                 | gangsticket Printoporaci          |            | Bar Hot              |                    |            |
| Toegangsticket Printopdra | cht    |         |                                |                                   |            |                      |                    |            |
| Coupure                   |        |         |                                |                                   |            | Se                   | lecteer KDS taak   |            |
| Printer Sjablonen         |        |         |                                |                                   |            |                      | X ANNULEREN        | V OPSLAAN  |
| Tellers                   |        |         |                                |                                   |            |                      |                    |            |

In KDS terminal zet je natuurlijk ook je KDS-taken die moeten getoond worden op dat scherm.

En dan kan je de KDS taken gaan instellen in al je order terminals.

# Instellingen van de KDS taak.

Net zoals een printer moet je ook een KDS instellen.

Hiervoor gaan we naar Beheren  $\rightarrow$  Instellingen  $\rightarrow$  KDS-taak.

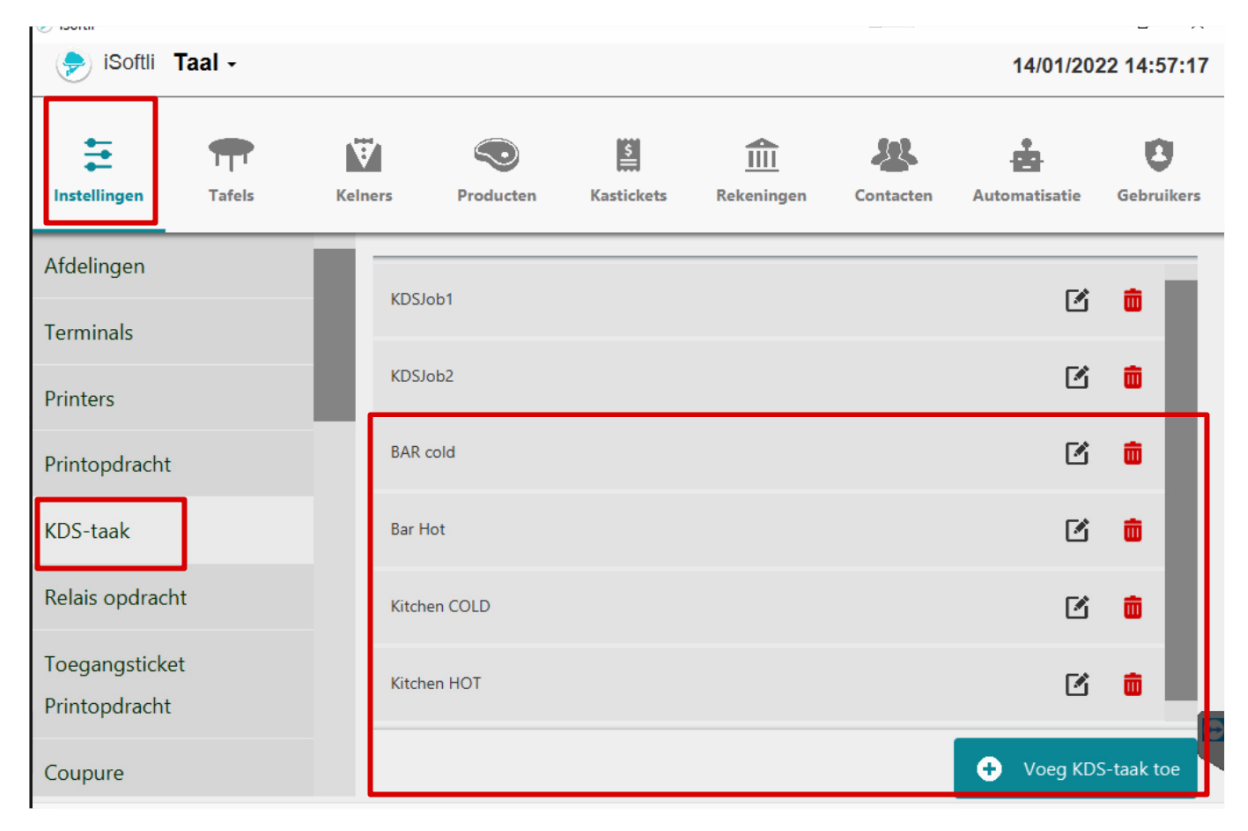

Hier kan men altijd een nieuwe opdracht toevoegen via drukken op "VOEG KDS TAAK TOE".

| instellingen   | Tafels | Kelners | Producten                      | S<br>Kastickets | Rekeningen        | Contacten      | Automatisatie   | Gebruikers |
|----------------|--------|---------|--------------------------------|-----------------|-------------------|----------------|-----------------|------------|
| Afdelingen     |        |         |                                |                 |                   |                |                 |            |
| Terminals      |        | Na      | iam                            |                 |                   |                |                 |            |
| Printers       |        |         | Gebruik E                      | Buzzer          |                   |                |                 | 1          |
| Printopdracht  | :      | Inh     | oud afdrukken                  |                 | Printopdracht taa | ı              |                 |            |
|                | 7      | -       | Alle regels                    | -               |                   |                |                 | *          |
| KDS-taak       |        | Afd     | lrukken wanneer                |                 | Geselecteerde Ve  | rwante KDS-ta  | ak              | - 81       |
| Relais opdrac  | ht     |         | Handmatig                      | -               | Geen ge           | relateerde KDS | taak bijgevoegd | 12         |
| Toegangstick   | et     | Sch     | <b>ermweergave</b><br>Bar Snel | •               | VERV              | VANTE KDS-TA   | AK TOEVOEGEN    |            |
| Relais opdrach | nt     | Afd     | lelina:                        | Sorteren        | Artikelgroep      |                | Product         |            |
| Toegangsticke  | et     |         | ,                              |                 |                   |                |                 | 0          |
| Printopdracht  |        |         |                                |                 |                   |                | ILEREN 🗸 OP     | SLAAN      |
| Coupure        |        |         |                                |                 |                   |                |                 |            |

Hier heb je dan de verschillende lijnen die je dient in te vullen.

#### Zie hieronder een voorbeeld KDS taak.

| Instellingen   Tarfels   Kelners   Producten   Kastickets   Rekeningen   Terminals   Printopdracht   KDS-taak   Relais opdracht   Toegangsticket   Printopdracht   KDS-taak   Relais opdracht   Cord audet     KDS-taak   Relais opdracht   Cord audet     Afdelingen     Nam   Bar Hol     Printopdracht   Diegangsticket   Pointopdracht     KDS-taak   Relais opdracht   Cord audet     Afdelingen     Printopdracht     Relais opdracht   Cord audet     KDS-taak   Relais opdracht   Cord audet     Afdelinge:   Sorteren   Artikelgroep   Product   Product   Product   Verwante KDS-taak   Relais opdracht   Cord audet     Afdeling:   Sorteren   Artikelgroep   Product   Product   Product   Verwante KDS-taak   Relais opdracht   Coegangsticket   Printopdracht   Coegangsticket   Printopdracht   Coegangsticket   Printopdracht | 🦻 iSoftli Ta    | aal +  |         |                                      |                    |                              |                       | 14/01/20      | 22 15:10: |
|----------------------------------------------------------------------------------------------------|-----------------|--------|---------|--------------------------------------|--------------------|------------------------------|-----------------------|---------------|-----------|
| Afdelingen Terminals Printers Printopdracht Inhoud afdrukken Gebruik Buzzer Printopdracht KDS-taak Relais opdracht Toegangsticket Printopdracht Relais opdracht Coegangsticket Printopdracht Toegangsticket Printopdracht Toegangsticket Printopdracht Toegangsticket Printopdracht Toegangsticket Printopdracht Toegangsticket Printopdracht Toegangsticket Printopdracht Toegangsticket Printopdracht Toegangsticket Printopdracht Toegangsticket Printopdracht Toegangsticket Printopdracht Toegangsticket Printopdracht Toegangsticket Printopdracht Toegangsticket Printopdracht Toegangsticket Printopdracht                                                                                                    | Instellingen    | Tafels | Kelners | Producten                            | Kastickets         | <b>m</b><br>Rekeningen       | <b>E</b><br>Contacten | Automatisatie | Gebruika  |
| Terminals   Printers   Printopdracht   Inhoud afdrukken   Printopdracht   Isgroepeerd per groep Code   KDS-taak   Relais opdracht   Toegangsticket   Printopdracht   Relais opdracht   Relais opdracht   Relais opdracht   Relais opdracht   Relais opdracht   Relais opdracht   Printopdracht   Printopdracht   Wietwer regels toegevoegd aan   VERWANTE KDS-TAAK TOEVOEGEN                                                                                                    | Afdelingen      |        |         |                                      |                    |                              |                       |               | _         |
| Printers   Printopdracht   KDS-taak   Relais opdracht   Toegangsticket   Piintopdracht   Relais opdracht   Relais opdracht   Relais opdracht   Printopdracht   Relais opdracht   Relais opdracht   Relais opdracht   Printopdracht   Relais opdracht   Relais opdracht   Relais opdracht   Relais opdracht   Relais opdracht   Relais opdracht   Relais opdracht   Printopdracht   Y   Product   Y   Y   Product   Y   Y   Y   Y   Y   Y   Y   Y   Y   Y   Y   Y   Y   Y   Y   Y   Y   Y   Y   Y   Y   Y   Y   Y   Y   Y   Y   Y   Y   Y   Y   Y   Y   Y   Y   Y   Y   Y   Y   Y   Y   Y   Y   Y   Y   Y   Y   Y   Y   Y   Y   Y   Y<                                                                                                    | Terminals       |        | E       | a <b>m</b><br>ar Hot                 |                    |                              |                       |               |           |
| Printopdracht   KDS-taak   Relais opdracht   Toegangsticket   Printopdracht   Relais opdracht   KDS-taak   KDS-taak   KDS-taak   KDS-taak   KDS-taak   Relais opdracht   KDS-taak   KDS-taak   KDS-taak   KDS-taak   Relais opdracht   Toegangsticket   Printopdracht   Y UERWANTE KDS-TAAK TOEVOEGEN   KDS-taak   KDS-taak   KDS-taak   KDS-taak   KDS-taak   KDS-taak   KDS-taak   KDS-taak   KDS-taak   (* VERWANTE KDS-TAAK TOEVOEGEN * Product * Product * Warme dranken   * * * Product   * OPSLAAN                                                                                                    | Printers        |        |         | Gebruik B                            | uzzer              |                              |                       |               |           |
| KDS-taak   Relais opdracht   Toegangsticket   Printopdracht     Afdeling:   Sorteren   Aftikelgroep   Product     * Product     * Product     * Product     * NNULEREN                                                                                                    | Printopdracht   |        | Inh     | oud afdrukken                        |                    | Printopdracht ta             | al                    |               |           |
| Relais opdracht   Toegangsticket   Deintendenskt     KDS-taak   Relais opdracht   Toegangsticket   Printopdracht     Marme dranken     * * Product     Warme dranken     * * Product     * * Product     * * * Product     * * * Product     * * * Product     * * * Product     * * * Product     * * * * * * * * * * * * * * * * * * *                                                                                                    | KDS-taak        |        | Afd     | Gegroepeerd per gi<br>rukken wanneer | roep Code          | Geselecteerde Ve             | rwante KDS-taa        | ak            | •         |
| Toegangsticket   Drinten dracht     KDS-taak   Relais opdracht   Toegangsticket   Printopdracht     X ANNULEREN                                                                                                    | Relais opdracht |        |         | lieuwe regels toeg                   | evoegd aan 🝷       | BAR                          | cold                  |               |           |
| KDS-taak<br>Relais opdracht<br>Toegangsticket<br>Printopdracht<br>KANNULEREN VOPSLAAN                                                                                                    | Toegangsticket  |        | Sch     | ermweergave<br>Bar Snel              | -                  | VERV                         | VANTE KDS-TA          | AK TOEVOEGEN  |           |
| Afdeling:     Sorteren     Artikelgroep     Product       Relais opdracht     *     *     Product     Warme dranken     *     *       Toegangsticket     *     *     *     *     *     *     *       Printopdracht     *     *     *     *     *     *     *                                                                                                    | KDS-taak        |        |         |                                      |                    | _                            |                       |               | з.        |
| Toegangsticket Printopdracht                                                                                                    | Relais opdracht |        | Afd     | eling: S                             | orteren<br>Product | Artikelgroep     Warme drank | en 🔹                  | v v           |           |
| Printopdracht 🗙 ANNULEREN 🗸 OPSLAAN                                                                                                    | Toegangsticket  |        |         |                                      |                    |                              |                       |               | 0         |
|                                                                                                    | Printopdracht   |        |         |                                      |                    |                              |                       | JLEREN 🗸 OF   | SLAAN     |

<u>Naam :</u> Naam van de knop  $\rightarrow$  Bar warm (voor de warme dranken)

Gebruik buzzer: wil je dat het een geluid maakt als er een opdracht binnenkomt. Je scherm moet dan

ook geluid toelaten.

|                    | l | nhoud afdrukken                      |   |
|--------------------|---|--------------------------------------|---|
|                    |   | Gegroepeerd per groep Code           | - |
|                    |   | Alle regels                          |   |
|                    | ŀ | Alleen nieuwe regels                 |   |
|                    |   | Gegroepeerd per Barcode              | - |
|                    |   | Gegroepeerd per groep Code           |   |
|                    | 5 | Gegroepeerd per gang                 |   |
|                    |   | Nieuwe regels voor Printregel aantal | - |
| Inhoud afdrukken : |   | Laatste Betaalde Regeld              |   |

In ons geval is er voor : Gegroepeerd per groep code gekozen.

Je hebt verschillende mogelijkheden, door te drukken op het pijltje dan gaat er een dropdownmenu open en kies wat voor jou toepasselijk is.

| Afdrukken wanneer                   |   | ( |
|-------------------------------------|---|---|
| Nieuwe regels toegevoegd aan        | - |   |
| Handmatig                           |   |   |
| Nieuwe regels toegevoegd aan ticket |   |   |
| Ticket betaald                      | * |   |

Afdrukken wanneer :

in ons geval is er voor : Nieuwe regels toegevoegd aan ticket

gekozen.

Je hebt verschillende mogelijkheden, door te drukken op het pijltje dan gaat er een dropdownmenu open en kies wat voor jou toepasselijk is.

| Schermweergave |   |
|----------------|---|
| Bar Snel       | - |
| Bar Snel       |   |
| Bar Multi      |   |
| Keuken Snel    |   |
| Keuken Multi   |   |

Schermweergave : Keuken Multi In ons geval is er voor : Bar Snel gekozen.

Je hebt verschillende mogelijkheden, door te drukken op het pijltje dan gaat er een dropdownmenu open en kies wat voor jou toepasselijk is.

<u>Printopdracht taal :</u> Indien je je product ook in een andere taal hebt gezet bv (spaans) voor uw keukenpersoneel Spaans, dan kan je bij het keukenscherm de producten ook in het spaans laten verschijnen mits je de taal Spaans in deze lijn selecteert.

<u>Geselecteerde verwante KDS taak :</u> Hier zet je normaal de verwante taken bij elkaar. Dus alles van de bar zet je bij elkaar en alles van de keuken zet je bij elkaar. In ons geval zetten we daar ook de koude bar bij. Zodanig dat de bar ook alle dranken ziet. Dit is niet verplicht maar is wel handig.

Lijn toevoegen voor wat je dat wil gebruiken : In ons geval zal dat warme dranken zijn, zoals je kan

zien in het voorbeeld. Dit wordt gemaakt per artikelgroep 1 lijn.

| Afdeling: Sorteren |        |     | Artikelgroep |               | Product |   |     |
|--------------------|--------|-----|--------------|---------------|---------|---|-----|
| *                  | - Prod | uct | -            | Warme dranken | -       | * | - 💼 |

Dit doen we dan voor al de taken die we willen aanmaken.

Daarna moeten we natuurlijk ook deze taak aan één of meerdere terminal(s) koppelen.

# KDS taak koppelen aan een terminal.

Hiervoor gaan we naar Beheren  $\rightarrow$  Instellingen  $\rightarrow$  Terminals.

Daar kiezen we de juiste terminal uit

Dit is niet de KDS terminal. Want de KDS TERMINAL is enkel waar je de gerechten kan zien. De KDS TAKEN moet je aanhangen aan de terminal van de ingave van orders.

Dus heb je meerdere terminals waar je orders ingeeft, dan dien je de KDS TAKEN ook aan die terminals te koppelen zoals je met printopdrachten doet.

| 🦻 iSoftli <b>Taal -</b> |             |                   |                        |           | 14/01/202     | 2 16:33:31 |
|-------------------------|-------------|-------------------|------------------------|-----------|---------------|------------|
| Instellingen            | Kelners Pro | ducten Kastickets | <b>m</b><br>Rekeningen | Contacten | Automatisatie | Gebruikers |
| Afdelingen              | Zoek naar e | en terminal       |                        |           |               | Q          |
| Terminals               | 8851FB6B23  | 53marc4           |                        |           | R             | <b>a</b>   |
| Printers                |             |                   |                        |           |               |            |
| Printopdracht           | FCAA1427FA  | F1ALL IN ONE      |                        |           | 0 🗹           | Ô          |
| KDS-taak                | 1214111013  | 14mpc             |                        |           | ľ             | <b>Ö</b>   |
| Relais opdracht         | 7E8FC68B43  | AO                |                        |           | ß             | ŵ          |
| Toegangsticket          | B86B23E2D5  | CATOSHIBA         |                        |           | ß             | ā          |
| Courses                 |             |                   |                        |           | + Voeg Terr   | minal toe  |
|                         |             |                   |                        |           |               |            |

Hier selecteren we onze terminal. En drukken op het icoontje om de terminal te bewerken.

| 🔶 iSoftli      | Taal -         |         |                    |                                                |                          |                       | 14/01/20           | 22 16:35:20 |
|----------------|----------------|---------|--------------------|------------------------------------------------|--------------------------|-----------------------|--------------------|-------------|
| Instellingen   | <b>T</b> afels | Kelners | Producten          | Kastickets                                     | Rekening                 | gen Contacten         | Automatisatie      | Gebruikers  |
| Afdelingen     |                |         | Atdruktimeout      |                                                | •                        |                       |                    |             |
| Terminals      |                |         | Aantal afgedrukte  | tickets                                        |                          | Selectee              | r Printopdracht    |             |
| Printers       |                |         | Kassa              |                                                |                          | Geselecteerde KDS-taa | ak                 |             |
| Printopdracht  |                |         |                    |                                                | -                        | GEEN KDS-taak toe     | gevoegd aan termin | al          |
| KDS-taak       |                | Ge      | eselecteerde Toega | <b>ngsticket Printo</b><br>Isticket Printopdra | o <b>drachten</b><br>cht | ✓ Select              | eer KDS taak       |             |
| Relais opdrach | nt             |         | gekoppeld          | aan deze termina                               | L                        |                       |                    | -           |
| Toegangsticke  | t              |         | ✓ Selecteer Toe    | gangsticket Printo                             | pdracht                  |                       |                    |             |
| Printopdracht  |                |         |                    |                                                |                          | × ANN                 | ULEREN 🗸 O         | PSLAAN      |
| Coupure        |                |         |                    |                                                |                          |                       |                    |             |

Als je verder scrolt naar beneden dan krijg je de optie om een KDS taak toe te voegen. Hier drukken we dus op SELECTEER KDS TAAK.

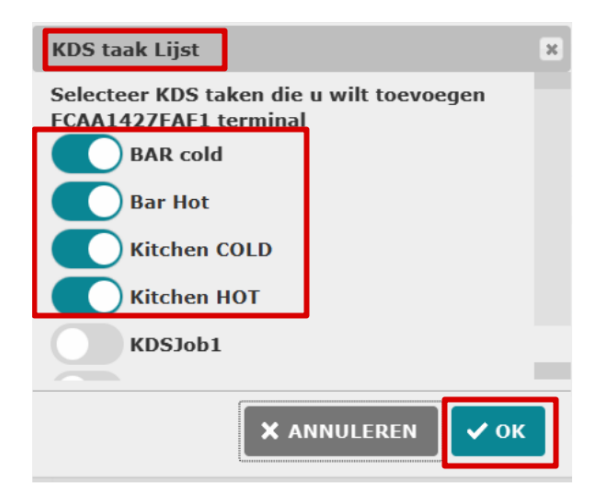

Hier selecteren we de taken die we wensen te activeren voor deze terminal.

In ons geval is dat Bar koud, Bar warm, Kitchen Cold, Kitchen Hot.

|                | Taal - |         |                                   |                    |                     |                 | 4 4 10 4 10 0 | 00 46:40:44 |
|----------------|--------|---------|-----------------------------------|--------------------|---------------------|-----------------|---------------|-------------|
|                |        |         |                                   |                    |                     |                 | 14/01/20      | 22 10:42:14 |
| ŧ              | T      | ₩.      | $\bigcirc$                        | \$                 | <u></u>             | 22              | ÷             | Ð           |
| Instellingen   | Tafels | Kelners | Producten                         | Kastickets         | Rekeningen          | Contacten       | Automatisatie | Gebruikers  |
| Afdelingen     |        | -08     | selecteerde Toega                 | ngsticket Printo   | parachten           |                 |               | 1           |
| Terminals      |        |         | Geen Toegang<br>gekoppeld         | aan deze termina   | acht<br>I<br>Gesele | ecteerde KDS-ta | ak            |             |
| Printers       |        |         | <ul> <li>Selecteer Toe</li> </ul> | gangsticket Printo | opdracht            | BAR cold        |               |             |
| Printopdracht  |        |         |                                   |                    |                     | Bar Hot         | DLD           |             |
| KDS-taak       |        |         |                                   |                    |                     | Kitchen H       | т             |             |
| Relais opdrach | nt     |         |                                   |                    |                     | ✓ Selec         | teer KDS taak | ь.          |
| Toegangsticke  | et     |         |                                   |                    |                     |                 |               | ъ.          |
| Printopdracht  |        |         |                                   |                    |                     | × ANN           |               |             |
| Coupure        |        |         |                                   |                    |                     |                 |               |             |

En hier drukken we dan op OPSLAAN.

Zo nu is alles ingesteld voor het keuken/bar scherm te gebruiken met deze terminal. Dus als we nu bestellingen gaan invoeren dan komen die op het keuken/bar scherm te staan.

# Invoeren van producten

We gaan nu producten invoeren in onze iSoftli en bekijken die dan op het keuken/bar scherm.

#### We gaan ook de verschillende functies uitleggen.

We hebben 4 verschillende opdrachten voor het keukenscherm.

- Bar koud
- Bar warm
- Keuken koud
- Keuken warm

|                                           |                               |                  | Ľ×                |
|-------------------------------------------|-------------------------------|------------------|-------------------|
| 1134 4 日 単 日・                             |                               |                  | •                 |
| =                                         | 🦻 iSoftli 24/01/2022 11:34:27 | 7 🛜 berti.2.4    |                   |
| ADSJebs KDSJeb2 BAR cold Bar Hon COLD HOT |                               |                  | 🚭 o 🔯 o           |
|                                           |                               |                  |                   |
| Gebrukernonfers/horskikense               | Vesc2033                      | Domine MAAAAA 14 | rreubbicentouv2ed |
|                                           |                               |                  |                   |

Dit is het keukenscherm. U zie dat u bovenaan verschillende icoontjes heeft.

Linksboven heeft U de verschillende taken. Bar koud, bar warm, Keuken koud, Keuken warm. Daar kan U, zoals u in iSoftli van restaurant naar terras gaat, op klikken om de verschillende taken te bekijken.

ø

Die voetjes zijn er om de verschillende taken te selecteren als het er teveel zijn om op één lijn te tonen.

| 0   | KDSJ801 KDSJ |   | Bar Hot | COLD | HOT |
|-----|--------------|---|---------|------|-----|
|     | KDSJob1      |   |         |      |     |
|     | KDSJob2      |   |         |      |     |
|     | BAR cold     |   |         |      |     |
|     | Bar Hot      |   |         |      |     |
|     | Kitchen COLD |   |         |      |     |
|     | Kitchen H0T  |   |         |      |     |
| 1.1 |              | _ |         |      |     |
|     |              |   |         |      |     |
|     |              |   |         |      |     |
|     |              |   |         |      |     |
|     |              |   |         |      |     |
|     |              |   |         |      |     |
|     |              |   |         |      |     |
|     |              |   |         |      |     |

Rechtsboven heeft U ook verschillende icoontjes.

Hier kan U vorige bestellingen nog eens heroproepen om eventueel te printen of terug actief te zetten, ..

| Kinden Markovic Could Ante Could Ante Could | Maid HOT All Ber-All                                           |                               |                                                                    | <b>e</b> |
|----------------------------------------------------------------------------------------------------|----------------------------------------------------------------|-------------------------------|--------------------------------------------------------------------|----------|
| B21<br>© 2747 min                                                                                                    | B1<br>☆ 2816                                                   | б<br>т                        | B21<br>₀ 2223 =in                                                  |          |
| A43 Centy<br>Hoofdgerecht (1)<br>1 Carpaccio van rund<br>Nagerecht (1)<br>2 Tramisu                                                                                                    | Voorgerecht (1) Carpaccio van rund Nagerecht (1) Tartuffo Nero | Cody                          | 41 Congrection (1) Corgection van rund Nagerecht (1) Tartuffo Nero | <b>e</b> |
| Via dit icoon kan een perso                                                                                                    | neelslid de tikklok                                            | gebruiken.<br>2 11:45:04      |                                                                    |          |
|                                                                                                    | Hallo,<br><b>11:4</b><br>Maandag, 24                           | Cindy<br>5:03<br>JANUARI 2022 |                                                                    |          |
|                                                                                                    |                                                                | Carrection                    | IN                                                                 |          |
|                                                                                                    |                                                                |                               | UIT                                                                |          |
|                                                                                                    | -                                                              | ×                             | ANNULEREN                                                          |          |

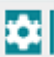

Hier kan je de instellingen aanpassen.

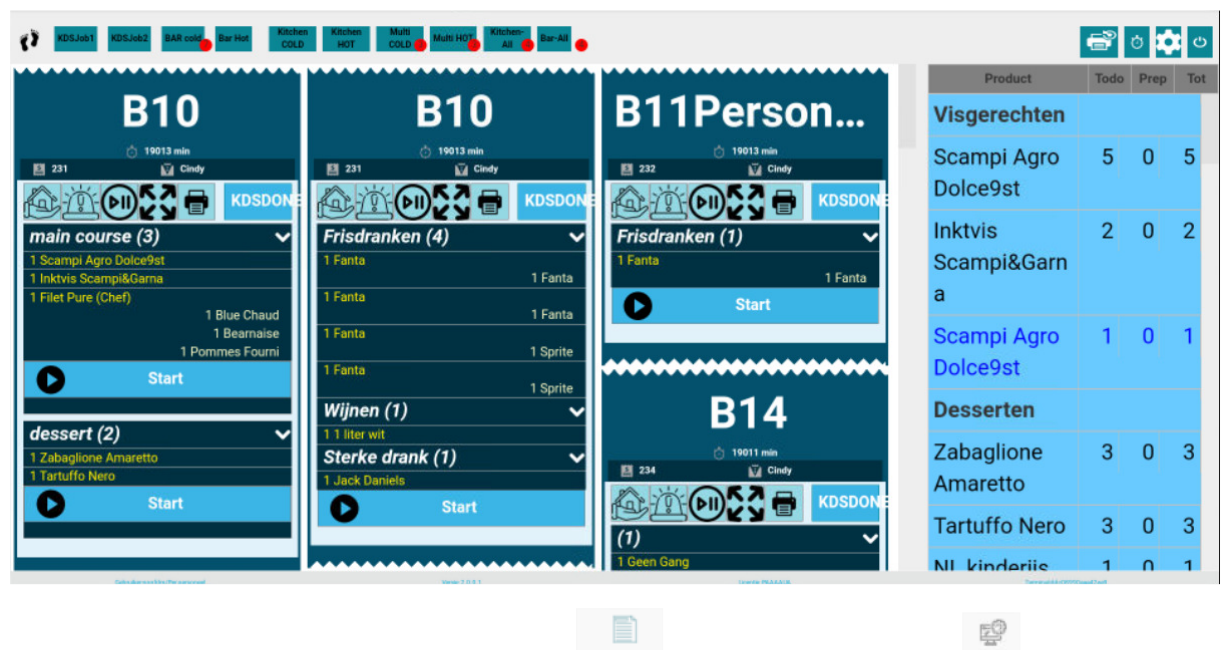

Je hebt twee mogelijkheden, voor de summery summary en voor het KDS scherm kos zelf.

Summary scherm volgende instellingen mogelijk.

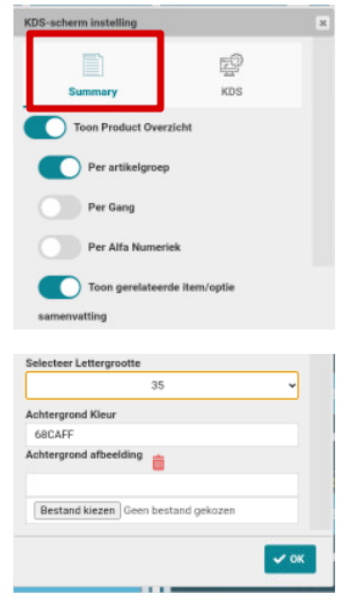

- Toon product overzicht Hier bepaal je hoe je de producten wilt groeperen op je scherm.
  - Per artikelgroep
  - o Per gang
  - Per alfanumeriek 0
  - Toon gerelateerde item/optie samenvatting. 0
- Selecteer Lettergrootte.
  - Hier kan je de grootte van de tekst bepalen, dit door een dropdown menu.
- Selecteer Printer Hier selecteer je een printer.
- Achtergrondkleur \_
- Achtergrond afbeelding \_

#### KDS scherm volgende instellingen mogelijk.

| KDS-scherm instelling         |                                                                                                    | Ж |
|-------------------------------|----------------------------------------------------------------------------------------------------|---|
|                               | r in the second second |   |
| Summary                       | KDS                                                                                                    |   |
| Zoemer activeren              |                                                                                                    |   |
| Vaste lengte                  |                                                                                                    |   |
| Aantal kolommen               |                                                                                                    |   |
| 3                             | ~                                                                                                    |   |
| Selecteer Printer             |                                                                                                    |   |
| s851 chinees                  | ~                                                                                                    |   |
| Product Lettergrootte         |                                                                                                    |   |
| 20                            |                                                                                                    |   |
|                               |                                                                                                    |   |
|                               |                                                                                                    |   |
| Categorie Lettergrootte       |                                                                                                    |   |
| 30                            |                                                                                                    | · |
| Koptekst Lettergrootte        |                                                                                                    |   |
| 15                            |                                                                                                    | - |
| Tafel lettergrootte           |                                                                                                    |   |
| 70                            |                                                                                                    |   |
| Koon Letterarootte            |                                                                                                    |   |
| 25                            |                                                                                                    |   |
|                               |                                                                                                    |   |
| Sorteren                      |                                                                                                    | 1 |
| Oud naar nieuw                |                                                                                                    | 1 |
| Achtergrond Kleur             |                                                                                                    |   |
| FFFFFF                        |                                                                                                    |   |
|                               |                                                                                                    |   |
| Achtergrond afbeelding        |                                                                                                    |   |
|                               |                                                                                                    |   |
| Bestand kiezen Geen bestand g | ekozen                                                                                                    |   |
|                               |                                                                                                    |   |
|                               | ~ 0                                                                                                    | к |
|                               |                                                                                                    | - |

- Zoemer aanzetten : Hier kan je kiezen of je de zoemer aanzet of niet vanje scherm.
- Vaste Lengte : Alles een vaste lengte krijgt.
- Aantal kolommen: Het aantal kolommen bepalen voor het aantal bonnen.
- Selecteer printer
- Product Lettergrootte: Lettergrootte van het product aanpassen.
- Categorie Lettergrootte : lettergrootte van de categorie aanpassen.
- Koptekst Lettergrootte : Lettergrootte van de koptekst aanpassen.
- Tafel Lettergrootte : Lettergrootte van de tafel aanpassen.
- Knop Lettergrootte : Lettergrootte van de knop aanpassen.
- Sorteren :
- Achtergrond kleur : achtergrond kleur zetten
- Achtergrond afbeelding : Achtergrond foto zetten.

Dit is voor af te melden.

С

#### Dus we beginnen met bar koud

### Invoeren van producten voor Bar koud.

We gaan nu eens een product voor de koude bar invoeren. Bv een palm.

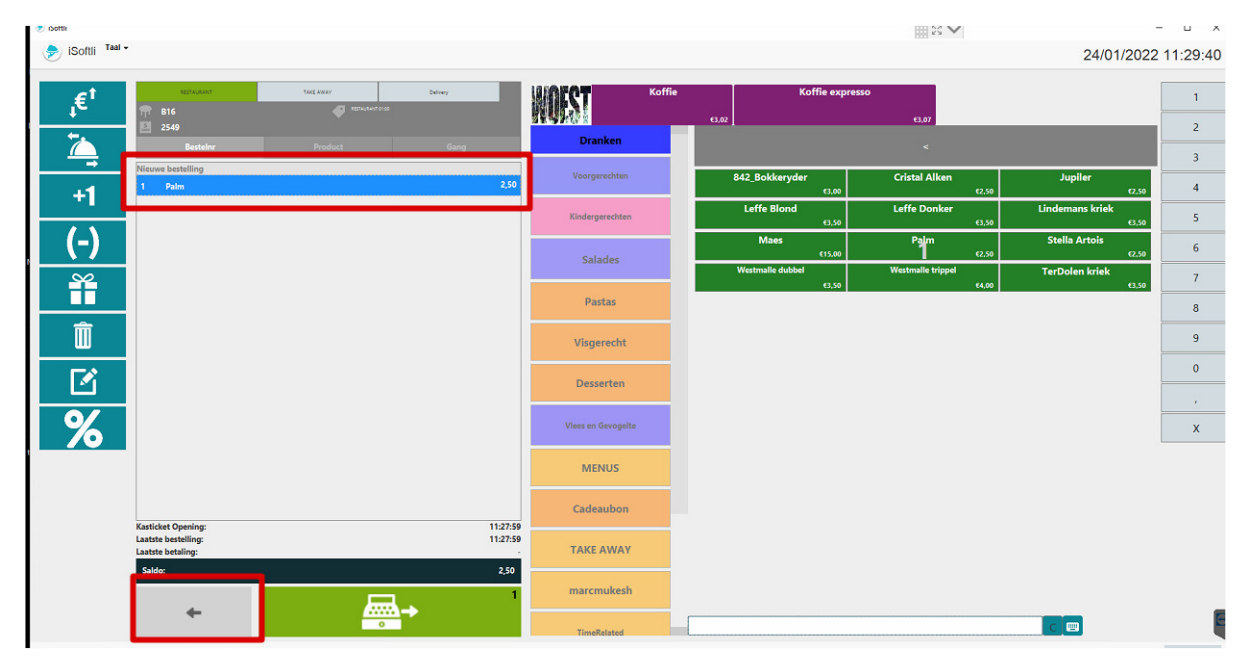

Dus we hebben een tafel geselecteerd en hebben daar een Palm geselecteerd en nu kunnen we de tafel gewoon sluiten en gaan we kijken hoe dit op het Keuken/bar scherm komt.

|                        |        | Prod   | uct Todo | Prep | Tot |
|------------------------|--------|--------|----------|------|-----|
| B22                    |        | Bieren |          |      |     |
| Ö1mün<br>∦340 ∭a Cindy |        | Palm   | 1        | 0    | 1   |
|                        | KDSDON | Opties |          |      |     |
| ieren (1)              | ~      | 1      | est rea  |      |     |
| Paim                   | 1 Een  | Een    | 1        | 0    | 1   |

Hier zie je dan dat we voor Bar koud een palm hebben staan. Aan de rechterkant zien we ook een overzicht van al de producten die voorkomen op het scherm.

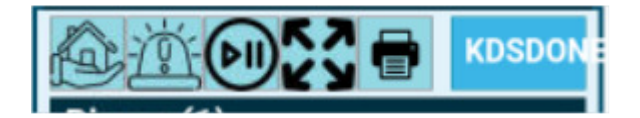

Je ziet ook van boven weer verschillende icoontjes staan. Je ziet onderaan ook start staan.

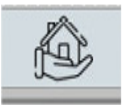

Dit icoon geeft aan of het ter plaatse besteld is , of TAKE AWAY of een LEVERING is

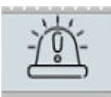

Dit geeft aan als een bestelling dringend is.

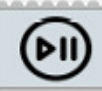

Dit geeft aan dat de bestelling even ON HOLD/ Pauze gezet werd door het zaalpersoneel, bijvoorbeeld omdat de klanten even buiten gaan roken zijn...

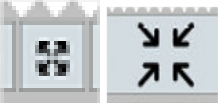

dat zeggen dat je dat kan vergroten. Als de peultjes naar binnen wijzen dan kan je dit verkleinen.

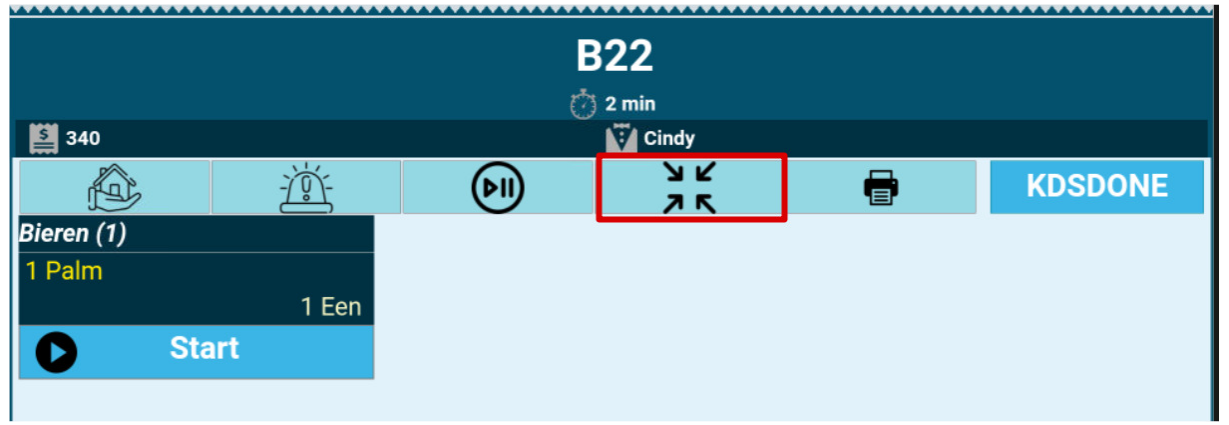

druk je op de pijltjes die naar binnen staan dan gaat die bestelling terug klein worden.

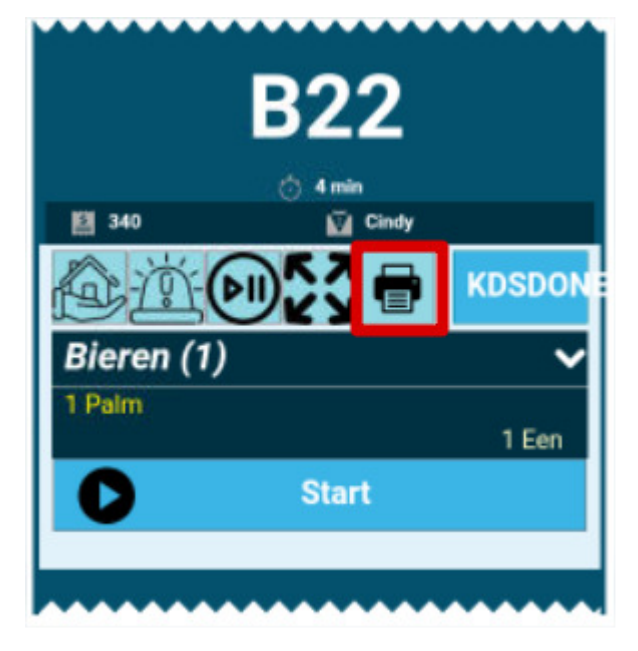

•

door te drukken op dit icoon kan je de bestelling afdrukken

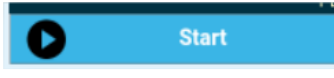

: Men drukt op start als men start met de bereiding van de

bestelling, dan krijgt het ticket ook eenandere kleur (groen), dit zien de gerelateerde jobs ook dat de bereiding gestart is .

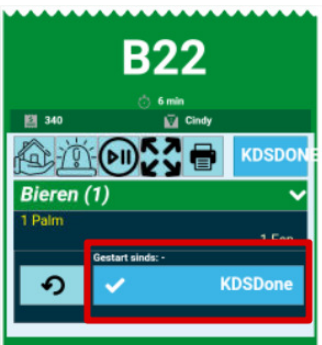

Als het product klaar is dan kan je op de GEREED/KLAAR knop drukken en dan verdwijnt de bestelling van je scherm.

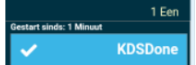

Hier druk je op als de bestelling volledig klaar is.

|         | e e    | <b>Q</b> 0 |
|---------|--------|------------|
| Product | Todo P | rep Tot    |
| Opties  |        |            |
|         |        |            |
|         |        |            |

Dus als je de bestelling hebt afgesloten zal deze van het scherm verdwijnen, in dit voorbeeld is ons scherm leeg nu.

#### Invoeren van producten voor bijvoorbeeld Bar warm.

We gaan nu eens een product voor de warme bar invoeren. Bv een koffie.

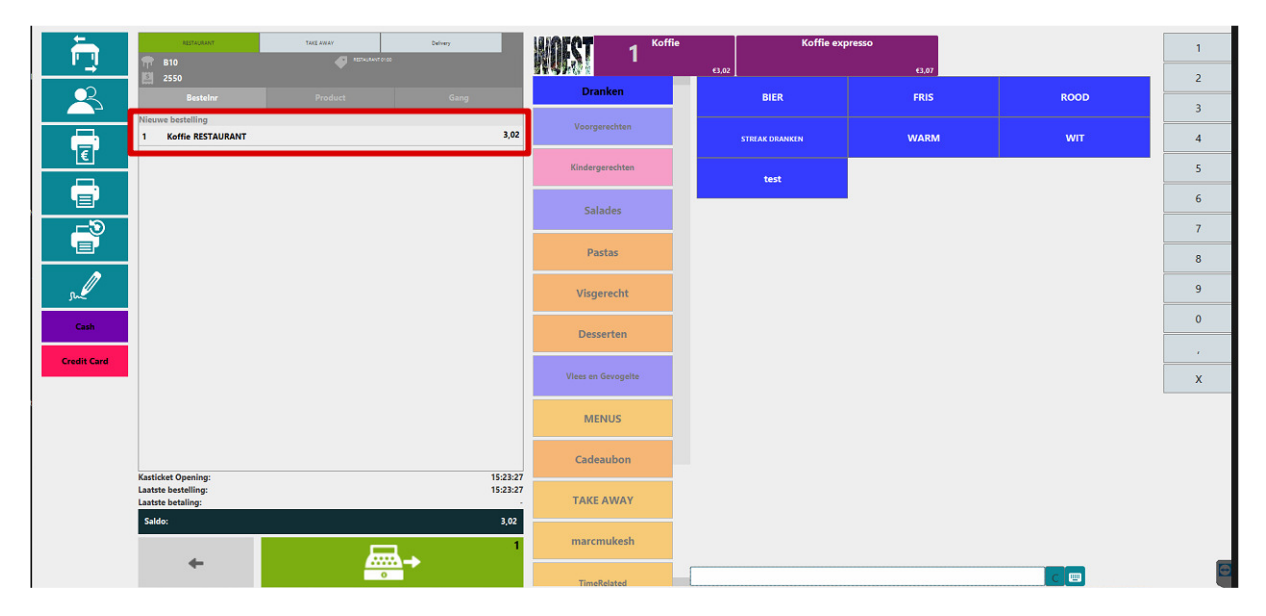

Dus we hebben een tafel geselecteerd en hebben daar een koffie geselecteerd en nu kunnen we de tafel gewoon sluiten en gaan ze kijken hoe dit op het Keuken/Bar scherm komt.

| KDSJob1 KDSJob2 BAR cold Bar Hot Kitchen Hot COLD Hot COLD Hot GAL |                         | e    | o 🗯  | Ċ   |
|--------------------------------------------------------------------|-------------------------|------|------|-----|
|                                                                    | Product                 | Todo | Prep | Tot |
| B10                                                                | Warme<br>dranken        |      |      |     |
|                                                                    | Koffie<br><b>Opties</b> | 1    | 0    | 1   |
| Start                                                              |                         |      |      |     |

Hier zie je dan dat we voor Bar warm een koffie hebben staan. Aan de rechterkant zien we ook een overzicht/samenvatting van al de te maken producten.

Dus verder zijn alle icoontjes etc gelijk lopend met boven vermelde voorbeeld

## Invoeren van meerdere producten voor verschillende keukens. Bar koud, Bar warm, Keuken koud, Keuken warm

Nu gaan we eens verschillende producten invoeren.

We zullen nu eens een koffie, een palm, een salade en een spaghetti invoeren zodat je kan zien hoe dat op het keuken scherm verschijnt.

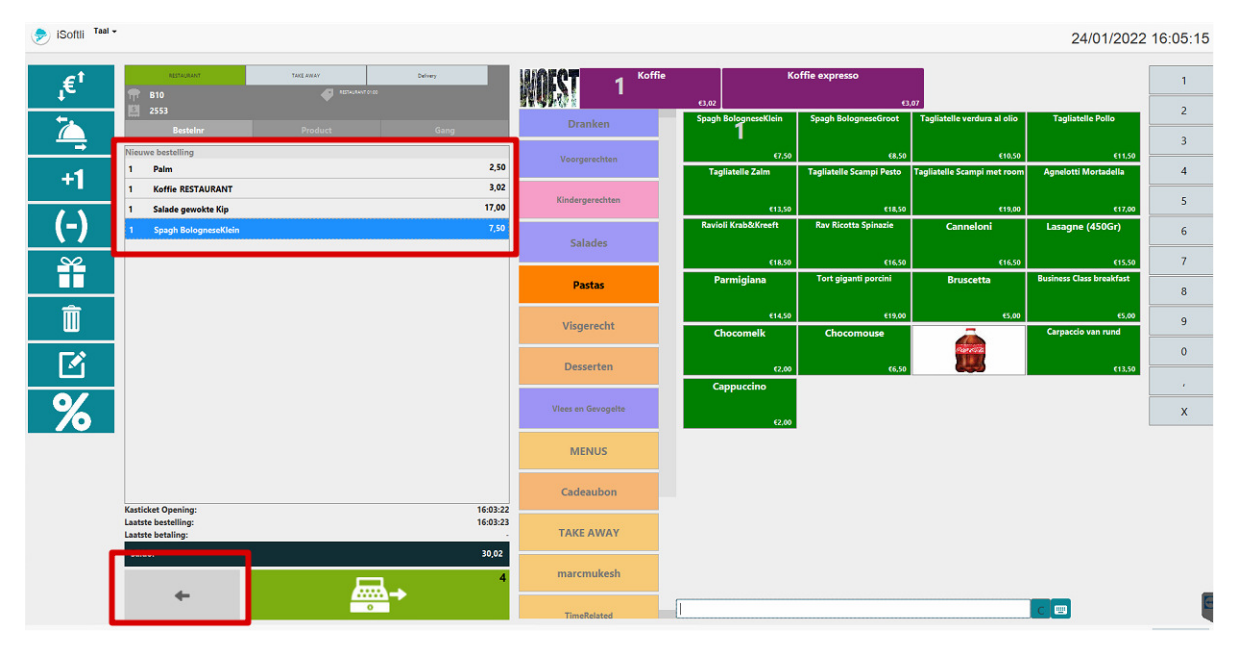

Zoals je nu kan zien hebben de vier producten ingegeven en kunnen we de tafel sluiten. En dan kunnen we kijken hoe die op het keukenscherm verschijnen.

| KDSJob1 KDSJob2 BAR cold   | Kelokan Multi Multi Kelokan Ali Bar-Ali | 8    | o 🗘  | Ċ   |
|----------------------------|-----------------------------------------|------|------|-----|
|                            | Product                                 | Todo | Prep | Tot |
| B10                        | Bieren                                  |      |      |     |
| () 3 min<br>1월 344 🙀 Cindy | Palm                                    | 1    | 0    | 1   |
|                            | Warme                                   |      |      |     |
| 1 Paim 1 Een               | Koffie                                  | 1    | 0    | 1   |
| Start                      | Opties                                  |      |      |     |
| ( /)<br>1 Koffie           | Test rea                                |      |      |     |
|                            | Een                                     | 1    | 0    | 1   |

Hier kan je links dus het ticket zien voor de koude bar. De Palm maar deze ziet ook dat er een koffie dient klaargemaakt te worden op de Bar Hot bij. De warme en koude drank komen erop te staan omdat we in je terminal gezegd hebben dat de verwante taken ook moest tonen. Zie pag 7. En aan de rechterkant ziet hij een overzicht van alle dranken die gemaakt moeten worden.

| KDSJell KDSJell BAR cold, Brither Kichen Kichen Kiche |                         | 6    | ڻ ت  | Ċ   |
|----------------------------------------------------------------------------------------------------|-------------------------|------|------|-----|
|                                                                                                    | Product                 | Todo | Prep | Tot |
| B10<br>o Amin                                                                                                    | Warme<br>dranken        |      |      |     |
|                                                                                                    | Koffie<br><b>Bieren</b> | 1    | 0    | 1   |
| 1 Koffie Start                                                                                                    | Palm                    | 1    | 0    | 1   |
| Bieren (1)           1 Palm           >> 1 Een                                                                                                    | Opties<br>Test          | rea  |      |     |
|                                                                                                    | Een                     | 1    | 0    | 1   |

Hier kan je links dus het ticket zien voor de warme bar. De koffie maar deze ziet ook dat er een palm dient klaargemaakt te worden op de Bar Cold. En aan de rechterkant ziet hij een overzicht van alle dranken die gemaakt dienen te worden.

| KDSJob1 KDSJob2 BAR cold                      | r Hot Kitchen Multi Multi HOT Kitchen COLD III HOT OLD A | chen-<br>au Bar-Ali |                             | e        | ð Í  | e<br>ک |
|-----------------------------------------------|----------------------------------------------------------|---------------------|-----------------------------|----------|------|--------|
|                                               |                                                          |                     | Product                     | Todo     | Prep | Tot    |
| B10                                           |                                                          |                     | Salades                     |          |      |        |
| 7 min<br>144 ≧ Cindy                          | KDSDON                                                   |                     | Salade<br>gewokte Kip       | 1        | 0    | 1      |
| Hoofdgerecht (1)                              | ~                                                        |                     | Pastas                      |          |      |        |
| 1 Salade gewokte Kip Start Hoofdgerecht (1)   | 1 Frites                                                 |                     | Spagh<br>BologneseKle<br>in | 1        | 0    | 1      |
| 1 Spagh BologneseKlein<br>> > 1 Geen Slagroom |                                                          |                     | Opties                      |          |      |        |
|                                               |                                                          |                     | Garnituur                   |          |      |        |
|                                               |                                                          |                     | Frites                      | 1        | 0    | 1      |
|                                               |                                                          |                     | Slagroom                    |          |      |        |
|                                               |                                                          |                     | Geen                        | 1        | 0    | 1      |
| Odit/Jackshith/Terpersonal                    | Wester 2.0.1.1                                           | Doente (MAAADA      | Terrenddotter               | had been | _    | _      |

Hier kan je links dus het ticket zien voor de koude keuken. De salade, maar deze ziet ook dat er een spaghetti dient klaargemaakt te worden op de Kitchen HOT. En aan de rechterkant zien we een overzicht van alle keuken producten die gemaakt dienen te worden.

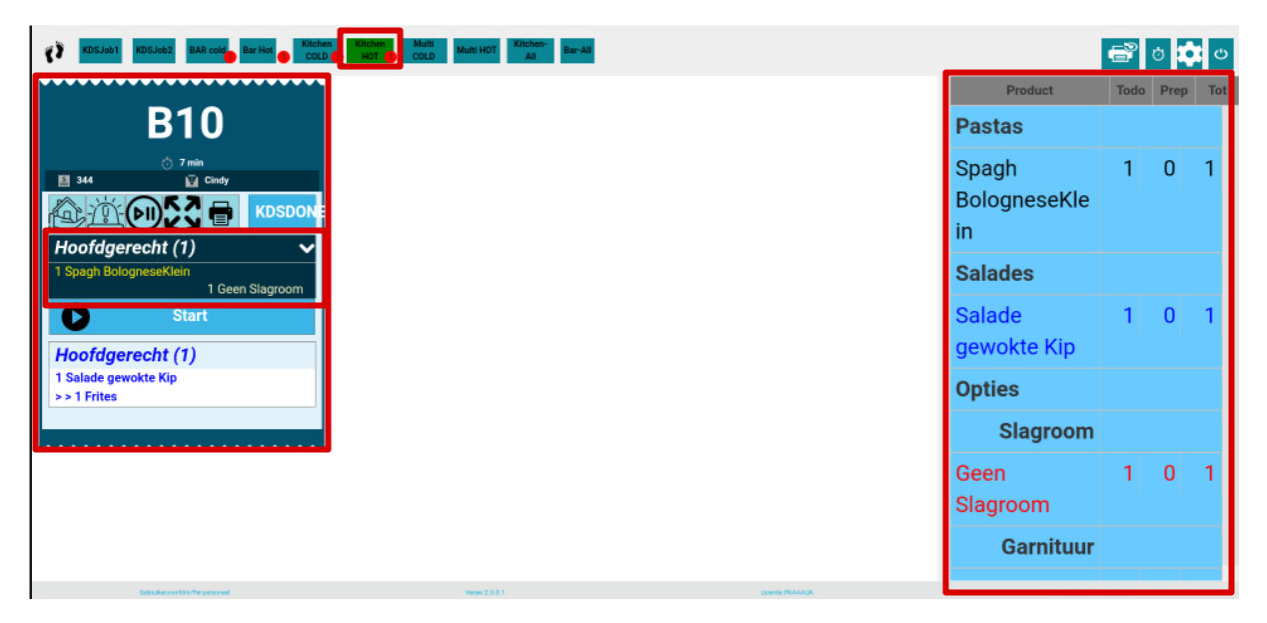

Hier kan je links dus het ticket zien voor de warme keuken. De spaghetti maar deze ziet ook dat er een Salade gewokte kip dient klaargemaakt te worden op de Kitchen Cold. En aan de rechterkant zien we een overzicht van alle warme keuken producten die gemaakt moeten worden.

Dan kan je ook van mekaar zien of en wanneer deze bestelling reeds gestart is of niet.

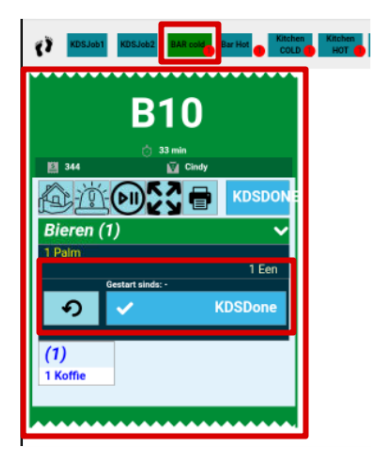

De koude bar is gestart met het maken van de palm.

|                | B10      |        |
|----------------|----------|--------|
|                | 👌 34 min |        |
| <b>244</b>     | Cindy    |        |
| Pa a           |          | KDSDON |
| (1)            |          | ~      |
| 1 Koffie       |          |        |
| 0              | Start    |        |
| Bieren (1      | )        |        |
| 1 Palm         |          |        |
| >>1 Een        | á        |        |
| Gestart sinds: |          |        |
|                |          |        |

De warme bar ziet dus dat de koude bar gestart is met het maken van de palm. Dus kunnen zij ook starten met het maken van de koffie. Zo krijgt de klant altijd heerlijk koude en warme dranken te samen.

| KDSJob1 KDSJob2 BAR          | cold Bar Hot Kitch |
|------------------------------|--------------------|
| B1(                          | 0                  |
| 👌 35 min                     |                    |
|                              | KDSDON             |
| (1)                          | ~                  |
| 1 Koffie<br>Gestart sinds: - |                    |
| ・                            | KDSDone            |
| Bieren (1)                   |                    |
| 1 Palm<br>>>1 Een            |                    |
| Gestart sinds:-              |                    |
|                              |                    |
|                              |                    |

Hier hebben we dan de warme bar gestart met het maken van de koffie. Bij het starten van een bestelling zal deze rondom groen gaan tonen

| KDSJob1                     | KDSJob2 BAR cold          | Bar Hot Kitche<br>COLD |
|-----------------------------|---------------------------|------------------------|
|                             | B10                       |                        |
|                             | 👌 36 min                  |                        |
| 副 344                       | 🖬 Cindy                   |                        |
| P                           | <u>الا کا الع</u>         | KDSDON                 |
| Bieren (                    | 1)                        | ~                      |
| 1 Palm                      | 987 (1889) (971)          | 1 Een                  |
| <u>4</u>                    | Gestart sinds: 3 Minuuten | i cen                  |
| ゥ                           | >                         | KDSDone                |
| (1)                         |                           |                        |
| 1 Koffie<br>Gestart sinds:3 | Ð                         |                        |
|                             |                           |                        |

En dus ook aan de koude bar zien ze dat de koffie gemaakt wordt.

Nu zijn beide dranken klaar en kunnen we die als gereed/Klaar zetten. Dus drukken we op de GEREED/KLAAR knop van de drank die klaar is.

|              | <b>B10</b>              |         |        |
|--------------|-------------------------|---------|--------|
|              |                         |         |        |
| 图 344        | O 68 min<br>∭ Cindy     |         |        |
|              | D 2 3 E                 | þ       | KDSDON |
| (1)          |                         |         | ~      |
| 1 Koffie     | estad alada: 33 Minus   |         |        |
|              | istart sinds: 33 Minuut | en<br>K | SDone  |
| •            | ×                       | N       | USDONE |
| Bieren (1    | )                       |         |        |
| 1 Palm       |                         |         |        |
| >>1 Een      |                         | 1       |        |
|              | <u></u>                 | I       |        |
|              | Z                       |         |        |
| Done since:- | -                       |         |        |
|              |                         |         |        |
|              |                         |         |        |

Hier aan de warme kant zie je dan dat de Palm een ander icoontje heeft gekregen het icoontje van te

kunnen serveren 🥮, zo wordt dit weergegeven aan de warme kant.

Dit gebeurd ook andersom als eerst de koffie klaar zou zijn.

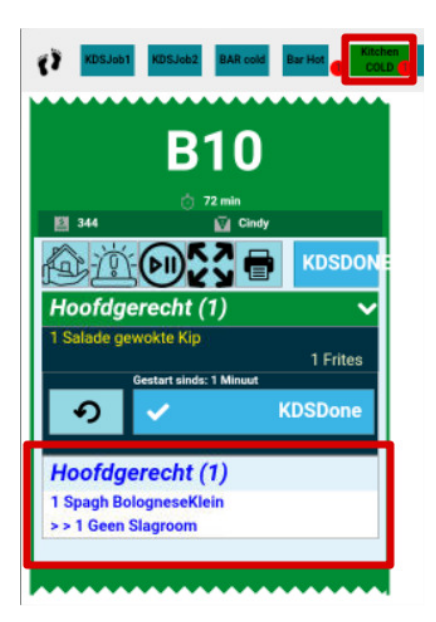

Bij de koude keuken zien we het Gerecht Salade maar zien we ook dat er een spaghetti bij is.

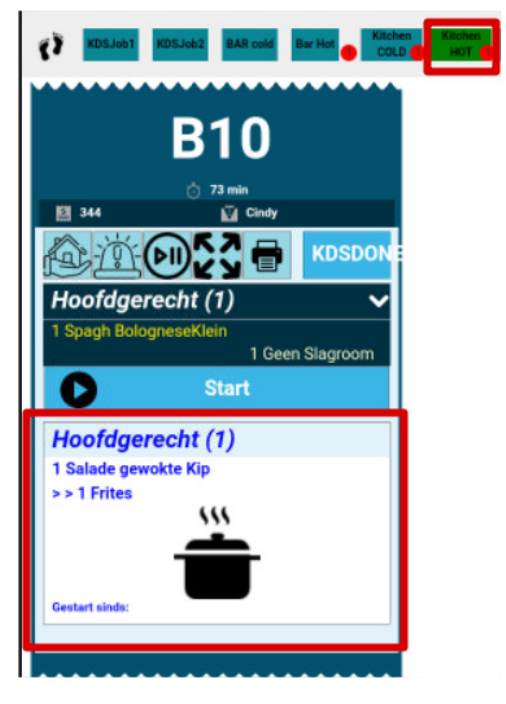

Bij de warme keuken zien we het Gerecht Spaghetti maar zien we ook dat er een salade bij is.

We gaan eerst de spaghetti starten daar deze langer op dient te staan dan het maken van een salaatje. Dus we gaan die starten en dan ga je zien wat de koude keuken ziet.

| () KDSJob     | KDSJob2 BAR cold          | Bar Hot  |
|---------------|---------------------------|----------|
|               | B10                       |          |
| <b>EI</b> 344 | 👌 74 min                  |          |
|               |                           | KDSDONE  |
| Hoofdg        | erecht (1)                | ~        |
| 1 Salade ge   | ewokte Kip                | 1 Frites |
| Ð             | Gestart sinds: 3 Minuuten | KDSDone  |
| Heafda        | oracht (1)                |          |
| 1 Spagh Bo    | ologneseKlein             |          |
| >> 1 Geen     | Slagroom                  |          |
|               |                           |          |
|               |                           |          |

Zoals je kan zien, zie je dat de warme keuken gestart is met de spaghetti klaar te maken. Nu kunnen we dan ook starten met het maken van het slaatje.

| KDSJob       | KDSJob2 BAR cold          | Bar Hot COLD |
|--------------|---------------------------|--------------|
|              | B10                       |              |
| <b>E</b> 344 | 👌 74 min<br>😰 Cindy       |              |
| P            | (D) [] =                  | KDSDON       |
| Hoofdg       | erecht (1)                | ~            |
| 1 Salade ge  | ewokte Kip                | 1 Frites     |
| の            | Gestart sinds: 3 Minuuten | KDSDone      |
| Hoofda       | erecht (1)                |              |
| 1 Spagh Bo   | ologneseKlein             |              |
| >> 1 Geen    | Slagroom                  |              |
|              |                           |              |
|              |                           |              |

Dus bij de warme keuken zie je dat ze ook begonnen zijn aan hun slaatje. Als de warme keuken klaar is kunnen ze op de knop GEREED/KLAAR drukken en dat zien ze dan ook bij de koude keuken want dan verdwijnt het warme Gerecht.

|                              | B10                     |             |
|------------------------------|-------------------------|-------------|
| ₿ 344<br>▲                   | ੇ 79 min<br>☑ Cind      | y<br>Kospow |
| Hoofdger                     | recht (1)               | ×USDON      |
| Galadie gew                  | estart sinds: 8 Minuute | 1 Frites    |
| <b>◆</b> J<br>Hoofdgei       | recht (1)               | KDSDone     |
| 1 Spagh Bolo<br>>> 1 Geen Sl | gneseKlein<br>agroom    |             |

Zoals je kan zien is de spaghetti weg van het ticket van de koude keuken. Als de koude keuken ook klaar is dan kunnen die ook op de knop GEREED/KLAAR drukken.

## Invoeren product met een optie

| 🦻 iSoftli Taal -                 | -                                                              |           |                      |                   |     |   | :       | 26/01/2022 13:40:     |
|----------------------------------|----------------------------------------------------------------|-----------|----------------------|-------------------|-----|---|---------|-----------------------|
|                                 | RETAURANT<br>B22<br>E 2555<br>Besteinr                         | Tast away | Delivery<br>Gang     | Test rea<br>Twee] | 1   |   |         |                       |
| +1                               | Nieuwe bestelling 1 Palm                                       |           | 2,50                 |                   | Wis | × | Sluiten |                       |
| (-)<br>#                         |                                                                |           |                      |                   |     |   |         |                       |
| Û                                |                                                                |           |                      |                   |     |   |         |                       |
| <ul> <li>☑</li> <li>☑</li> </ul> |                                                                |           |                      |                   |     |   |         |                       |
| 70                               |                                                                |           |                      |                   |     |   |         |                       |
|                                  | Kasticket Opening:<br>Laatste bestelling:<br>Laatste betaling: |           | 13:36:52<br>13:36:52 |                   |     |   |         |                       |
|                                  | Saldo:                                                         |           | 3,50                 |                   |     |   |         |                       |
|                                  | +                                                              | -         | 0                    |                   |     |   |         | file transfer started |

Ook als we een product invoeren met een optie dan komt deze optie ook op je barscherm terecht.

Zoals je kan zien hebben we de optie EEN geselecteerd bij het product Palm.

| XDSJa1 KDSJa2 S3A sor at the Koben COLD Kother COLD Kother At CoLD Kother |          | <b>6</b> ° 0 | -    | Ċ   |
|---------------------------------------------------------------------------|----------|--------------|------|-----|
|                                                                           | Product  | Todo         | Prep | Tot |
| B22                                                                       | Bieren   |              |      |     |
| 🔿 - Cindy                                                                 | Palm     | 1            | 0    | 1   |
|                                                                           | Opties   |              |      |     |
| Bieren (1) 🗸 🗸                                                            | Test rea |              |      |     |
| 1 Paim                                                                    | Een      | 1            | 0    | 1   |
| Start                                                                     |          |              |      |     |

Dus zoals je kan zien zie je de optie EEN ook op je barscherm verschijnen. En die word took gegeven bij het overzicht aan de rechterkant.

| iSoftli Taal | •                                                                 |                                        |                       |              |            |           | 26/01/2022 | 13:44 |
|--------------|-------------------------------------------------------------------|----------------------------------------|-----------------------|--------------|------------|-----------|------------|-------|
| ţ€†          | <u>Натилия</u> Тидакая №<br>П 822 Ф Калинтона<br>100 4555         | livery                                 | -Bakwijze<br>Salgnant | Blue         | Chaud      |           | Blue       |       |
| 4            | Bestelnr         Product           No :3100 1/26/2022, 1:38:59 PM | Gang                                   | Bien Cuit             | A F          | Point      |           |            |       |
| +1           | 1 Palm<br>Een                                                     | 2,50<br>1.00                           | -Saus                 | weocaalse    | nairo P    |           | Boguefort  |       |
| (-)          | 1 Filet Pure<br>Solginaria<br>Personaria                          | 23,50                                  | Stroganoff            | Dear         |            | periodia  | Requeron   |       |
| *            | Ereter                                                            |                                        | Gratin                |              |            |           |            |       |
| Î            |                                                                   |                                        | 1                     | Frites Pomme | s Fourni C | roquettes | Puree      |       |
|              |                                                                   |                                        | Wis                   |              | ×          | Slu       | uiten      |       |
| %            |                                                                   |                                        |                       |              |            |           |            |       |
|              |                                                                   |                                        |                       |              |            |           |            |       |
|              | Kasticket Opening:<br>Lastre bestelling:<br>Lastre bestelling:    | 13:36:52 (5 min.)<br>13:39:00 (3 min.) |                       |              |            |           |            |       |
|              | Saldo:                                                            | 27,00                                  |                       |              |            |           |            |       |
|              | ←                                                                 |                                        |                       |              |            |           |            |       |

Hier hebben we gekozen voor een Steak die saignant gebakken dient te worden, met Provencaalse saus en met gratin.

| KDSJabi KDSJabi KDSJabi KDSJabi KDSJabi KDSL KOLONA KDSL KDSL KDSL KDSL KDSL KDSL KDSL KDSL |                         | 6    | ð I  | С   |
|---------------------------------------------------------------------------------------------|-------------------------|------|------|-----|
|                                                                                             | Product                 | Todo | Prep | Tot |
| B21                                                                                         | Pastas                  |      |      |     |
| 0 1 min<br>■ 352 Condy                                                                      | Spagh<br>BologneseGroot | 1    | 0    | 1   |
| Hoofdgerecht (2)                                                                            | Vlees en<br>Gevogelte   |      |      |     |
| 1 Filet Pure<br>1 Filet Pure<br>1 Saignant<br>1 Provencealse                                | Filet Pure<br>Opties    | 1    | 0    | 1   |
| C Start                                                                                     | Bakwijze                |      |      |     |
|                                                                                             | Saignant                | 1    | 0    | 1   |
|                                                                                             | Saus                    |      |      |     |
|                                                                                             | Provencaalse            | 1    | 0    | 1   |
|                                                                                             | Garnituur               |      |      |     |
|                                                                                             | Frites                  | 1    | 0    | 1   |

Zoals je kan zien zijn de opties ook meegekomen op je keukenscherm. Alsook aan de rechterkant zie je ook een overzicht/samenvatting van wat je dient te maken.

|            | RESTAURANT TAKE AWAY                                   | Delvery                                | Bakwijze   |              |               |            |           |
|------------|--------------------------------------------------------|----------------------------------------|------------|--------------|---------------|------------|-----------|
|            | B21 Ø HITHLAND                                         | 140                                    | Saignan    | t            | Blue Chaud    |            | Blue      |
|            | Bestelnr Product 3102 1/26/2022, 1:45:01 PM            | Gang                                   | Bien Cu    | it           | A Point       |            |           |
| 1          | Filet Pure                                             | 23,50                                  | Garnituur  |              |               |            |           |
|            | Gratin<br>Provencaalse<br>Saignant                     |                                        | Gratin     | Frites       | Pommes Fourni | Croquettes | Puree     |
| -) 🔽       | Filet Pure (Chef)                                      | 26.0                                   | Saus       |              |               |            |           |
| ¥2         |                                                        |                                        | Champignon | Provencaalse | Bearnaise     | Peperroom  | Roquefort |
| <b>L</b>   |                                                        |                                        | Stroganoff |              |               |            |           |
| ш          |                                                        |                                        |            |              |               |            |           |
| 2          |                                                        |                                        |            | Wis          | ×             |            | Sluiten   |
|            |                                                        |                                        |            |              |               |            |           |
| <b>⁄</b> 0 |                                                        |                                        |            |              |               |            |           |
|            |                                                        |                                        |            |              |               |            |           |
|            |                                                        |                                        |            |              |               |            |           |
| Kar<br>Las | sticket Opening:<br>tste bestelling:<br>tste betalina: | 13:44:50 (1 min.)<br>13:45:01 (1 min.) |            |              |               |            |           |
|            | aldo:                                                  | 49,50                                  |            |              |               |            |           |
| s          |                                                        |                                        |            |              |               |            |           |
|            |                                                        |                                        |            |              |               |            |           |

Nu hebben we nog een bestelling bijgetikt en deze kunnen we ook zien op je keukenscherm.

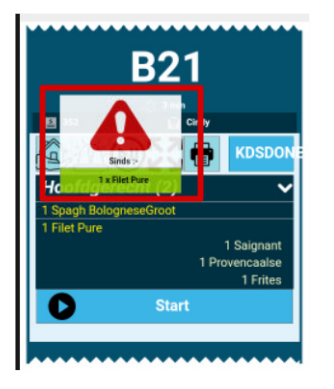

Hier krijg je nu wel een melding van opgepast voor die tafel heb ik een product bijgetikt.

Dus als je nu op de waarschuwing drukt krijg je de hele bestelling te zien.

| Todo |
|------|
|      |
| 2    |
|      |
| oot  |
|      |
| ijze |
|      |
| 1    |
| aus  |
|      |
|      |

Zoals je hier kan zien heb je de hele bestelling en aan de rechterkant zie je dan weer een overzicht/samenvatting van alle bestellingen voor de keuken.

### Invoeren van een product dat dringend is.

op

Je kan hebben dat een product dingend is dan kan je dat ook aangeven door een opmerking erbij te plaatsen. Dit wordt meestal gebruikt voor frieten die bijbesteld worden.

In ons geval gaan we een koffie tikken en zeggen dat het dringend is.

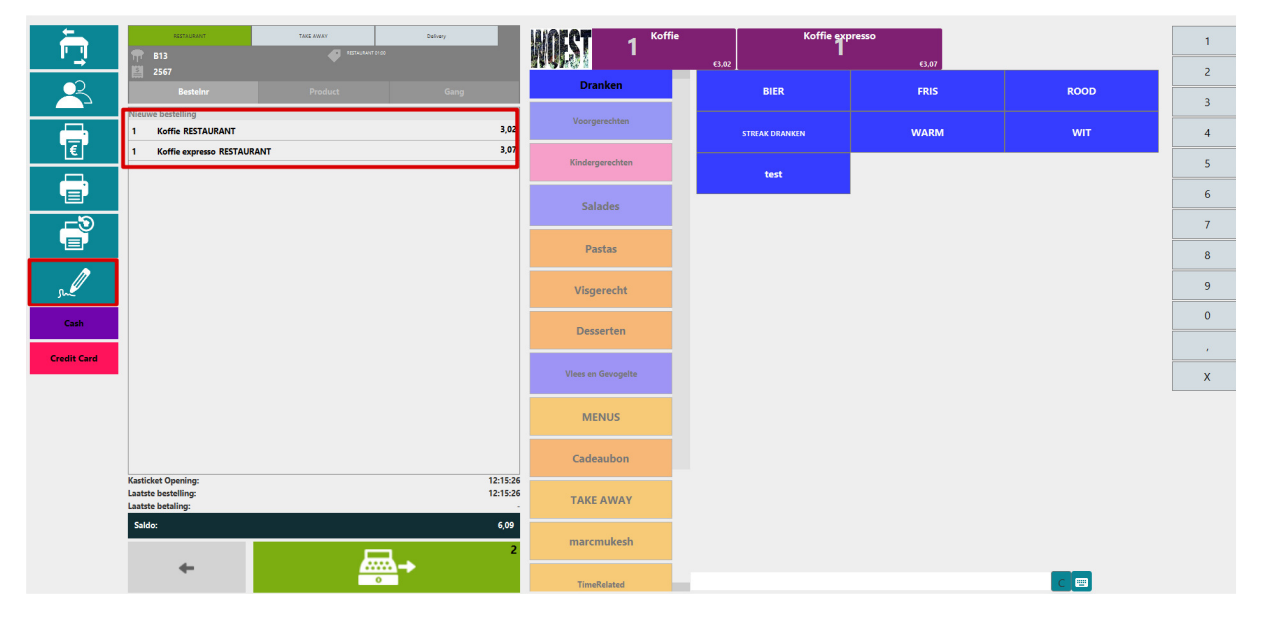

Hier hebben we 2 koffies besteld en nu gaan we ook aangeven dat het dringend is. Dit doen we door

- icoontje te drukken en dan krijgen we volgend scherm te zien.

| Ē.          | ACCAUGANT TANG ANKAY Delivery                                  |                      | Voorgerecht              | Losse gerechten         | Hoofdgerecht        | Dessert |       |
|-------------|----------------------------------------------------------------|----------------------|--------------------------|-------------------------|---------------------|---------|-------|
| $\sim$      | E 2567                                                         |                      | Kasticket Opmerking      |                         |                     |         |       |
|             | Bestellnr Product Gang                                         |                      |                          |                         |                     |         |       |
| <b>—</b>    | 1 Koffie RESTAURANT                                            | 3,02                 |                          |                         |                     |         |       |
| Ē           | 1 Koffie expresso RESTAURANT                                   | 3,07                 |                          |                         |                     |         |       |
|             |                                                                |                      |                          |                         |                     |         |       |
|             |                                                                |                      | ✓ ✓ ✓                    | ✓<br>Hot                | √<br>ب¢ Kitchen HOT |         |       |
| sul         |                                                                |                      | 🖄 BAR cold 🖄 Bar I       | Hot Kitchen COLD        | Kitchen HOT         |         |       |
| Cash        |                                                                |                      | (HI) BAR cold (HI) Bar I | Hot (FIII) Kitchen COLD | Kitchen HOT         |         |       |
| Credit Card |                                                                |                      |                          | Wis                     | ×                   | SI      | uiten |
|             |                                                                |                      |                          |                         |                     |         |       |
|             |                                                                |                      |                          |                         |                     |         |       |
|             | Kasticket Opening:<br>Laatste bestelling:<br>Laatste betaling: | 12:15:26<br>12:15:26 |                          |                         |                     |         |       |
|             | Saldo:                                                         | 6,09                 |                          |                         |                     |         |       |
|             | ← <u></u> →                                                    | 2                    |                          |                         |                     |         |       |

Hier zie je dan het scherm waar je de optie kan aanvinken dat het dringend is.

Dus we klikken op icoontje om te zeggen aan de bar dat het dringend is. Dit kan je dus ook voor de anderen aanklikken, dus kan ook voor bar koud, keuken koud, keuken warm.

|             | NETWORK         Total cases         Delawy           11         Image: Constraint of the constraint of the constrain |                      | Voorgerecht<br>Kasticket Opmerking | Losse gerechten     | Hoofdgerecht        | Dessert |       |
|-------------|----------------------------------------------------------------------------------------------------|----------------------|------------------------------------|---------------------|---------------------|---------|-------|
| Ē           | Koffie RESTAURANT     Koffie expresso RESTAURANT                                                                                                    | 3,02<br>3,07         |                                    |                     |                     |         |       |
|             |                                                                                                    |                      |                                    |                     |                     |         |       |
| Ê           |                                                                                                    |                      | v v v v BAR cold یو Bar            | Hot "I Kitchen COLD | ✓<br>,₽ Kitchen HOT |         |       |
| m           |                                                                                                    |                      | BAR cold                           | Hot Kitchen COLD    | Kitchen HOT         |         |       |
| Cash        |                                                                                                    |                      |                                    |                     |                     |         |       |
| Credit Card |                                                                                                    |                      |                                    | vvis                | ^                   | SI      | uiten |
|             |                                                                                                    |                      |                                    |                     |                     |         |       |
|             | Kasticket Opening:<br>Lastris bestilling:<br>Lastris bestilling:                                                                                                    | 12:15:26<br>12:15:26 |                                    |                     |                     |         |       |
|             | Saldo:                                                                                                    | 6,09                 |                                    |                     |                     |         |       |
|             | ←                                                                                                    | 2                    |                                    |                     |                     |         |       |

Hier zie je dan dat we het aangeduid hebben dat het dringend is.

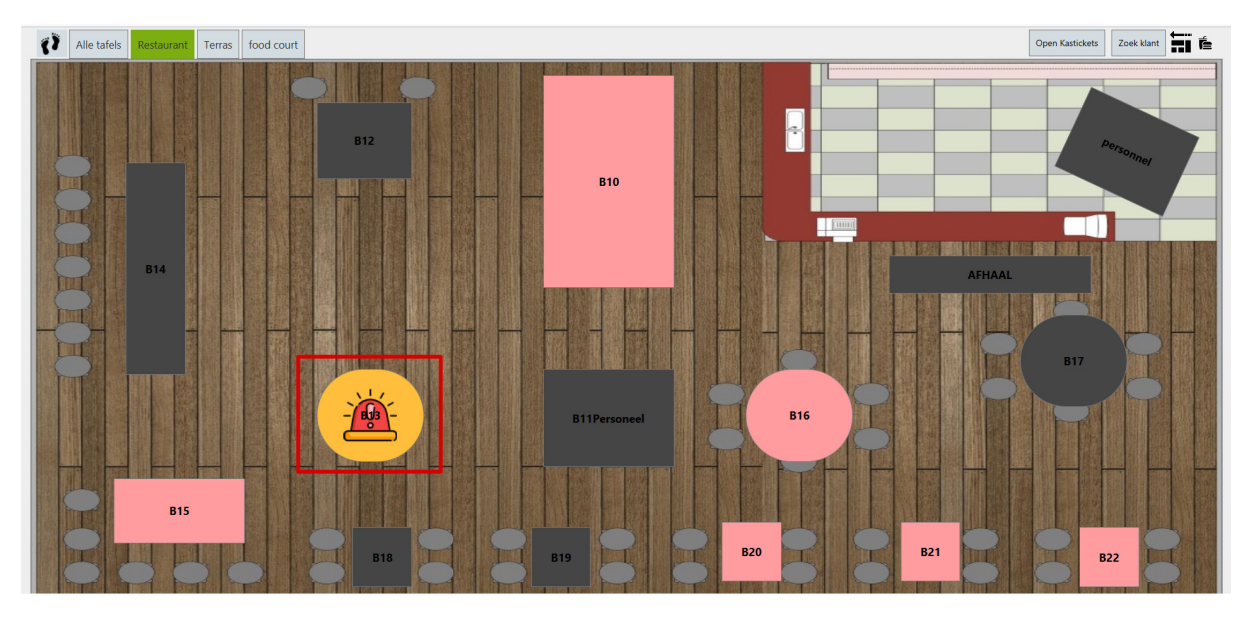

We zien het ook al op ons tafelplan dat er een dringende bestelling is getikt.

Nu gaan we even kijken op het keukenscherm.

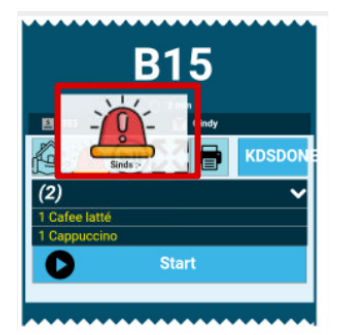

Hier zie je ook dat het dringend is.

### Een bestelling in pauze zetten.

Je kan ook een product in pauze zetten.

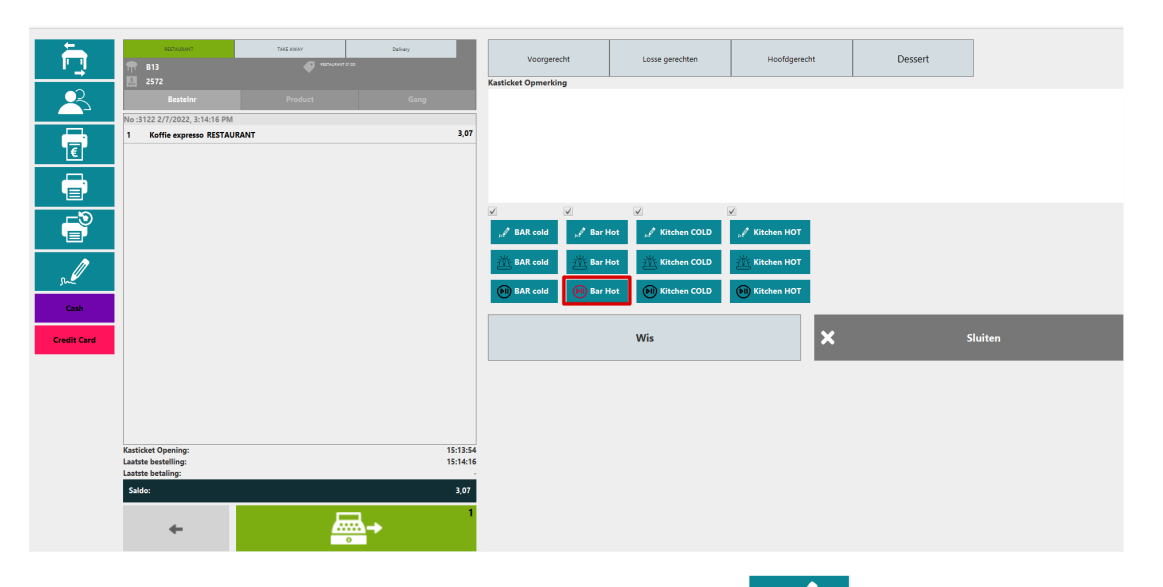

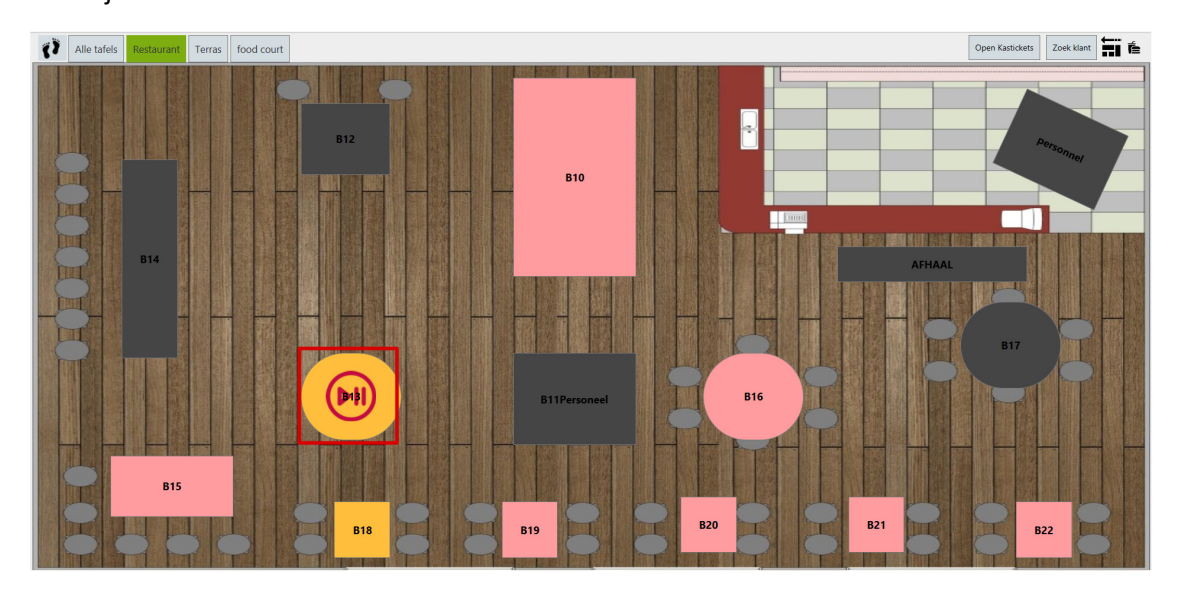

Je ziet ook op je tafelplan dat er een bestelling in pauze staat.

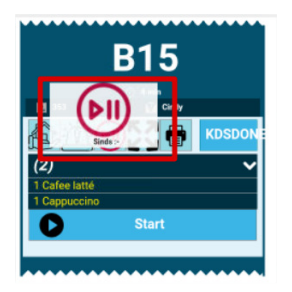

Hier zie je dan dat het in pauze of on hold is gezet.

Als je op het icoontje drukt dan gaat dat weg.

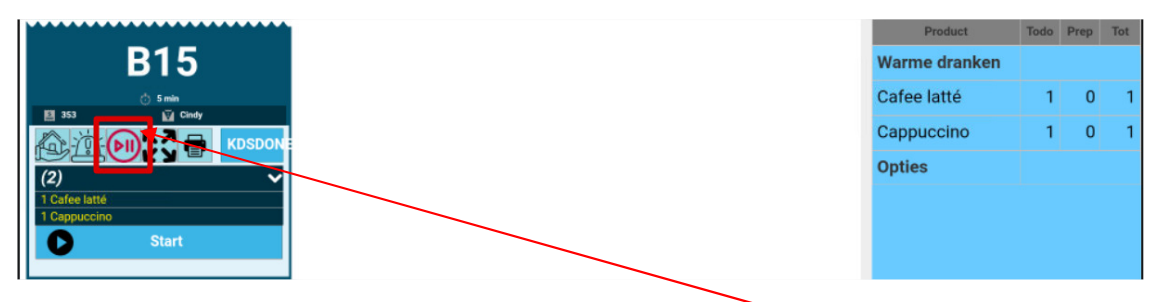

Maar je ziet nog steeds dat die in pauze staat doordat het icoontje rood is.

De pauze opheffen doe je dan net op dezelfde manier als in pauze zetten.

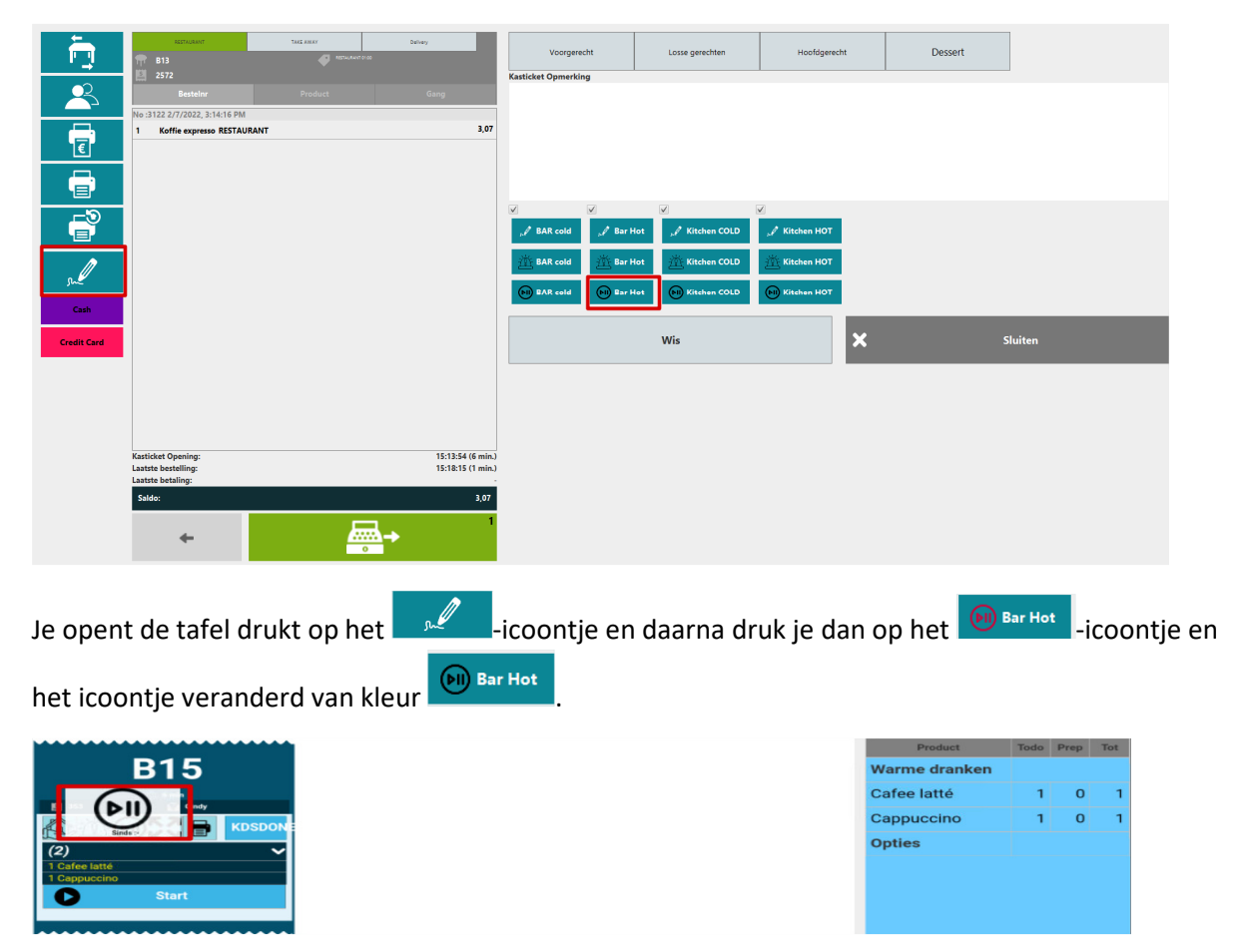

Als je op het icoontje drukt dan gaat dat weg.

|               | B15     |        |
|---------------|---------|--------|
|               | 👌 6 min |        |
| E 353         | Cindy   |        |
|               |         | KDSDON |
| (2)           |         | ~      |
| 1 Cafee latté |         |        |
| 1 Cappuco no  |         |        |
| 0             | Start   |        |
|               |         |        |
|               |         |        |

| Product       | Todo | Prep | Tot |
|---------------|------|------|-----|
| Warme dranker | ı    |      |     |
| Cafee latté   | 1    | 0    | 1   |
| Cappuccino    | 1    | 0    | 1   |
| Opties        |      |      |     |
|               |      |      |     |
|               |      |      |     |
|               |      |      |     |

Zoal je kan zien nu is die waarschuwing weg, door erop te drukken. En ook het icoontje is terug zwart.

## Bijboeken van een product op een openstaand order.

We gaan een product bij boeken van een order dat nog niet af is.

Hier zie je dat het order nog niet gestart is en dus nog open staat.

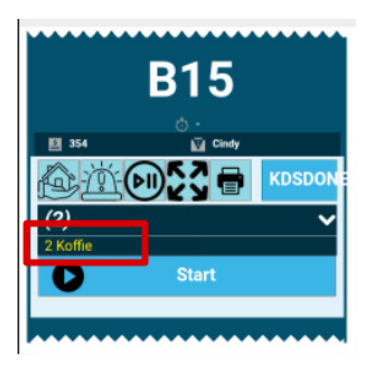

Op dit order gaan we nog 2 artikelen bijboeken.

| 🔊 iSoftli      |                                                                |                                    |                    |             |                | 20 🗸              |       |                 | - 0 :        | × |
|----------------|----------------------------------------------------------------|------------------------------------|--------------------|-------------|----------------|-------------------|-------|-----------------|--------------|---|
| ISoftli Taal - |                                                                |                                    |                    |             |                |                   |       | 06/04/2         | 2022 14:52:4 | 7 |
|                | B15           Via Cindy           Bestellnr   Product          | Tativakertess<br>76<br>Gang Kelmer | Dranken 2 Koffie   | e3.02       | offie expresso | 63,07<br><        |       |                 | 1<br>2<br>3  |   |
|                | 2 Koffie RESTAURANT                                            | 6,04                               | Voorgerechten      | Cafee latté | 62,00          | Cappuccino<br>2   | 62,00 | Chocomelk       | ¢2,00 4      |   |
| <u>]€</u>      | 1 Cappuccino<br>1 Cappuccino                                   | 2,00                               | Kindergerechten    | Décaffiné   | £2,00          | <sup>Koffie</sup> | €3,02 | Koffie expresso | e3,07 5      |   |
|                |                                                                |                                    | Saladas            | Slagroom    | <b>c0.50</b>   | Thee              | ¢2.00 |                 | 6            |   |
| _3             |                                                                |                                    | Juliaces           |             |                |                   |       |                 | 7            |   |
| <b>127</b>     |                                                                |                                    | Pastas             |             |                |                   |       |                 | 8            |   |
| Cold           |                                                                |                                    | Visgerecht         |             |                |                   |       |                 | 9            |   |
| sul            |                                                                |                                    | Desserten          |             |                |                   |       |                 | 0            |   |
| Cash           |                                                                |                                    | View of Generality |             |                |                   |       |                 | •            | _ |
| Credit Card    |                                                                |                                    | vices en Gevogene  |             |                |                   |       |                 | x            | _ |
|                |                                                                |                                    | MENUS              |             |                |                   |       |                 |              |   |
|                |                                                                |                                    | Cadeaubon          |             |                |                   |       |                 |              |   |
|                | Kasticket Opening:<br>Laatste bestelling:<br>Laatste betaling: | 14:45:39 (3 min.)<br>14:48:31      | TAKE AWAY          |             |                |                   |       |                 |              |   |
|                | Saldo:                                                         | 10,04                              | marcmukesh         |             |                |                   |       |                 |              |   |
|                |                                                                | 0                                  | TimeRelated        | [           |                |                   |       | c 📖             |              | G |

We hebben 2 cappuccinos bijgeboekt.

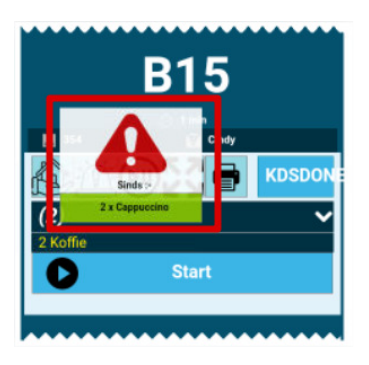

Op het barscherm komt er dan een waarschuwing te staan. Die kan je dan bevestigen door gewoon op het icoontje te drukken.

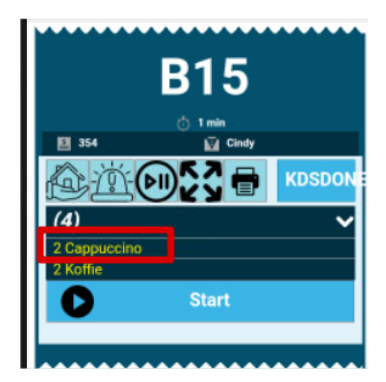

En hier zie je dan die 2 cappuccinos bijgetikt staan.

### Invoeren van een product met een opmerking/notitie.

We gaan een product invoeren en we gaan er een opmerking bijzetten by geen tomaat.

| 🦻 iSoftli 🚥                                              |                     |                             |               |        | 26/01/2022 14:09:44 |
|----------------------------------------------------------|---------------------|-----------------------------|---------------|--------|---------------------|
| <b>ب€1</b> (1257)<br>100 (120)<br>100 (120)<br>100 (120) | TACE ARRAY Delivery | Productnaam<br>Steak Natuur | <b>I</b> Bijv | verken |                     |
| Bestelnr                                                 | Product Gang        | Omschrijving<br>geen tomaat | Prijs         |        | Bijwerken           |
| +1 Steak Natuur                                          | 19,                 | Wis                         |               | ×      | Sluiten             |
| (-)                                                      |                     |                             |               |        |                     |
| <b>H</b>                                                 |                     |                             |               |        |                     |
| Û                                                        |                     |                             |               |        |                     |
| Ľ                                                        |                     |                             |               |        |                     |
| <b>%</b>                                                 |                     |                             |               |        |                     |
|                                                          |                     |                             |               |        |                     |
| Kasticket Opening:                                       | 14:06:34 (1 m       | n.)                         |               |        |                     |
| Laatste bestelling:                                      | 14:06:35 (1 m       | in.)                        |               |        |                     |
| Saldo:                                                   | 19,0                | •                           |               |        |                     |
| +                                                        | <b>—</b> →          | 1                           |               |        |                     |

Hier hebben we een product geselecteerd en we hebben er een opmerking bijgeschreven bv geen tomaat.

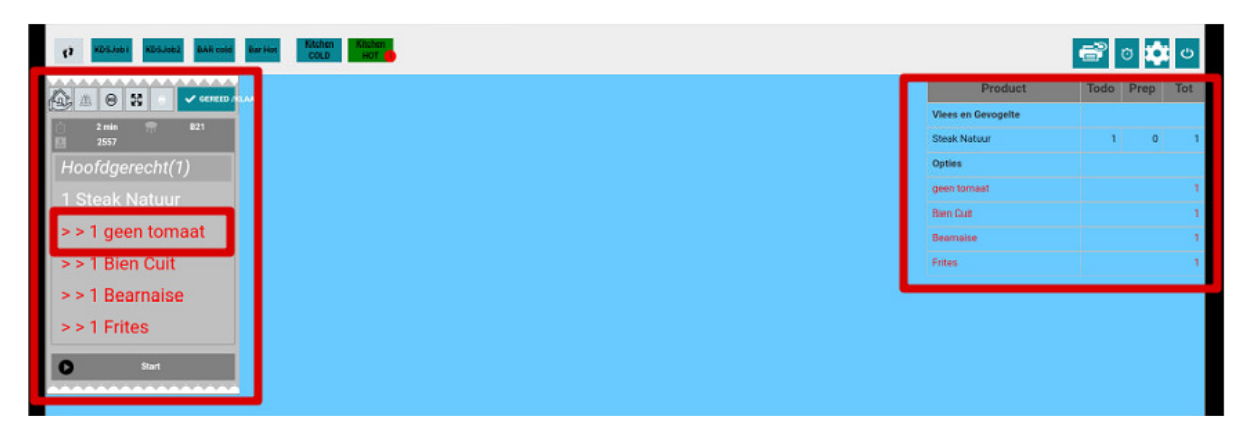

Hier zie je dan je keukenscherm met de vermelding van de opmerking GEEN TOMAAT.

We gaan een opmerking/notitie bij een product typen. Dit doe je door op het \_\_\_\_\_-icoontje te drukken en dan kan je er een opmerking bijzetten.

| Ē.          | RESTAURANT<br>B19                                                                  | TAKE AWAY | Dahey                | Voorgerecht                             | Losse gerechten      | Hoofdgerecht | Dessert |       |
|-------------|------------------------------------------------------------------------------------|-----------|----------------------|-----------------------------------------|----------------------|--------------|---------|-------|
| 2           | 2568<br>Besteinr                                                                   | Product   | Gang                 | Kasticket Opmerking<br>geen opmerkingen |                      |              |         |       |
| Ē           | 1 Coca Cola<br>nothing extra                                                       |           | 2,50                 |                                         |                      |              |         |       |
|             |                                                                                    |           |                      |                                         |                      |              |         |       |
|             | _                                                                                  |           |                      | , BAR cold                              | Bar Hot              | Kitchen HOT  |         |       |
| m           |                                                                                    |           |                      | 当 BAR cold 道                            | Bar Hot Kitchen COLD | Kitchen HOT  |         |       |
| Cash        |                                                                                    |           |                      |                                         | Wie                  |              | c       | uiton |
| Credit Card |                                                                                    |           |                      |                                         | VVIS                 | ^            | اد      | unten |
|             |                                                                                    |           |                      |                                         |                      |              |         |       |
|             | geen opmerkingen<br>Kasticket Opening:<br>Laatste bestelling:<br>Laatste betaling: |           | 13:19:55<br>13:19:55 |                                         |                      |              |         |       |

Hier zie je dan dat we een opmerking/notitie geschreven hebben.

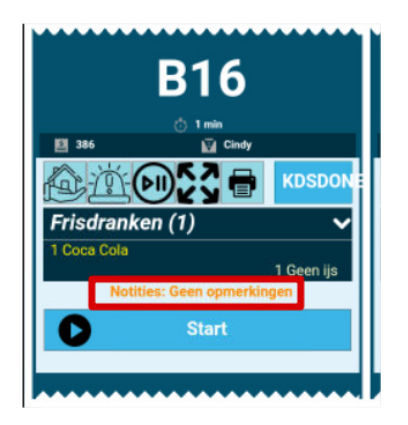

Zoals je kan zien is de opmerking/notitie ook doorgekomen.

### Invoeren van een product voor take-away of Levering.

Ook orders voor Take-Away en Leveringen komen op het Keukenscherm.

#### Take-Away ASAP.

We gaan een bestelling maken voor Take-Away. Bij een Take-Away bestelling kan men aanduiden wanneer de klant de bestelling komt afhalen. Deze tijd kan men dan ook ingeven in de popup. We kunnen ook een ASAP bestelling maken, dus de klant belt en wil zo snel mogelijk komen bijvoorbeeld.

| 🤊 iSoftli                                |          |                              |            |             |                          | 20 🗸                        | -                        | - 🗆 ×    |
|------------------------------------------|----------|------------------------------|------------|-------------|--------------------------|-----------------------------|--------------------------|----------|
| 🦻 iSoftli Taal -                         |          |                              |            |             |                          |                             | 28/01/2022               | 15:04:08 |
|                                          | Dahary   | Koffi                        | e<br>€2,00 | Ko          | ffie expresso<br>e2,     | .05                         |                          | 1        |
| Bestelnr Product                         |          | Dranken                      | Spagh Bol  | ogneseKlein | Spagh BologneseGroot     | Tagliatelle verdura al olio | Tagliatelle Pollo        | 2        |
|                                          |          | Voorgerechten                |            | €7,50       | 68,50                    | €10,50                      | €11,50                   | 3        |
|                                          | _        |                              | Tagliat    | elle Zalm   | Tagliatelle Scampi Pesto | Tagliatelle Scampi met room | Agnelotti Mortadella     | 4        |
| <u> </u>                                 | S        | Selecteer Afleverdatum & Tij | jd Ticket  | (12.50      |                          | £19.00                      | 617.00                   | 5        |
|                                          | N        | vr 28-01-2022                | *          | b Kreeft    | Rav Ricotta Spinazie     | Canneloni                   | Lasagne (450Gr)          | 6        |
| <u></u> @                                |          | ASAP                         |            | €18.50      |                          | €16,50                      | ¢15,50                   | 7        |
|                                          |          |                              | -          | na          | Tort giganti porcini     | Bruscetta                   | Business Class breakfast | 8        |
|                                          |          | T                            | т          | £14,50      | E19,00                   | €5,00                       | ES,00                    | 9        |
| <u>حبر</u>                               | т        | Tijd: 15                     | 00         | n elk       | Chocomouse               | <u> </u>                    | Carpaccio van rund       |          |
| Cash                                     |          |                              |            | 62.00       |                          |                             | ¢13.50                   | 0        |
| Credit Card                              |          | -                            | -          | ino ino     | (0,90                    |                             | Clare                    |          |
|                                          |          |                              |            | 62.00       |                          |                             |                          | х        |
|                                          | Ľ        | AANNULEREN VS                | SELECTEER  | Γ           |                          |                             |                          |          |
| Kasticket Opening:                       | 15:02:14 |                              |            |             |                          |                             |                          |          |
| Laatste bestelling:<br>Laatste betaling: | 15:02:14 | marcmukesh                   |            |             |                          |                             |                          |          |

Dus als je bovenaan op Take-Away drukt dan komt er meteen een nieuwe popup voor de datum en tijd in te stellen.

Je kan een tijd instellen maar je kan ook ASAP drukken. Dus dat het zo snel mogelijk klaar moet zijn.

We gaan voor nu eens ASAP aanvinken en daarna op selecteren klikken.

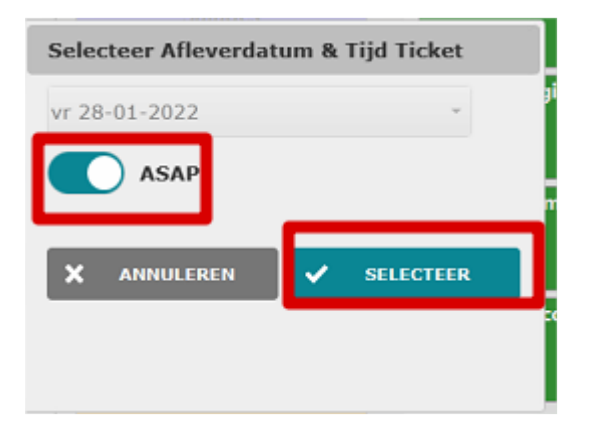

iSoftli laat geen tijd zien daar er nu ASAP staat. En je kan gewoon op SELECTEREN DRUKKEN.

| Ē.          | RESTAURANT                               | TAKE AWAY | Delivery | NOEST              | Koffie | Ko                   | ffie expresso            |                             |                          | 1     |
|-------------|------------------------------------------|-----------|----------|--------------------|--------|----------------------|--------------------------|-----------------------------|--------------------------|-------|
| 2           | El 2559<br>Besteinr                      | Product   | Gang     | Dranken            |        | Spagh BologneseKlein | Spagh BologneseGroot     | Tagliatelle verdura al olio | Tagliatelle Pollo        | 2     |
|             | Vieuwe bestelling                        |           |          | Voorgerechten      |        |                      | (8,50                    | €10,50                      | €11,50                   |       |
|             | 1 Spagh BologneseGroot                   |           | 8,50     |                    |        | Tagliatelle Zalm     | Tagliatelle Scampi Pesto | Tagliatelle Scampi met room | Agnelotti Mortadella     | 4     |
| <u></u>     |                                          |           |          | Kindergerechten    |        | ¢13.50               | ¢18,50                   | €19,00                      | ¢17,00                   | 5     |
|             |                                          |           |          | Salades            |        | Ravioli Krab&Kreeft  | Rav Ricotta Spinazie     | Canneloni                   | Lasagne (450Gr)          | 6     |
| <u>د</u> ے  |                                          |           |          |                    |        | €18.50               | E16.50                   | €16,50                      | £15,50                   | 7     |
|             |                                          |           |          | Pastas             |        | Parmigiana           | Tort giganti porcini     | Bruscetta                   | Business Class breakfast | 8     |
| 1           |                                          |           |          |                    |        | €14,50               | €19,00                   | €5,00                       | €5,00                    | 0     |
| su          |                                          |           |          | Visgerecht         |        | Chocomelk            | Chocomouse               |                             | Carpaccio van rund       |       |
| Cash        |                                          |           |          | Desserten          |        | 62,00                | (6,50                    |                             | ¢13,50                   | 0     |
| Credit Card |                                          |           |          |                    | _      | Cappuccino           |                          |                             |                          | 1 ( C |
|             |                                          |           |          | Viees en Gevogelte |        | 62,00                |                          |                             |                          | x     |
|             |                                          |           |          | MENUS              |        |                      |                          |                             |                          |       |
|             | Kentlehet On online                      |           | 17.00.14 | Cadeaubon          |        |                      |                          |                             |                          |       |
|             | Laatste bestelling:<br>Laatste betaling: |           | 15:02:14 | TAKE AWAY          |        |                      |                          |                             |                          |       |
|             | Saldo:                                   |           | 8,50     | marcmukesh         |        |                      |                          |                             |                          |       |
|             | -                                        | 0         |          | TimeRelated        | [      |                      |                          |                             | с 📟                      | 9     |

Hier hebben we een spaghetti groot aangeklikt en dan kunnen we het ticket sluiten als de klant nog niet betaald heeft.

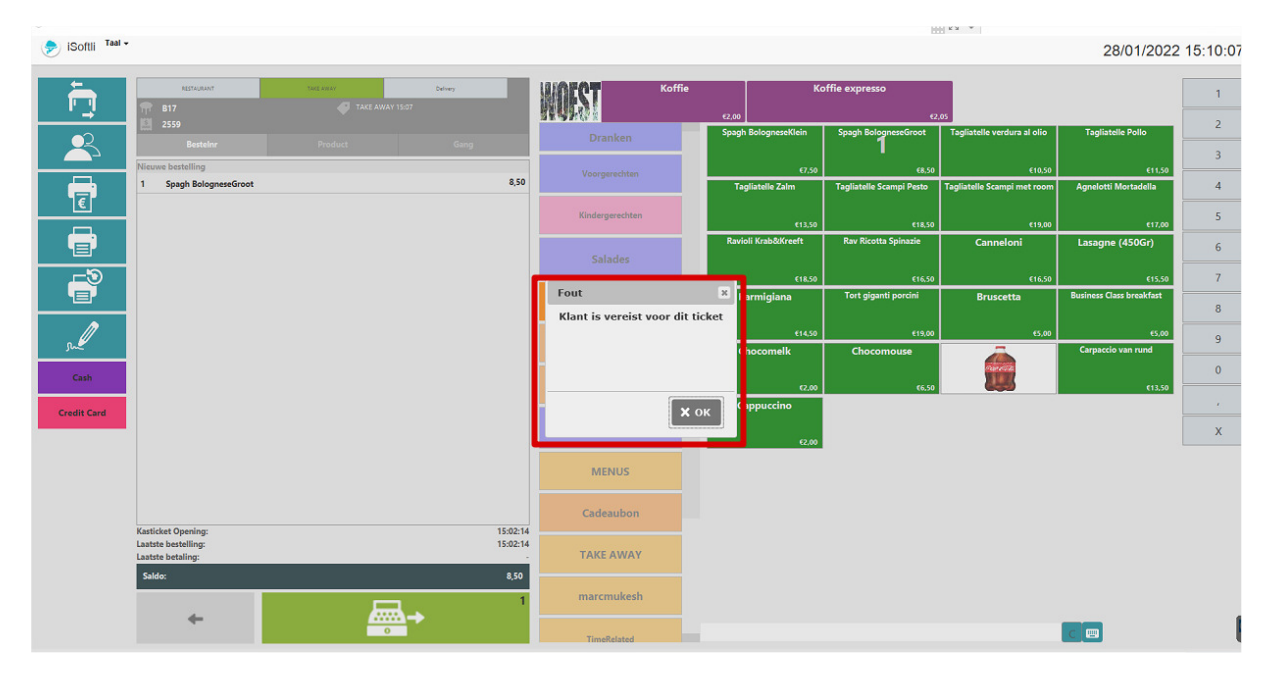

Je ziet hier de popup die verschijnt. Je dient wel een klant aan de Take-Away bestelling te koppelen.

| 🦻 iSoftli Taal - |                                          |           |          |                    |        |          |                  |                          |                             | 28/01/202                   | 2 15:11:00 |
|------------------|------------------------------------------|-----------|----------|--------------------|--------|----------|------------------|--------------------------|-----------------------------|-----------------------------|------------|
| Ē.               | RETAULUNT                                | TAKE AWAY | Delivey. | WOEST              | Koffie | €2,00    | Kc               | offie expresso<br>42     | 05                          |                             | 1          |
| 2                | Besteinr                                 |           | Gang     | Dranken            |        | Spagh Bo | ologneseKlein    | Spagh BologneseGroot     | Tagliatelle verdura al olio | Tagliatelle Pollo           | 2          |
|                  | Nieuwe bestelling                        |           |          | Voorgerechten      |        |          | €7,50            | 68.50                    | €10,50                      | €11,50                      |            |
|                  | 1 Spagh BologneseGroot                   |           | 8,50     |                    | _      | Taglia   | itelle Zalm      | Tagliatelle Scampi Pesto | Tagliatelle Scampi met room | Agnelotti Mortadella        | 4          |
| <u> </u>         |                                          |           |          | Kindergerechten    |        |          | €13,50           | £18,50                   | €19,00                      | €17,00                      | 5          |
|                  |                                          |           |          |                    |        | Ravioli  | Krab&Kreeft      | Rav Ricotta Spinazie     | Canneloni                   | Lasagne (450Gr)             | 6          |
|                  |                                          |           |          | Salades            |        |          | ~~~~             |                          |                             |                             | 7          |
|                  |                                          |           |          | Pactas             |        | Par      | migiana          | Tort giganti porcini     | Bruscetta                   | Business Class breakfast    |            |
|                  |                                          |           |          | - ustas            | _      |          |                  |                          |                             |                             | 8          |
| su               |                                          |           |          | Visgerecht         |        | Cho      | €14,50<br>comelk | E19,00<br>Chocomouse     | e5,00                       | €5.00<br>Carpaccio van rund | 9          |
| Cash             |                                          |           |          |                    |        |          |                  |                          | mercan                      |                             | 0          |
|                  |                                          |           |          | Desserten          |        |          | 62,00            | ¢6,50                    |                             | ¢13,50                      |            |
| Credit Card      |                                          |           |          | Vlees en Gevogelte |        | Сар      | e2.00            |                          |                             |                             | x          |
|                  |                                          |           |          | MENUS              |        |          |                  |                          |                             |                             |            |
|                  | Kastickat Opening:                       |           | 15-02-14 | Cadeaubon          |        |          |                  |                          |                             |                             |            |
|                  | Laatste bestelling:<br>Laatste betaling: |           | 15:02:14 | TAKE AWAY          |        |          |                  |                          |                             |                             |            |
|                  | Saldo:                                   |           | 8,50     | marcmukesh         |        |          |                  |                          |                             |                             |            |
|                  | +                                        | 0         |          | TimeRelated        |        |          |                  |                          |                             | C 📟                         |            |

Hiervoor klikken we op het **in the selecteren** icoontje. Om de klant te selecteren, of aan te maken als het een nieuwe klant betreft. We gaan een bestaande klant nemen.

| iSoftli Taal - |          |       |         |              |           | 28/01/2022 15:12:2 |
|----------------|----------|-------|---------|--------------|-----------|--------------------|
| gunther        | Telefoon | Adres | Bedrijf | <u>&amp;</u> | X Sluiten |                    |
| Klant          | Telefoon | Adres | Notitie |              |           |                    |
| 1111           |          |       |         |              |           | 1 e o              |
| 22222          |          |       |         |              |           |                    |
| 555            |          |       |         |              |           | ⊠ ≈ ⊘              |

| iSoftli Taal -                               |               |                                      |         |   | 28/01/2022 15:13:2 |
|----------------------------------------------|---------------|--------------------------------------|---------|---|--------------------|
| gunther                                      | Telefoon      | Adres                                | Bednjf  | & | X Sluiten          |
| Klant                                        | Telefoon      | Adres                                | Notitie |   |                    |
| BUNTINX Gunther                              | 089/ 30 00 64 | Ankerstraat 18 ,3000 Genk            |         |   | [] ≈ ⊙             |
| CLAESEN Gunther                              |               | Martelareniaan 9 Bus 11,3500 Hasselt |         |   | M # 0              |
| Gunther Claesen<br>Gunther_factuur_test      | 11490049      |                                      |         |   | 12 \cdots 🔊        |
| Gunther korting groep                        | 11490049      |                                      |         |   | 12 🖽 🔊             |
| Gunther-Poef                                 | 11490049      |                                      |         |   | i                  |
| OBEN Gunther                                 |               | Bokrijkseweg 2 ,1520 Zonhoven        |         |   | 2 📾 🕥              |
| Test_factuur_gunther<br>Gunther_factuur_test | 11490049      |                                      |         |   | Ci an O            |
|                                              |               |                                      |         |   | Nieszae Klant      |

Hier vullen we de naam in en drukken op -icoontje om de klant te zoeken.

En dan krijg je een lijst met alle klanten die Gunther bevatten en je selecteert de juiste klant door op

het icoontje achter de naam te klikken en krijg je volgend scherm te zien.

| iSoftli Taal - |                                                         |            |                    |                    |            |                |                 | 28/01/2 | 022 15:15: |
|----------------|---------------------------------------------------------|------------|--------------------|--------------------|------------|----------------|-----------------|---------|------------|
| Ē.             | RESTAURANT                                              | Tacij awar | Delvery            | Koffie             | e<br>e2,00 | Koffie ex      | presso<br>€2,05 |         | 1          |
| 2              | Besteinr                                                | Product    | Gang               | Dranken            |            | BIER           | FRIS            | ROOD    | 3          |
| T              | No :3106 1/1/1970, 1:00:02 AM<br>1 Spagh BologneseGroot |            | 8,50               | Voorgerechten      |            | STREAK DRANKEN | WARM            | WIT     | 4          |
|                |                                                         |            |                    | Kindergerechten    |            | test           |                 | n       | 5          |
| <b>_</b>       |                                                         |            |                    | Salades            |            |                |                 |         | 7          |
|                |                                                         |            |                    | Pastas             |            |                |                 |         | 8          |
| m              |                                                         |            |                    | Visgerecht         |            |                |                 |         | 9          |
| Cash           |                                                         |            |                    | Descerter          |            |                |                 |         | 0          |
| Credit Card    |                                                         |            |                    | Desserten          |            |                |                 |         |            |
|                |                                                         |            |                    | Viees en Gevogeite |            |                |                 |         | ×          |
|                |                                                         |            |                    | MENUS              |            |                |                 |         |            |
|                | Kasticket Opening:                                      |            | 15:02:14 (11 min.) | Cadeaubon          |            |                |                 |         |            |
|                | Laatste bestelling:<br>Laatste betaling:                |            | 15:13:02           | TAKE AWAY          |            |                |                 |         |            |
|                |                                                         |            | 8,50               | marcmukesh         |            |                |                 |         |            |
|                | +                                                       | 0          |                    | TimeRelated        |            |                |                 | C 📟     |            |

Hier zie je dan de naam van de klant staan en kan je het ticket sluiten.

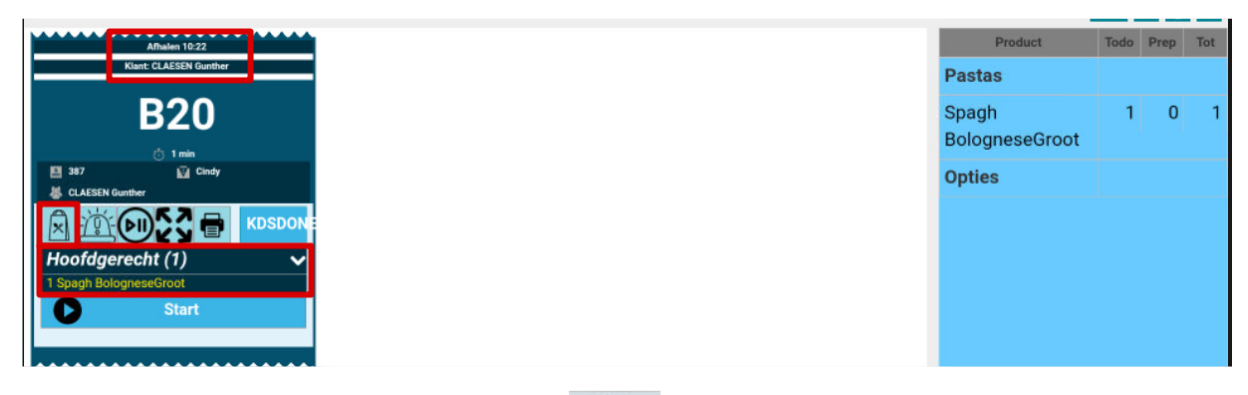

Hier zie je dan dat het voor afhalen is aan het icoontje bovenaan. En de naam van de klant zie je ook en de tijd en natuurlijk het gerecht dat gemaakt dient te worden.

En deze bestelling verwerk je gewoon zoals alle andere. Je start die en je klik op gereed als de bestelling klaar is.

| •                   |                                                                |          |                                         |                    |                |                |                | 28/01/2 | 022 1 |
|---------------------|----------------------------------------------------------------|----------|-----------------------------------------|--------------------|----------------|----------------|----------------|---------|-------|
| Ē.                  | RESTAURANT                                                     | THE AWAY | Delvey<br>207 Afhaien                   | WOEST              | Koffie<br>62,0 | Koffie exp     | resso<br>62,65 |         |       |
| 2                   | Bestelnr                                                       |          | Gang                                    | Dranken            |                | BIER           | FRIS           | ROOD    |       |
| F                   | No :3106 1/28/2022, 3:10:28 PM<br>1 Spagh BologneseGroot       |          | 8,50                                    | Voorgerechten      |                | STREAK DRANKEN | WARM           | WIT     |       |
|                     |                                                                |          |                                         | Kindergerechten    |                | test           |                |         |       |
| ®                   |                                                                |          |                                         | Salades            |                |                |                |         |       |
|                     |                                                                |          |                                         | Pastas             |                |                |                |         |       |
| s.                  |                                                                |          |                                         | Visgerecht         |                |                |                |         |       |
| Cash<br>Credit Card |                                                                |          |                                         | Desserten          |                |                |                |         | _     |
|                     |                                                                |          |                                         | Vlees en Gevogelte | Q              |                |                |         |       |
|                     |                                                                |          |                                         | MENUS              |                |                |                |         |       |
|                     |                                                                |          |                                         | Cadeaubon          |                |                |                |         |       |
|                     | Kasticket Opening:<br>Laatste bestelling:<br>Laatste betaling: |          | 15:02:14 (19 min.)<br>15:13:59 (7 min.) | TAKE AWAY          |                |                |                |         |       |
|                     | Saldo:                                                         |          | 8,50                                    | marcmukesh         |                |                |                |         |       |

Zo de Take-Away bestelling is klaar en dan kan de klant betalen.

#### Take-Away met een datum en tijd.

We gaan een bestelling doen voor Take-Away. Bij een Take-Away bestelling heb je ook een tijdsaanduiding wanneer de klant de bestelling komt afhalen. We gaan een datum en uur ingeven.

| 🔊 iSoftli        |                   |          |          |                              |             |                  | E                              | 20 ~                        |                             | - 🗆 ×    |
|------------------|-------------------|----------|----------|------------------------------|-------------|------------------|--------------------------------|-----------------------------|-----------------------------|----------|
| 🏓 iSoftli Taal - |                   |          |          |                              |             |                  |                                |                             | 28/01/2022                  | 15:04:08 |
|                  | RESTAULANT<br>B17 | Tag away | Delvey   | Koffi                        | ie<br>€2,00 | Ko               | ffie expresso<br>e2            | 05                          |                             | 1        |
| 2                | Besteinr          | Product  |          | Dranken                      | Spagh Bo    | ologneseKlein    | Spagh BologneseGroot           | Tagliatelle verdura al olio | Tagliatelle Pollo           | 3        |
|                  |                   |          |          | Voorgerechten                | Tadii       | €7,50            | 68,50                          | €10,50                      | €11,50                      |          |
| Ē                |                   |          | 5        | Selecteer Afleverdatum & Tij | jd Ticket   |                  | nagnatelle stampi resto        | ragilatene stampt met room  | Agileiotti mortaliena       | 5        |
|                  |                   |          |          | vr 28-01-2022                | •           | ¢13,50<br>Kreeft | €18,50<br>Rav Ricotta Spinazie | t19,00<br>Canneloni         | e17,00<br>Lasagne (450Gr)   | 6        |
|                  |                   |          |          | ASAP                         |             | ¢18,50           | ¢16,50                         | £16.50                      | ¢15,50                      | 7        |
|                  |                   |          |          | +                            | +           | jina             | Tort giganti porcini           | Bruscetta                   | Business Class breakfast    | 8        |
| m                |                   |          |          |                              |             | 614,50           | E19,00                         | 65,00                       | ES,00<br>Carpaccio van rund | 9        |
| Cash             |                   |          |          | Tijd: 15                     | 00          |                  |                                |                             | <b>#12.50</b>               | 0        |
| Credit Card      |                   |          |          | -                            | ÷           | no               |                                |                             |                             |          |
|                  |                   |          |          | X ANNULEREN V                | SELECTEER   | 62,00            |                                |                             |                             | х        |
|                  |                   |          | '        |                              |             |                  |                                |                             |                             |          |
|                  |                   |          | L        |                              |             |                  |                                |                             |                             |          |
| Kasti            | icket Opening:    |          | 15:02:14 | TAKE AWAY                    |             |                  |                                |                             |                             |          |
| Laats            | ste betaling:     |          | 0        | marcmukesh                   |             |                  |                                |                             |                             |          |

Dus als je bovenaan op Take-Away drukt dan komt er meteen een nieuwe popup voor de datum en tijd in te stellen.

Je kan een tijd instellen maar je kan ook ASAP drukken. Dus dat het zo snel mogelijk klaar moet zijn.

We gaan voor nu eens datum en tijd ingeven en daarna op selecteren klikken.

| Selecteer Afleverdatum & Tijd Ticket |             |  |  |  |  |  |
|--------------------------------------|-------------|--|--|--|--|--|
| di 06-12-2022 -                      |             |  |  |  |  |  |
| ASAP                                 |             |  |  |  |  |  |
| +                                    | +           |  |  |  |  |  |
| Tijd: 11                             | 15          |  |  |  |  |  |
| -                                    | -           |  |  |  |  |  |
| × ANNULEREN                          | ✓ SELECTEER |  |  |  |  |  |
|                                      |             |  |  |  |  |  |
|                                      |             |  |  |  |  |  |

Je kan de datum en tijd aanpassen – 06/12/2022 om 11h15. En je kan gewoon op SELECTEREN DRUKKEN.

| 🦻 iSoftii Taal -                                                                               |                               |                    |                           |                | 28/01/20 | 22 15:30:55 |
|------------------------------------------------------------------------------------------------|-------------------------------|--------------------|---------------------------|----------------|----------|-------------|
| HETZULAN         Not anno           ↑         B19         ↓           ↓         1250         ↓ | Delvery<br>Afficien           | Koffie             | دورون Koffie exp<br>دورون | resso<br>42,05 |          | 1           |
| Besteine Product                                                                               | Gang                          | Dranken            | BIER                      | FRIS           | ROOD     | 3           |
| No : 3107 1/1/1970, 1:00:02 AM 1 Tagliatelle Zalm                                              | 13,50                         | Voorgerechten      | STREAK DRANKEN            | WARM           | WIT      | 4           |
|                                                                                                |                               | Kindergerechten    | test                      |                |          | 5           |
|                                                                                                |                               | Salades            |                           |                |          | 6           |
|                                                                                                |                               | Pastas             |                           |                |          | 8           |
| and                                                                                            |                               | Visgerecht         |                           |                |          | 9           |
| Cash                                                                                           |                               | Descertes          |                           |                |          | 0           |
| Credit Card                                                                                    |                               | Desserten          |                           |                |          |             |
|                                                                                                |                               | Viees en Gevogelte |                           |                |          | x           |
|                                                                                                |                               | MENUS              |                           |                |          |             |
|                                                                                                |                               | Cadeaubon          |                           |                |          |             |
| Rasticket Opening:<br>Laatste bestelling:<br>Laatste betalling:                                | 15:26:23 (2 min.)<br>15:28:30 | TAKE AWAY          |                           |                |          |             |
| Saldo:                                                                                         | 13,50                         | marcmukesh         |                           |                |          |             |
|                                                                                                |                               | TimeRelated        |                           |                | C 📼      | 6           |

Hier hebben we een tagliatelle zalm aangeklikt en de klant betaald onmiddelijk dus klikken we op het juiste betaalmiddel.

| 🦻 iSoftli Taal - |                                                    |          |                       |                    |                |                                | В                                 | K2 *                                  | 28/01/202                          | 2 15:10:07 |
|------------------|----------------------------------------------------|----------|-----------------------|--------------------|----------------|--------------------------------|-----------------------------------|---------------------------------------|------------------------------------|------------|
| Ē.               | RESTAURANT                                         | the anav | Celvery<br>15:07      | NOIST              | Koffie<br>ez   | .00                            | offie expresso<br>€2              | .05                                   |                                    | 1          |
| 2                | Besteinr                                           | Product  | Gang                  | Dranken            | SI             | oagh BologneseKlein            | Spagh BologneseGroot              | Tagliatelle verdura al olio           | Tagliatelle Pollo                  | 3          |
|                  | Nieuwe bestelling 1 Spagh BologneseGroot           |          | 8,50                  | Voorgerechten      |                | €7,50<br>Tagliatelle Zalm      | 68,50<br>Tagliatelle Scampi Pesto | €10,50<br>Tagliatelle Scampi met room | €11,50<br>Agnelotti Mortadella     | 4          |
|                  |                                                    |          |                       | Kindergerechten    |                | ¢13,50                         | €18,50                            | €19,00                                | £17,00                             | 5          |
|                  |                                                    |          |                       | Salades            |                | tavioli Krab&Kreeft            | Rav Ricotta Spinazie              | Canneloni                             | Lasagne (450Gr)                    | 6          |
| Ē                |                                                    |          |                       | Fout               | ×              | <del>(18.50</del><br>armigiana | €16,50<br>Tort giganti porcini    | €16,50<br>Bruscetta                   | El5.50<br>Business Class breakfast | 8          |
| and a            |                                                    |          |                       | Klant is vereist v | oor dit ticket | €14,50                         | €19,00                            | 65,00                                 | €5,00                              | 9          |
| Cash             |                                                    |          |                       |                    |                | 10COMER                        | Chocomouse<br>(6.50               |                                       |                                    | 0          |
| Credit Card      |                                                    |          |                       |                    | <b>х</b> ок    | Cippuccino                     |                                   |                                       |                                    |            |
|                  |                                                    |          |                       |                    |                | 62.00                          |                                   |                                       |                                    | X          |
|                  |                                                    |          |                       | MENUS              |                |                                |                                   |                                       |                                    |            |
|                  | Kasticket Opening:                                 |          | 15:02:14              | Cadeaubon          |                |                                |                                   |                                       |                                    |            |
|                  | Laatste bestelling:<br>Laatste betaling:<br>Saldo: |          | 15:02:14<br>-<br>8,50 | TAKE AWAY          |                |                                |                                   |                                       |                                    |            |
|                  |                                                    |          | 1                     | marcmukesh         |                |                                |                                   |                                       |                                    |            |
|                  |                                                    | 0        |                       | TimeRelated        |                |                                |                                   |                                       | C                                  |            |

Je ziet hier de popup die verschijnt. Je dient dus wel een klant aan de Take-Away bestelling te koppelen.

| ali •                                                                                                    | 28/01/2022 15:11              |
|----------------------------------------------------------------------------------------------------|-------------------------------|
| NUMBER         NUMBER         NUMBER         Number         Koffie         Koffie         Koffie         Confie         Confie <thconfie< <="" th=""><th>1</th></thconfie<>                                                                                                    | 1                             |
| Estoir Product Gang       Dranken     Spagh Bologneeefilein     Spagh Bologneeefilein     Spagh Bologneeefilein     Tagliatelle verdura al olio     Tagliatelle verdura al olio                                                                                                    | latelle Pollo                 |
| Nitrove bestelling         Costs         Costs <td>E11.50<br/>otti Mortadella 4</td>                                                                                                    | E11.50<br>otti Mortadella 4   |
| Kindergerechten er1350 er1650 er1650                                                                                                    | ¢17,00                        |
| Ravioli Krabölöreeft Rav Ricotta Spinazie Canneloni Lasag                                                                                                    | gne (450Gr) 6                 |
| CILSO CILSO | C15,50 7<br>s Class breakfast |
| (4.5) (15.0) (15.0)                                                                                                    | 65,00                         |
| Visgerecht Chocomelk Chocomouse Curps                                                                                                    | iccio van rund                |
| Desserten (2,0) (5,0)                                                                                                    | ¢13,50                        |
| Viess en Georgelte 42.00                                                                                                    |                               |
| MENUS                                                                                                    |                               |
| Cadeaubon                                                                                                    |                               |
| Kasticke Opening: 152214<br>Laste bestelling: 150214<br>Lastet bestelling:                                                                                                    |                               |
| Saldo: 8,50 marcmukesh                                                                                                    |                               |
|                                                                                                    |                               |
| 1.meAdDdd                                                                                                    |                               |

Hiervoor klikken we op het icoontje. Om de klant te selecteren, of aan te maken als het een nieuwe klant betreft. We gaan een bestaande klant nemen.

| iSoftli Taal • |          |       |         |   | 2         | _<br>8/01/2022 15:12:2 |
|----------------|----------|-------|---------|---|-----------|------------------------|
| gunther        | Telefoon | Adres | Bedrijf | 2 | X Sluiten |                        |
| Klant          | Telefoon | Adres | Notitie |   |           |                        |
| 111            |          |       |         |   |           | ⊻ ≈ ⊘                  |
| 22222          |          |       |         |   |           |                        |
| 555            |          |       |         |   |           | ⊠ æ <b>(</b> )         |

Hier vullen we de naam in en drukken op -icoontje om de klant te zoeken.

| iSoftli Taal -                               |               |                                      |         |   | 28/01/2022 15:13:2 |
|----------------------------------------------|---------------|--------------------------------------|---------|---|--------------------|
| gunther                                      | Telefoon      | Adres                                | Bedrijf | & | X Sluiten          |
| Klant                                        | Telefoon      | Adres                                | Notitie |   |                    |
| BUNTINX Gunther                              | 0897 30 00 64 | Ankerstraat 18 ,3600 Genk            |         |   | ⊠ ≈ ⊙              |
| CLAESEN Gunther                              |               | Martelarenlaan 9 Bus 11,3500 Hasselt |         |   | ⊠ ≈ 0              |
| Gunther Claesen<br>Gunther_factuur_test      | 11490049      |                                      |         |   | ⊠ ∞ ⊙              |
| Gunther korting groep                        | 11490049      |                                      |         |   | ⊠ ≈ ⊙              |
| Gunther-Poef                                 | 11490049      |                                      |         |   | a ⊡ ≈ o            |
| OBEN Gunther                                 |               | Bokrijkseweg 2 ,3520 Zonhoven        |         |   | ⊠ ≈ ⊙              |
| Test_factuur_punther<br>Gunther_factuur_test | 11490049      |                                      |         |   | Ei 16 O            |
|                                              |               |                                      |         |   | A Minune Mant      |

En dan krijg je een lijst met alle klanten die Gunther bevatten en je selecteert de gewenste klant door

| 흇 iSoftli Taal - |                                                        |                        |                    |        |       |              |       | 28/01/20 | 22 15:32:22 |
|------------------|--------------------------------------------------------|------------------------|--------------------|--------|-------|--------------|-------|----------|-------------|
| Ē                | RESTAURANT RESTAURANT RESTAURANT RESTAURANT RESTAURANT | TAKE AWAY SL'IS Amalen | WOEST              | Koffie | £2,00 | Koffie exp   | e2.05 |          | 1           |
| 2                | Besteinr                                               | Product Gang           | Dranken            |        |       | BIER         | FRIS  | ROOD     | 3           |
| Ē                | No :3107 1/1/1970, 1:00:02 AM<br>1 Tagliatelle Zalm    | 13,50                  | Voorgerechten      |        | 57    | REAK DRANKEN | WARM  | WIT      | 4           |
|                  |                                                        |                        | Kindergerechten    |        |       | test         |       |          | 5           |
|                  |                                                        |                        | Salades            |        |       |              |       |          | 6           |
|                  |                                                        |                        | Pastas             |        |       |              |       |          | 7           |
| s.               |                                                        |                        | Visgerecht         |        |       |              |       |          | 9           |
| Cash             |                                                        |                        | Desserten          |        |       |              |       |          | 0           |
| Credit Card      |                                                        |                        |                    |        |       |              |       |          |             |
|                  |                                                        |                        | Vlees en Gevogelte |        |       |              |       |          | x           |
|                  |                                                        |                        | MENUS              |        |       |              |       |          |             |
|                  | Kasticket Opening:                                     | 15:26:23 (2 min.)      | Cadeaubon          |        |       |              |       |          |             |
|                  | Laatste bestelling:<br>Laatste betaling:               | 15:28:30               | TAKE AWAY          |        |       |              |       |          |             |
|                  | Saldo:                                                 | 13,50                  | marcmukesh         |        |       |              |       |          |             |
|                  | +                                                      |                        |                    | 1      |       |              |       |          | 0           |

op het icoontje achter de naam te klikken en krijg je volgend scherm te zien.

Hier zie je dan de naam van de klant staan en kan je het ticket sluiten door de betaalwijze aan te klikken.

| Afhalen 11:15<br>Klant: ABBRUZZESE David                       |        |
|----------------------------------------------------------------|--------|
| B16                                                            |        |
| <ul> <li>389 Since Clindy</li> <li>ABBRUZZESE David</li> </ul> |        |
| R 1000 -                                                       | KDSDON |
| Hoofdgerecht (1) 1 Tagliatelle Zalm                            | ~      |
| Start                                                          |        |
|                                                                |        |

| Product  | Todo | Prep | Tot |
|----------|------|------|-----|
| Pastas   |      |      |     |
| tag zalm | 1    | 0    | 1   |
| Opties   |      |      |     |
|          |      |      |     |
|          |      |      |     |
|          |      |      |     |
|          |      |      |     |
|          |      |      |     |
|          |      |      |     |

Hier zie je dan dat het voor afhalen is aan het icoontje bovenaan. En de naam van de klant zie je ook en de tijd en natuurlijk het gerecht dat gemaakt moet worden.

En dit order verwerk je gewoon zoals een andere bestelling. Je start die en je klik op gereed als de bestelling klaar is.

#### Levering order aan een klant ASAP.

We gaan een bestelling maken voor Levering. Bij een Levering bestelling heb je ook een tijd waarop de klant de levering wenst te ontvangen. We gaan deze bestelling als ASAP ingeven. Een levering bestelling heeft ook een adres en naam nodig.

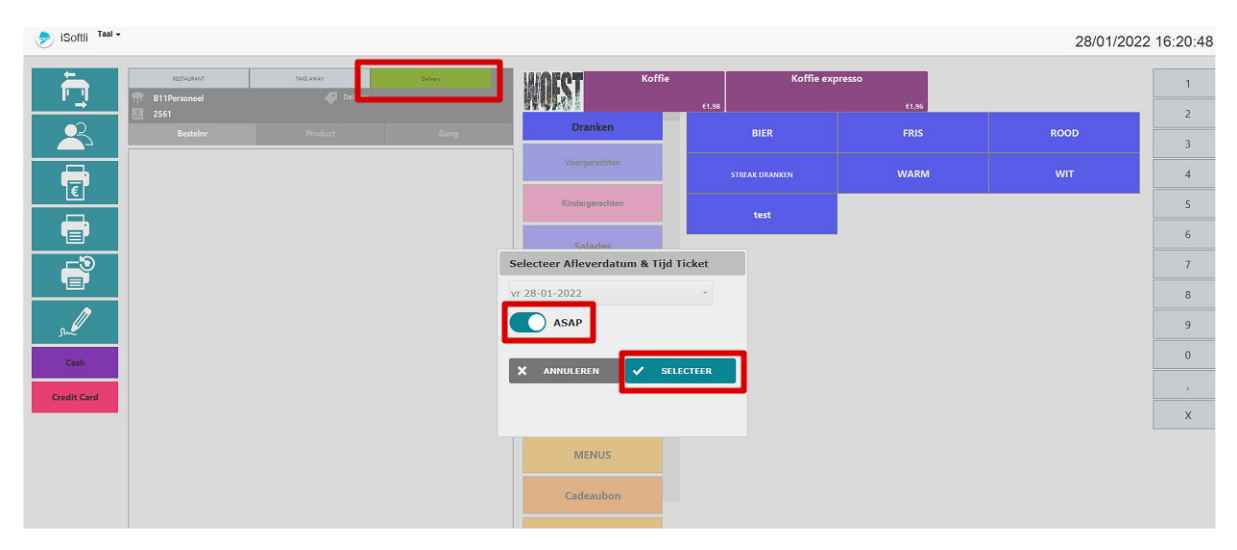

Dus als je bovenaan op Levering drukt dan komt er meteen een nieuwe popup voor de datum en tijd in te stellen.

Je kan een tijd instellen maar je kan ook ASAP drukken. Dus dat het zo snel mogelijk klaar moet zijn.

En dan kan je op selecteren klikken. Nu dienen we nog een klant in te voeren. We gaan nu eens een nieuwe klant invoeren.

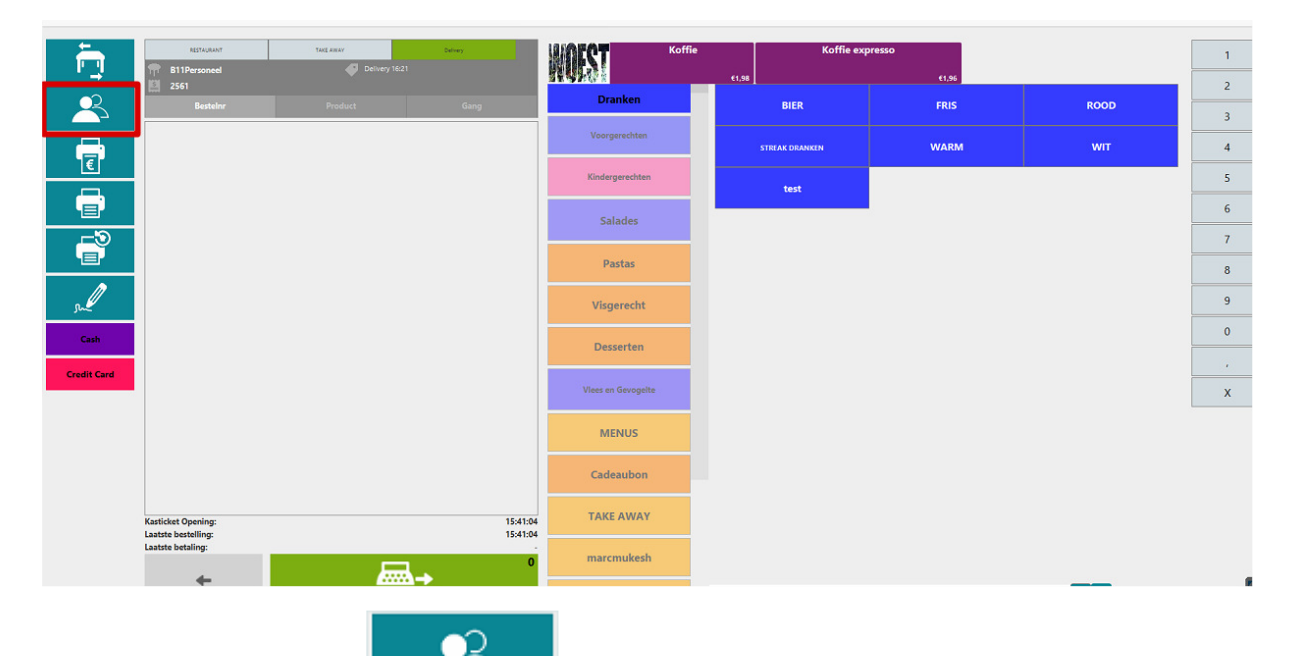

Hier klikken we dan op het **in de stander de** icoontje om naar contacten te gaan. Zodat we een nieuwe klant kunnen ingeven.

| 🞐 iSoftii Taal -                                                   |                           |                                                                                                    |                                |                | 28/01/2022 16:24:50 |
|--------------------------------------------------------------------|---------------------------|----------------------------------------------------------------------------------------------------|--------------------------------|----------------|---------------------|
| Klant                                                              | Telefoon                  | Adres                                                                                                    | Bedrijf                        | &              | X Sluiten           |
| Klant                                                              | Telefoon                  | Adres                                                                                                    | Notitie                        |                |                     |
| 1111                                                               |                           |                                                                                                    |                                |                | ⊠ ∞ ⊚               |
| 22222                                                              |                           |                                                                                                    |                                |                |                     |
| 555                                                                |                           |                                                                                                    |                                |                |                     |
| AARTS Elke                                                         |                           | Kazernelaan 77 Bus 1/2,3530 Houthalen-heichteren                                                                         |                                |                |                     |
| ABBEEL Rita                                                        | 011 27 34 81              | Waardstraat 133 ,3520 Zonhoven                                                                                           |                                |                |                     |
| ABBIUSI Diana                                                      |                           | Ossendriesstraat 58 ,3520 Zonhoven                                                                                       |                                |                |                     |
| ABBRUZZESE David<br>1 2 3 4 5 6 7 8 9 10 1<br>Volgende> Laatste >> | 1 12 13 14 15 16 17 18 19 | Tulpenstraat 2 , 3520 Zorhoven           20         21         22         23         24         25         26         27 | Yyy<br>28 29 30 31 32 33 34 35 | 36 37 38 39 40 | Nicure Klant        |

Hier klikken we op NIEUWE KLANT. En dan krijgen we het scherm te zien om een nieuwe klant in te geven.

| 🔊 iSofili Tal -                  | 28/01/202                    | 22 16:25:43 |
|----------------------------------|------------------------------|-------------|
| Naan<br>Gurber Lewring           |                              |             |
| Gerelateerd bodrigf Artikelgroep |                              |             |
| Individuele kortingsgroep        |                              |             |
| Telefoon<br>Gmail                | Choose File No file selected | Ô           |
| Geslacht                         |                              |             |
| Adves                            |                              |             |
| Taj                              |                              |             |
|                                  | X ANNULEREN                  | V OPSLAAN   |

Hier vul je dan al de gegevens in van de klant en druk je op OPSLAAN.

| 🦻 iSoftli Taal -   |                            |                                     |      |                    |   |                |        | 28/01/2022 | 2 16:26:59 |
|--------------------|----------------------------|-------------------------------------|------|--------------------|---|----------------|--------|------------|------------|
| ÷.                 | RESTAURANT<br>B11Personeel | 1xxE Alliar Delivery 16:21 Levering |      | Koffi              | 9 | Koffie exp     | presso |            | 1          |
| $\vec{\mathbf{n}}$ | 2561                       | Sunther Levering                    |      | Dranken            |   | €1,98 ]        | €1,96  |            | 2          |
| -25                | Bestelnr                   | Product                             | Gang |                    |   | BIER           | FRIS   | ROOD       | 3          |
| Ē                  |                            |                                     |      | Voorgerechten      |   | STREAK DRANKEN | WARM   | WIT        | 4          |
|                    |                            |                                     |      | Kindergerechten    |   | test           |        |            | 5          |
| -9                 |                            |                                     |      | Salades            |   |                | l,     |            | 6          |
|                    |                            |                                     |      |                    |   |                |        |            | 7          |
| <u>n</u>           |                            |                                     |      | Pastas             |   |                |        |            | 8          |
| J.L.               |                            |                                     |      | Visgerecht         |   |                |        |            | 9          |
| Cash               |                            |                                     |      |                    |   |                |        |            | 0          |
| Credit Card        |                            |                                     |      | Desserten          |   |                |        |            |            |
|                    |                            |                                     |      | Viees en Gevogelte |   |                |        |            | x          |

En automatisch wordt je bestelscherm geopend. En je kan zien dat die gekoppeld is aan de Klant die je reeds hebt ingegeven. In ons geval is dat Gunther Levering.

Nu kan je de producten inzetten die de klant wenst geleverd te krijgen.

We gaan voor een spaghetti groot en een cola.

| Ē.          | RETAULANT<br>B11Personeel    | TAKI AWAY | Delivery<br>livery 16:21 Levering | TEAN               | Koffie | K                | offie expresso           | a.                          |                          | 1 |
|-------------|------------------------------|-----------|-----------------------------------|--------------------|--------|------------------|--------------------------|-----------------------------|--------------------------|---|
| <u>.</u>    | Estelor                      |           | nther Levering                    | Dranken            | Spage  | n BologneseKlein | Spagh BologneseGroot     | Tagliatelle verdura al olio | Tagliatelle Pollo        | 2 |
|             | Nieuwe bestelling            |           |                                   | Voorserechten      |        |                  | 68,50                    | €10,50                      | €11,50                   | 3 |
| €           | 1 Coca Cola<br>nothing extra |           | 2,50                              | Toolgareenter      | Та     | gliatelle Zalm   | Tagliatelle Scampi Pesto | Tagliatelle Scampi met room | Agnelotti Mortadella     | 4 |
| -           | 1 Spagh BologneseGroot       |           | 8,50                              | Kindergerechten    |        |                  | €18,50                   | €19,00                      | €17,00                   | 5 |
|             |                              |           |                                   |                    | Ravi   | oli Krab&Kreeft  | Rav Ricotta Spinazie     | Canneloni                   | Lasagne (450Gr)          | 6 |
| <b>–</b> ?  |                              |           |                                   | Salades            |        | £18.50           | ¢16,50                   | ¢16,50                      | ¢15.50                   | 7 |
|             |                              |           |                                   | Pastas             | •      | armigiana        | Tort giganti porcini     | Bruscetta                   | Business Class breakfast | 8 |
| su          |                              |           |                                   |                    |        | €14,50           | €19,00                   | €5,00                       | €5,00                    | 9 |
| Cash        |                              |           |                                   | Visgerecht         | ¢      | hocomelk         | Chocomouse               |                             | Carpaccio van rund       |   |
|             |                              |           |                                   | Desserten          |        | 62.00            | ¢6,50                    | 115                         | ¢13,50                   | 0 |
| Credit Card |                              |           |                                   |                    | - C    | appuccino        |                          |                             |                          | • |
|             |                              |           |                                   | Viees en Gevogelte |        | E2.00            |                          |                             |                          | х |
|             |                              |           |                                   | MENUS              |        |                  |                          |                             |                          |   |
|             | Kastidat Quaning             |           | 15:41:04 (A4 min )                | Cadeaubon          |        |                  |                          |                             |                          |   |
|             | Laatste bestelling:          |           | 15:41:04 (44 min.)                | TAKE AWAY          |        |                  |                          |                             |                          |   |
|             | Saldo:                       |           | 11,00                             |                    |        |                  |                          |                             |                          |   |
|             |                              |           | <b>₽</b> , <sup>2</sup>           | marcmukesh         |        |                  |                          |                             |                          |   |
|             | +                            |           | 0                                 | TimeRelated        | 1      |                  |                          |                             | С 📟                      |   |

Je ziet hier de bestelling.

In dit voorbeeld rekenen we het ticket direct af.

| Levering 10:41                                                                                                    | Levering 10:41                      |                                       | Product                 | Todo | Prep | Tot |
|----------------------------------------------------------------------------------------------------|-------------------------------------|---------------------------------------|-------------------------|------|------|-----|
| Klant: Gunther Levering                                                                                                    | Klant: Gunther Levering             | l 🚺                                   | Frisdranken             |      |      |     |
| B21                                                                                                    | B21                                 |                                       | Coca Cola               | 1    | 0    | 1   |
|                                                                                                    | ġ -                                 |                                       | Pastas                  |      |      |     |
| 390     Condy     Gunther Levering     Condy     Condy     Co | 390     Gundher Levering     KDSDON | 1                                     | Spagh<br>BologneseGroot | 1    | 0    | 1   |
| Frisdranken (1)<br>1 Coca Cola                                                                                                    | Hoofdgerecht (1)                    | · · · · · · · · · · · · · · · · · · · | Opties                  |      |      |     |
| 1 nothing etra                                                                                                    | <b>D</b> Start                      |                                       | nothing extra           | 1    | 0    | 1   |
|                                                                                                    |                                     |                                       |                         |      |      |     |

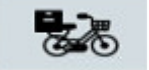

Hier zie je dan dat het een levering is aan het **see soont je bovenaan.** En de naam van de klant zie je ook en de tijd en natuurlijk het gerecht dat gemaakt dient te worden.

En deze bestelling verwerk je gewoon zoals alle anderen. Je start die en je klikt op gereed als de bestelling klaar is.

Dus als alles klaar is, kan diegene die de levering doet de bestelling gaan leveren.

# Expedited scherm - Uitleveringsscherm.

Expedited scherm is eigenlijk een uitleveringscherm. Voor grote restaurants is dat wel handig. Hier kan je de verschillende tickets volgen en kijkenwanneerze gestart zijn wanneer ze beeindigd zijn. Doordat er op het keukenscherm een Gerecht gestart wordt ga je dat ook te zien krijgen op je uitleveringsscherm.

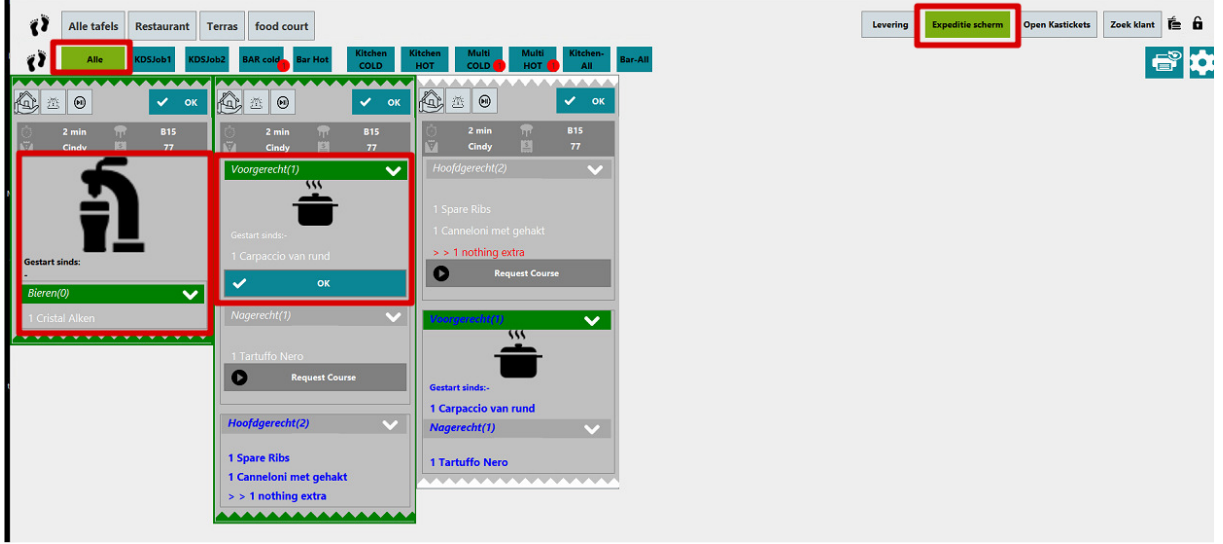

Zoals je kan zien op je uitleveringsscherm zijn ze gestart met het tappen van je bier en ook met het voorgerecht.

Van zodra dat er een gerecht gereed is gaat het icoontje ook veranderen.

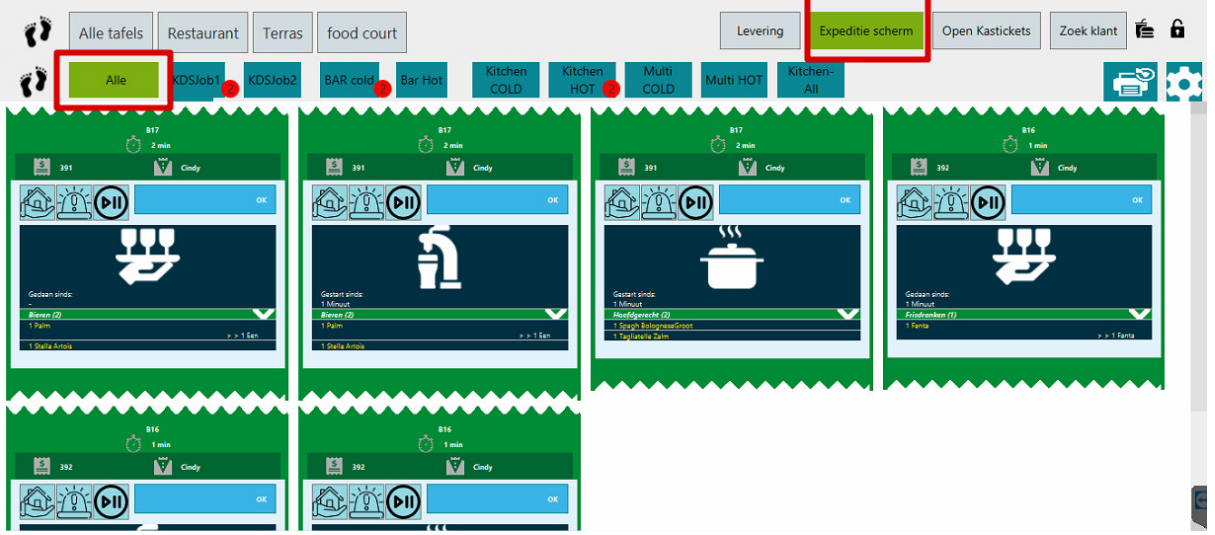

Hier kan je dan zien dat het pintje klaar is om op te dienen. Dit kan je dan bevestigen op je uitleveringsscherm door op de OK-knop te drukken.

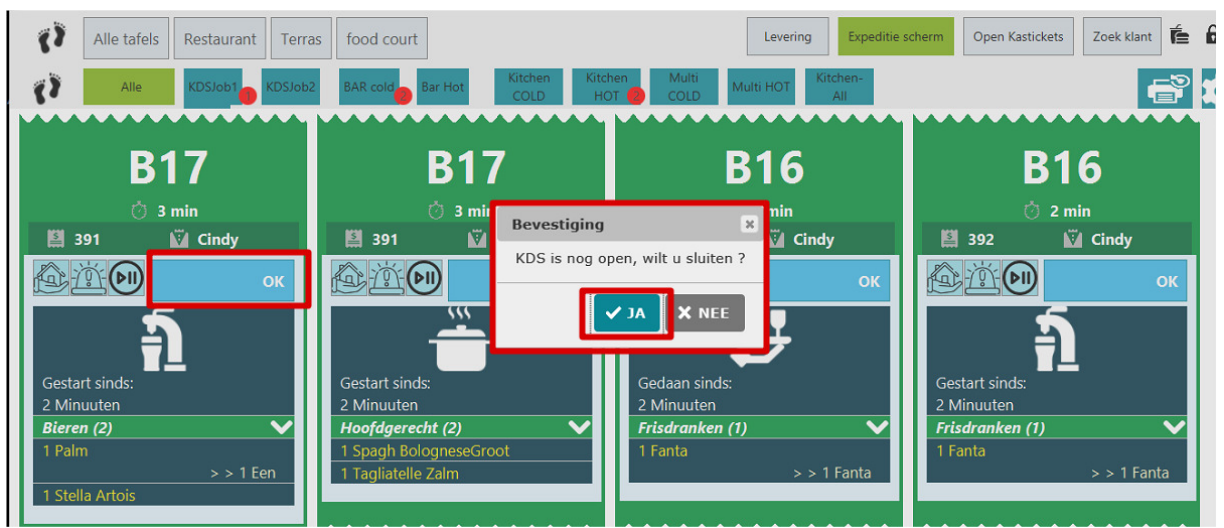

Hier gaat hij vragen of je het KDS scherm wilt aanpassen, hierkan ja En dan hier zie je dat je het biertje opgediend hebt en op OK-knop gedrukt.

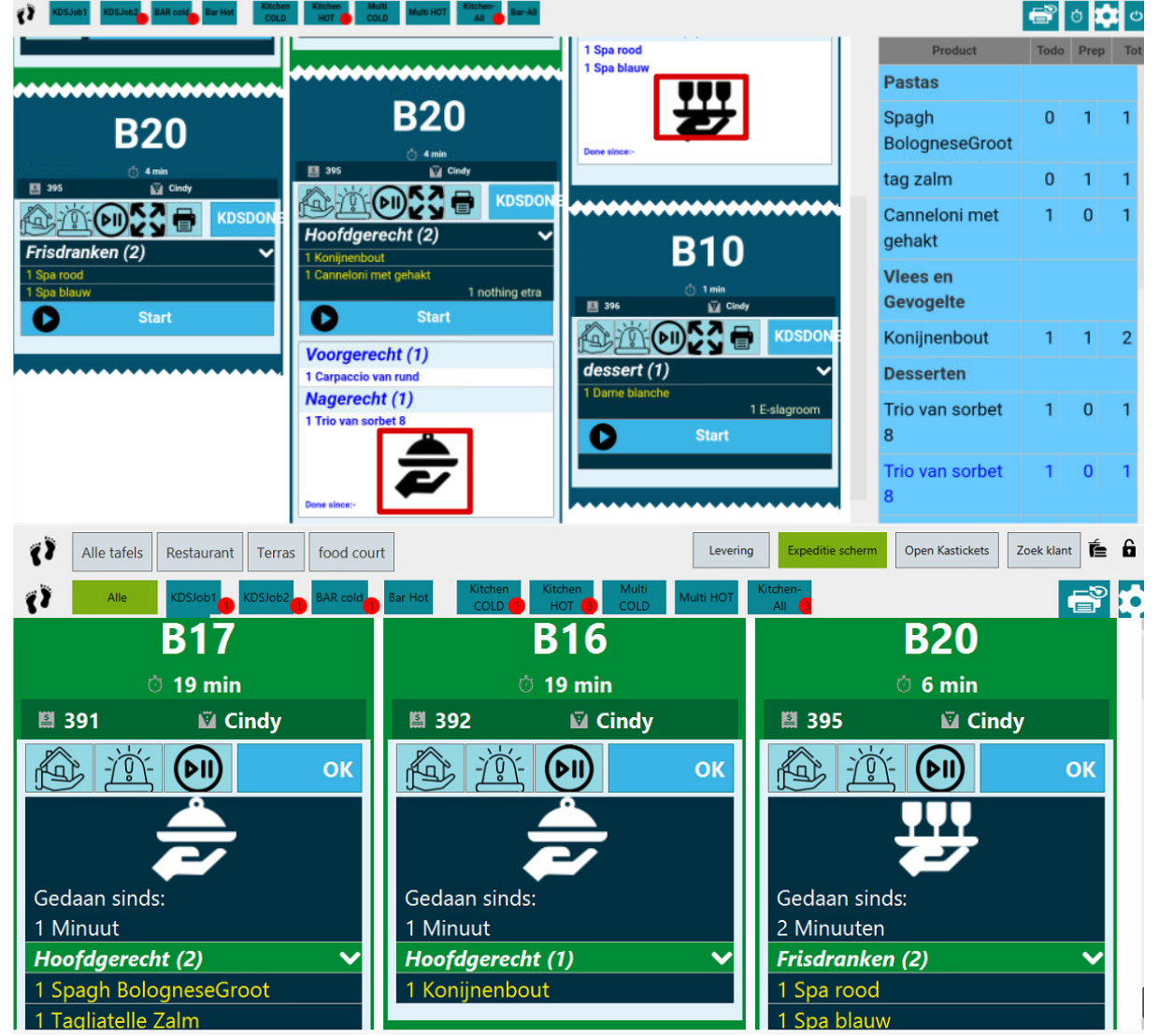

En bij keukengerechten krijg je een ander icoontje te zien om op te dienen. Hier kan je dan ook weer op de OK-knop drukken als het opgediend is.

# Leveringsscherm voor Take Away of Leveringen.

Hier heb je zoals je een expedited-uitleveringsscherm hebt ook een scherm voor de Take-Away of voor de Leveringen.

Hier kan je dan zien als er een levering of een Take-Away is.

| Te Doen | urrant Terras food court                                    |                                 |                              | Levering Expeditie scherm | Open Kastickets | Zoek klant | ÊÔ |
|---------|-------------------------------------------------------------|---------------------------------|------------------------------|---------------------------|-----------------|------------|----|
|         | Afhaal bestellingen                                         | Wachtende B                     | estellingen                  | Bestellingen afi          | everen          |            |    |
|         | LAR AWAY<br>17:18 Alban<br>B13<br>Cindy<br>AddResetted town | 50<br>131<br>George<br>27<br>27 | iner<br>i transfor<br>i<br>T |                           |                 |            |    |

Hier zie je dan dat er twee orders zijn eentje voor Take Away en eentje voor Levering. Je zie ook voor wanneer deze klaar dienen te zijn. Je ziet ook dat ze betaald zijn.

| Alle tafels     Restaurant     Terras     food court Te Doen |                                                                | Levering Especific scherm Open Kasticksts Zoek klant 🖆 🔒 |
|--------------------------------------------------------------|----------------------------------------------------------------|----------------------------------------------------------|
| Afhaal bestellingen                                          | Wachtrende Bestellingen<br>17:15<br>Group<br>Group<br>27<br>79 | Bestellingen affevren                                    |

Door op het order te drukken wordt het order geopend als het nog niet betaald is of het wordt verwijderd als het order betaald is, uit je leveringscherm.

Bij een levering ga je nog even de bezorger moeten aangeven. Dan komt die in het scherm van uitlevering te staan.

| Alle tafels Restaurant Terras food court Te Doen |                                                                   | Levering Expeditie scherm Open Kastickets Zoek klant 🎽 🕯 |
|--------------------------------------------------|-------------------------------------------------------------------|----------------------------------------------------------|
| Afhaal bestellingen                              | Wachtende Bestellingen                                            | Bestellingen afleveren                                   |
|                                                  | bolivery<br>17:27 terming<br>Condy<br>Accurate for<br>Constrained |                                                          |

Ziehier een levering van een order dat nog niet betaald is. Dat zie je dan onderaan het ticket. Als je nu op het ticket drukt dan gaat hij vragen voor de bezorger in te geven.

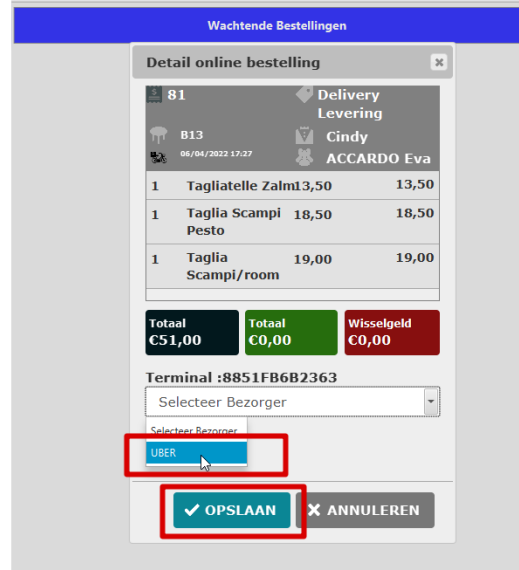

Hier zie je dan dat je de vezorger nog moet ingeven. We selecteren de bezorger en klikken op de OPSLAAN knop.

| Alle tafels     Restaurant     Terras     food court |                        | Levering Expeditie scherm Open Kastickets Zoek klant 🖆 🔓             |
|------------------------------------------------------|------------------------|----------------------------------------------------------------------|
| Te Doen                                              |                        | ÷ 🗘                                                                  |
| Afnaal bestellingen                                  | Wachtende Bestellingen | Bestellingen afleveren                                               |
|                                                      |                        | Tacazz<br>17:22<br>03<br>03<br>UBER<br>Accessor ins<br>Concettration |

Ziehier dan wordt het order verplaatst naar het te leveren scherm. Als de bezorger dan terug komt zal die het geld van de klant aan jullie moeten geven en dan kan je dat ticket afrekenen. Dus je drukt op het ticket en het order gaat open en dan kan je het afrekenen, door de juiste betaalwijze in te geven.

# KDS taak instellen dat je per gang wilt werken.

Indien je deze zo instelt , dan kan je die ook apart starten en stoppen en terugroepen. We gaan deze kant nu uitleggen.

Hierbij moeten we dan wel de verschillende KDS-taken aanmaken en goed zetten.

We hebben hiervoor een Multi Hot en een Multi Cold aangemaakt. Zie hieronder de printscreens

| Instellingen                                                                                                    | Tafels  | Kelners                                                                                                    | Producten                                                                                                    | Kastickets               | <u>fiii</u><br>Rekeningen                                                                                                    | Contacten                                     | Automatisatie | Gebruikers       |
|----------------------------------------------------------------------------------------------------|---------|----------------------------------------------------------------------------------------------------|----------------------------------------------------------------------------------------------------|--------------------------|----------------------------------------------------------------------------------------------------|-----------------------------------------------|---------------|------------------|
| Afdelingen                                                                                                    |         |                                                                                                    |                                                                                                    |                          |                                                                                                    |                                               |               |                  |
| Terminals                                                                                                    |         | Naam<br>Multi COLD                                                                                                    |                                                                                                    |                          |                                                                                                    |                                               |               | _                |
| Printers                                                                                                    |         | Knon Kontok                                                                                                    |                                                                                                    |                          |                                                                                                    |                                               |               |                  |
| Printopdracht                                                                                                    |         | Cold                                                                                                    | 31                                                                                                    |                          |                                                                                                    |                                               |               |                  |
| KDS-taak                                                                                                    |         | Ge                                                                                                    | bruik Buzzer                                                                                                    |                          |                                                                                                    |                                               |               |                  |
| Relais opdracht                                                                                                    |         | Inhoud afdru                                                                                                    | ikken                                                                                                    |                          | Printopdracht taal                                                                                                    |                                               |               |                  |
| Toegangsticket Printopdracht                                                                                                    |         | Gegroepee                                                                                                    | rd per gang                                                                                                    |                          | •                                                                                                    |                                               |               | -                |
| Coupure                                                                                                    |         | Afdrukken w                                                                                                    | anneer                                                                                                    |                          | Geselecteerde Verwante KDS-                                                                                                    | -taak                                         |               |                  |
| Printer Sjablonen                                                                                                    |         | Niedwerleg                                                                                                    | ers toegevoegd aan ticket                                                                                                    |                          | Multi HOT                                                                                                    |                                               |               |                  |
| Tellers                                                                                                    |         | Keuken Mu                                                                                                    | <b>jave</b><br>Iti                                                                                                    |                          |                                                                                                    | VERWANTE KDS-TAA                              | K TOEVOEGEN   |                  |
| Status                                                                                                    |         |                                                                                                    |                                                                                                    |                          |                                                                                                    |                                               |               |                  |
| Munteenheid                                                                                                    |         | Afdeling:                                                                                                    | So                                                                                                    | rteren                   | Artikelgroep                                                                                                    | Product                                       |               |                  |
| Locatie                                                                                                    |         |                                                                                                    | •                                                                                                    | Product -                | Desserten                                                                                                    | •                                             |               |                  |
| Programma-instellingen                                                                                                    |         | *                                                                                                    |                                                                                                    | roduct ·                 | Voorgerecht                                                                                                    | × ×                                           |               |                  |
| Lanboxen                                                                                                    |         |                                                                                                    |                                                                                                    |                          | voorgelechten                                                                                                    |                                               |               |                  |
| SumUp toestellen                                                                                                    |         |                                                                                                    |                                                                                                    |                          |                                                                                                    |                                               | × ANNU        | JLEREN 🗸 OPSLAAN |
|                                                                                                    |         |                                                                                                    |                                                                                                    |                          |                                                                                                    |                                               |               |                  |
|                                                                                                    |         |                                                                                                    |                                                                                                    |                          |                                                                                                    |                                               |               |                  |
| +                                                                                                    |         | 4. <sup>364</sup> 4                                                                                                    |                                                                                                    | 121                      | •                                                                                                    | fal                                           | ٠             | <u>^</u>         |
| Instellingen                                                                                                    | Tafels  | Keiners                                                                                                    | Solution Producten                                                                                                    | Kastickets               | <u>m</u><br>Rekeningen                                                                                                    | Contacten                                     | Automatisatie | Gebruikers       |
| Instellingen                                                                                                    | Tafels  | Keiners                                                                                                    | CO<br>Producten                                                                                                    | Kastickets               | <u>m</u><br>Rekeningen                                                                                                    | <b>E</b><br>Contacten                         | Automatisatie | Gebruikers       |
| Instellingen<br>Afdelingen                                                                                                    | Tafels  | Kelners                                                                                                    | Producten                                                                                                    | Kastickets               | Rekeningen                                                                                                    | Contacten                                     | Automatisatie | Gebruikers       |
| Instellingen<br>Addeingen<br>Terminals                                                                                                    | Tafeis  | Kelners<br>Naam<br>Multi HOT                                                                                                    | Roducten                                                                                                    | Kastickets               | Rekeningen                                                                                                    | Contacten                                     | Automatisatie | Gebruikers       |
| Addelingen<br>Terminals<br>Printers                                                                                                    | TT      | Kelners<br>Maam<br>Mufu HOT<br>Knep Koptok                                                                                                    | Roducten st                                                                                                    | Kastickets               | Rekeningen                                                                                                    | Contacten                                     | Automatisatie | Gebruikers       |
| Atdelingen<br>Terminals<br>Printers<br>Printopdracht                                                                                                    | Trafets | Kelners<br>Naam<br>Mutu HOT<br>Knop Koptek                                                                                                    | Producten                                                                                                    | Kastickets               | fill<br>Rekeningen                                                                                                    | Contacten                                     | Automatisatie | Gebruikers       |
| Addeingen<br>Terminals<br>Printers<br>Printopdracht<br>KDS-taak                                                                                                    | Tries   | Kelners<br>Naam<br>Muti HOT<br>Knep Keptek                                                                                                    | et<br>bruik Buzzer                                                                                                    | Kastickets               | fiii<br>Rekeningen                                                                                                    | Contacten                                     | Automatisatie | Gebruikers       |
| Addeingen<br>Terminals<br>Printers<br>Printopdracht<br>KDS-taak<br>Relais opdracht                                                                                                    | Triels  | Kelners<br>Naam<br>Mutti HOT<br>Knop Koptek                                                                                                    | Producten<br>st<br>bruik Buzzer<br>kken<br>d per gang                                                                                                    | Kastickets               | Printopdracht taal                                                                                                    | Contacten                                     | Automatisatie | Gebruikers       |
| Addeingen Addeingen Freminals Printers Printopdracht Relais opdracht Toegangsticket Printopdracht                                                                                                    | Tafeis  | Keters<br>Keters<br>Mutti HOT<br>Knop Koptek<br>Inhoud Affru<br>Gegroepee<br>Affrukten w                                                                                                    | ere gang                                                                                                    | Kastickets               | Rekeningen<br>Printopdracht taal                                                                                                    | Contacten                                     | Automatisatie | Gebruikers       |
| Addeingen Addeingen Printers Printopdracht Relais opdracht Torgangsticket Printopdracht Coupure                                                                                                    | Tatels  | Keterers<br>Mutti HOT<br>Knop Koptek                                                                                                    | Producten  ret  ret  ret  ret  ret  ret  ret                                                                                                    | Kastickets               | Printopdracht taal                                                                                                    | Contacten                                     | Automatisatie | Gebruikers       |
| Addeingen<br>Terminals<br>Printers<br>Printopdracht<br>KDS-taak<br>Relais opdracht<br>Toegangsticket Printopdracht<br>Coupure<br>Printer Sjabloren                                                                                                    | Tatels  | Kebers                                                                                                    | Producten  st  control  control  contro  control  control  control  control  control | Kastickets               | Rekeningen Printopdracht taal Geselecterde Verwante KDS                                                                                                    | Contacten                                     | Automatisatie | Gebruikers       |
| Addeingen<br>Terminals<br>Printers<br>Printopdracht<br>KDS-taak<br>Relais opdracht<br>Toegangsticket Printopdracht<br>Coupure<br>Printer Sjablonen<br>Tellers                                                                                                    | Tatels  | Kolers                                                                                                    | Producten                                                                                                    | Kastickets               | Rekeningen Printopdracht taal Geselecteerde Verwante KDS Multi COLD                                                                                                    | -taak                                         | Automatisatie | Gebruikers       |
| Intellingen           Ardelingen           Terminals           Printers           Printopdracht           KDS-taak           Relais opdracht           Toegangsticket Printopdracht           Coupure           Printer Sjablonen           Tellers           Status                                                                                                    | Tatels  | Keters<br>Keters<br>Mult HOT<br>Knop Koptek<br>Mult HOT<br>Knop Koptek<br>Gegroepee<br>Afdrukken ve<br>Neuve roj<br>Schernwerg<br>Koden Mu                                                                                                    | Producten  ret  ret  ret  ret  ret  ret  ret                                                                                                    | Kastickets               | Printopdracht taal<br>Geselecterde Vervante KDS<br>Multi COLD                                                                                                    | -taak                                         | Automatisatie | Gebruikers       |
| Intellingen Addeingen Freminals Printers Printopdracht RoS-taak Relais opdracht Toegangsticket Printopdracht Coupure Printer Sjablonen Tellers Status Munteenheid                                                                                                    | Taleis  | Keiners<br>Malt HGT<br>Knop Koptek<br>Mit HGT<br>Gegoepee<br>Afdrukten<br>Nieuwe reg<br>Schernwerg<br>Kaden Mal                                                                                                    | Producten  st  kken d per gang els toegvegd aan ticket save save ti                                                                                                    | Kastickets               | Printopdracht taal<br>Geselecterde Verwante KDS<br>Multi COLD<br>Attikelgroep<br>Patas                                                                                                    | -taak<br>v VERWANTE KOS-TAA<br>Product<br>v 1 | Automatisatie | Gebruikers       |
| Addeingen       Addeingen       Terminals       Printopdracht       KDS-taak       Relais opdracht       Coupure       Printer Sjablonen       Tellers       Status       Munteenheid       Locatie                                                                                                    | Tatels  | Keper<br>Multi H07<br>Knop Kopek<br>Kopek<br>Kop | Producten  st  bruik Buzzer  d per gang els toegvoegd aan ticket  apse els toegvoegd aan ticket  spoe                                                                                                    | Kastickets<br>Kastickets | Printopdracht taal Geselecterde Vervante KDS Geselecterde Vervante KDS Multi COLD Artikelgroep Patas Patas                                                                                                    | -taak                                         | Automatisatie | Gebruikers       |
| Intellingen       Addeingen       Terminals       Printopdracht       Relais opdracht       Roburgen       Roburgen | Tateis  | Kiner<br>Mutti HOT<br>Knop Koptek<br>Intou afdru<br>Cegroopee<br>Afdrukten W<br>Nieuwe reg<br>Schernweerg<br>Keulen Mu                                                                                                    | Producten  st  control Ruzzer  kken  d per gang  els toegevoegd aan ticket  pave  els toegevoegd aan ticket  pave  ti  control Ruzzer  st  control Ruzzer  st  control Ruzzer  st  control Ruzzer  st  control Ruzzer  st  control Ruzzer  st  control Ruzzer  st  control Ruzzer  st  control Ruzzer  st  st  st  st  st  st  st  st  st  s                                                                                                    | Kastickets Kastickets    | Rekeningen  Printopdracht taal  Geselecterde Verwante KDS  Geselecterde Verwante KDS  Multi COLD  Attikelgroep  Patas  Patas  Patas  Vagerechten                                                                                                    | -taak<br>v VERWANTE KDS.TAA<br>Product<br>v A |               |                  |
| Intellingen       Addeingen       Terminals       Printopdracht       Printopdracht       Relais opdracht       Coupure       Printer Sjablonen       Tellers       Status       Kunstenheid       Locatie       Programma-instellingen                                                                                                    | Tateis  | Kana<br>Muth HOT<br>Knop Koptek<br>Inhoud Affru<br>Gegroopee<br>Affrukken W<br>Nieuwe reg<br>Schermweer<br>Keuken Mu                                                                                                    | Producten                                                                                                    | Kastickets Kastickets    | Rekeningen Rekeningen Printopdracht taal Geselecterde Vervante KDS Geselecterde Vervante KDS Multi COLD Attileegroep Partas Partas Part | taak                                          |               |                  |

Zoals je hier kan zien hebben we een Multi Cold en een Multi Hot aangemaakt met respectievelijk dat de Hot de Cold kan zien en visa versa.

We hebben in de KDS taak ook gezet dat ze per gang moeten draaien. GEGROEPEERD PER GANG.

Hierbij kan je dan ook de gangen afzonderlijk starten.

Nu gaan we wat voorbeelden bekijken en verwerken.

### Gewoon alles afzonderlijk in de volgorde verwerken.

Hier gaan we een voorbeeld genereren met een voorgerecht, hoofdgerecht en een nagerecht dat ook zo zal uitgevoerd worden in de keuken.

| <b>i</b>    |                                                 | TAKE AWAY  | Defreez  | I TSIM             | Koffie |       | Ко                | ffie exp | resso         |                      |              |       | 1 |
|-------------|-------------------------------------------------|------------|----------|--------------------|--------|-------|-------------------|----------|---------------|----------------------|--------------|-------|---|
| · →         | Cindy                                           | E 38       |          | ar cher a          |        | €3,02 |                   |          | €3,07         |                      |              | _     | 2 |
| 2           | Bestelnr Pro                                    | oduct Gang | Kelner   | Dranken            |        |       | Chocomouse        | £6,50    | Cou cho       | €6,50                | Dame blanche | €6,50 | 2 |
|             |                                                 |            |          | Voorgerechten      |        |       | Extra slagroom    | 60.50    | Kinderij      | s <b>je</b><br>€2,00 | Moelleux     | €9.50 |   |
|             | 1 Koffie RESTAURANT                             | -          | 3,02     |                    | _      |       | 't het ijsje      |          | Tartuffo N    | lero                 | Tiramisu     |       | 4 |
| ٤           | 1 Koffie expresso RESTAURANT<br>Losse gerechten |            | 3,07     | Kindergerechten    |        |       | Trio van sorbet 8 | 63,30    | Zabaglione Ar | naretto              | Taart stuk   | (3,00 | 5 |
|             | 1 Jupiler                                       |            | 2,50     |                    |        |       | Zoourruchton      | €15.00   |               | 69,50                |              | €2,00 | 6 |
|             | Voorgerecht                                     |            | 13,50    | Salades            |        |       | Zeevruchten       | ¢15,90   |               |                      |              |       |   |
| Ē           | Hoofdgerecht                                    |            |          |                    |        |       |                   |          |               |                      |              |       | 7 |
| 127         | 1 Taglia Scampi Pesto                           |            | 18,50    | Pastas             |        |       |                   |          |               |                      |              |       | 8 |
| Cold        | 1 Tartuffo Nero                                 |            | 6,50     | Visgerecht         |        |       |                   |          |               |                      |              |       | 9 |
| M           |                                                 |            |          |                    |        |       |                   |          |               |                      |              |       | 0 |
| sul         |                                                 |            |          | Desserten          |        |       |                   |          |               |                      |              |       |   |
| Cash        |                                                 |            |          |                    |        |       |                   |          |               |                      |              |       | • |
|             |                                                 |            |          | Vlees en Gevogelte |        |       |                   |          |               |                      |              |       | x |
| Credit Cara |                                                 |            |          | MENUS              |        |       |                   |          |               |                      |              |       |   |
|             | Katila Paris                                    |            |          | Cadeaubon          |        |       |                   |          |               |                      |              |       |   |
|             | Laatste bestelling:<br>Laatste betaling:        |            | 15:20:15 | TAKE AWAY          |        |       |                   |          |               |                      |              |       |   |
|             | Saldo:                                          |            | 47,09    | marcmukesh         |        |       |                   |          |               |                      |              |       |   |
|             | +                                               |            |          | TimeRelated        |        |       |                   |          |               |                      | C            |       |   |

Zoals je kan zien hebben we hier de verschillende gangen staan die ga je ook zien bij de keukenschermen. Hot en Cold.

| KDSJeb1 KDSJeb2 BAR cold Bar Hot Kitchen COLD MIT COLD MIT COLD MARK HOT AT COLD MARK HOT AT |                         | e    | ð X  | ڻ<br>۲ |
|----------------------------------------------------------------------------------------------|-------------------------|------|------|--------|
|                                                                                              | Product                 | Todo | Prep | Tot    |
| B21                                                                                          | Voorgerechten           |      |      |        |
| 0 7 min<br>■ 414 ☑ Cindy                                                                     | Carpaccio van<br>rund   | 1    | 0    | 1      |
|                                                                                              | Desserten               |      |      |        |
| Voorgerecht (1)   1 Carpaccio van rund                                                       | Tartuffo Nero           | 3    | 0    | 3      |
| Start Start                                                                                  | Pastas                  |      |      |        |
| Nagerecht (1)                                                                                | Spagh<br>BologneseGroot | 1    | 0    | 1      |
| Start Start                                                                                  | Visgerechten            |      |      |        |
| Hoofdgerecht (3)                                                                             | Inktvis<br>Scampi&Garna | 1    | 0    | 1      |
| 1 Inktvis Scampi&Garna<br>1 Konijnenbout                                                     | Vlees en<br>Gevogelte   |      |      |        |
|                                                                                              | Konijnenbout            | 1    | 0    | 1      |

Hier heb je dan de COLD keuken. Met links de gerechten volgens gang Voorgerecht en Nagerecht. En eronder de HOT keuken. En rechts de samenvatting.

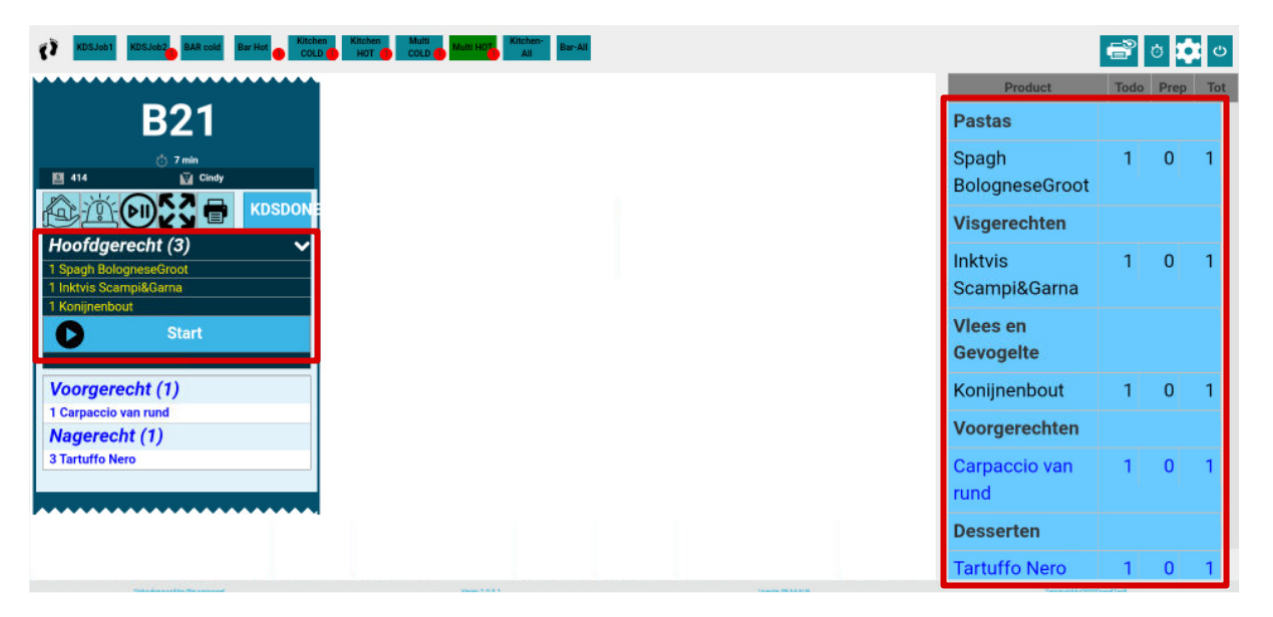

Hier heb je dan de HOT keuken. Met links de gerechten volgens gang hoofdgerecht. En eronder de COLD keuken. En rechts de samenvatting.

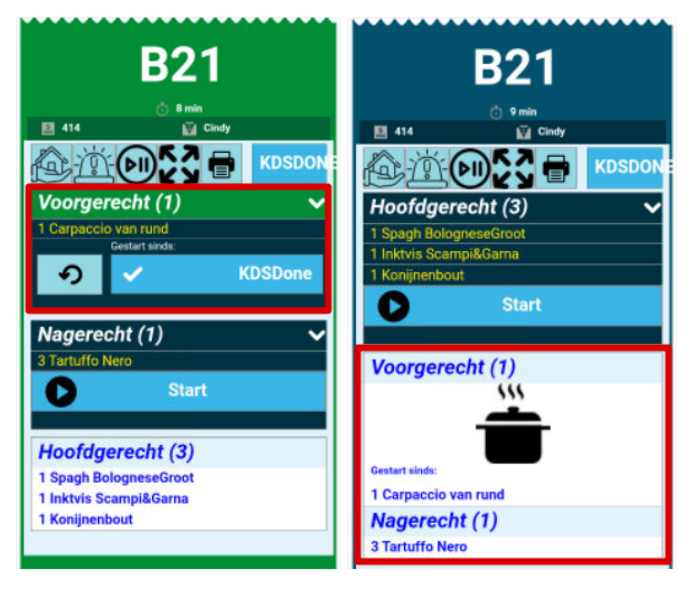

Zoals je hier kan zien hebben we aan de Cold kant het voorgerecht gestart en dat kan je dan ook zien aan de Hot keuken, door de kookpot.

| B21                    | B21                    | B21<br>₀ :1 min                                  |
|------------------------|------------------------|--------------------------------------------------|
| 👌 10 min               | 👌 11 min               | 🖾 414 🔛 Cindy                                    |
| 텔 414 🔛 Cindy          | 📓 414 👿 Cindy          | KDSDON                                           |
| ADSDON                 |                        | Hoofdgerecht (3)                                 |
| Voorgerecht (1)        | Hoofdgerecht (3) 🗸 🗸   | 1 Spagh BologneseGroot<br>1 Inktvis Scampi&Garna |
| 1 Carpaccio van rund   | 1 Spagh BologneseGroot | 1 Konijnenbout                                   |
| Done since:            | 1 Inktvis Scampi&Garna | Start                                            |
| り                      | 1 Konijnenbout         |                                                  |
|                        | Start                  | Voorgerecht (1)                                  |
| Nagerecht (1) 🗸 🗸 🗸    |                        | <b></b>                                          |
| 3 Tartuffo Nero        | Voorgerecht (1)        |                                                  |
| Start                  | Nagerecht (1)          | Done since:                                      |
|                        | 3 Tartuffo Nero        | 1 Carpaccio van rund                             |
| Haafdraracht (2)       |                        | Nagerecht (1)                                    |
| Hooragerecht (3)       |                        |                                                  |
| 1 Spagh BologneseGroot |                        |                                                  |

Hier zie je dan dat het gerecht klaar is. Dan krijg je een gele omkadering van de titel voorgerecht. Je kan die ook nog eens uitklappen door op het gerecht te drukken. Dat is dan foto 3.

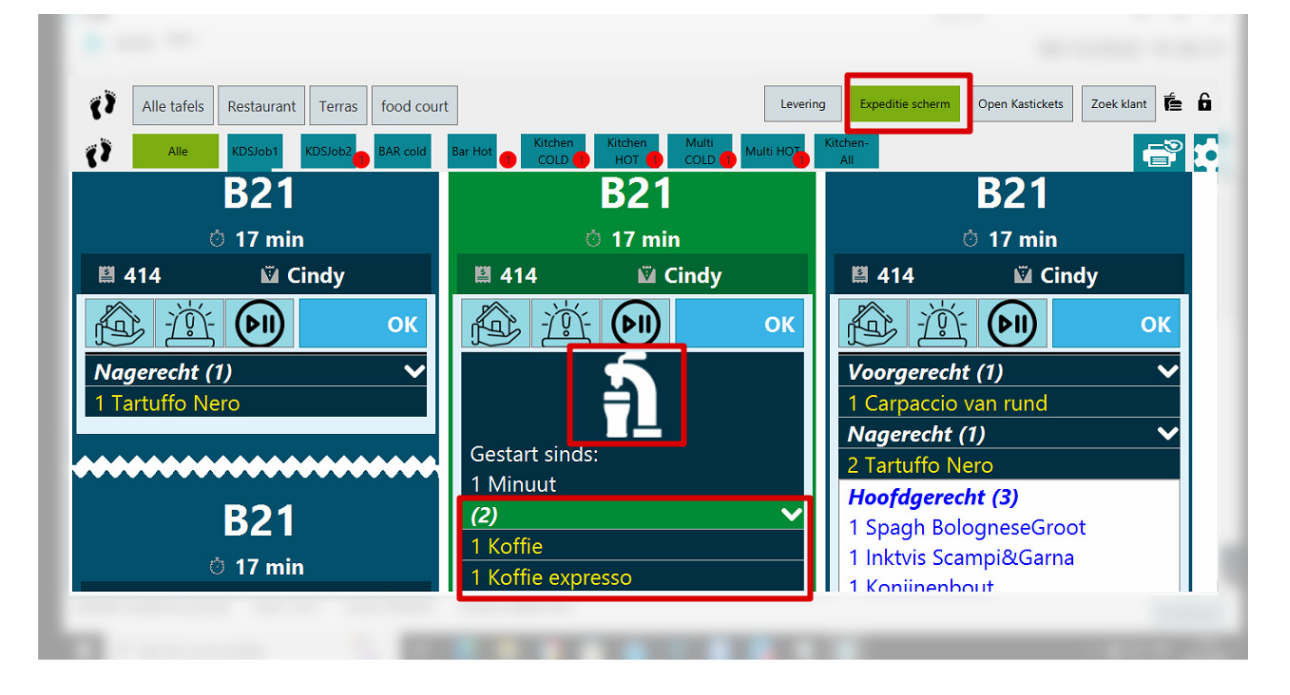

| Alle tafels Restaurant Terras fo | ood court                                                                                                    | Levering Expeditie scherm Open Kastickets Zoek klant     |
|----------------------------------|----------------------------------------------------------------------------------------------------|----------------------------------------------------------|
| Alle KDSJob1 KDSJob2             | AR cold Bar Hot Kitchen COLD HOT COLD Kitchen Kotchen COLD                                                                                           | i HOTAII                                                 |
| Nagerecht (1)<br>2 Tartuffo Nero | Hoofdgerecht (3)          1 Spagh BologneseGroot         1 Inktvis Scampi&Garna         1 Konijnenbout         Aanvraag Gang         Voorgerecht (1) | Voorgerecht (1)<br>Gedaan sinds:<br>1 Carpaccio van rund |
|                                  |                                                                                                    | ok Ok                                                    |

Dit is het scherm van de pas. Hier kan je dan zien dat het gerecht kan vertrekken naar de tafel, door het icoontje, de hand met het dienblad.

Hier kan je dan op de OK knop drukken zodat je het mee kan pakken naar de tafel.

| Alle tafels Restaurant Terras food court | Levering                                | Expeditie scherm Open Kastickets Zoek klant 🖆 🔓 |
|------------------------------------------|-----------------------------------------|-------------------------------------------------|
| KDSJob1 KDSJob2 BAR cold                 | Bar Hot COLD Kitchen HOT COLD Multi HOT | All                                             |
| Nagerecht (1)                            | Hoofdgerecht (3) 🛛 🗸 🗸                  |                                                 |
| 2 Tartuffo Nero                          | 1 Spagh BologneseGroot                  | Voorgerecht (1)                                 |
|                                          | 1 Inktvis Scampi&Garna                  |                                                 |
|                                          | 1 Konijnenbout                          |                                                 |
|                                          | Aanvraag Gang                           | Gedaan sinds:                                   |
|                                          | Voorgerecht (1)                         | 1 Carpaccio van rund                            |
|                                          |                                         | 🗸 ок                                            |
|                                          | Gedaan sinds:                           | Nagerecht (1) 🗸 🗸                               |
|                                          | 1 Carpaccio van rund                    | 3 Tartuffo Nero                                 |
|                                          | Nagerecht (1)                           | Aanvraag Gang                                   |
|                                          | 3 Tartuffo Nero                         | Heefdeenecht (2)                                |

We kunnen ook zelf aangeven het voorgerecht is afgeruimd nu kunnen we verder met het hoofdgerecht. Dan Drukken we op het scherm van de pas AANVRAAG GANG.

| Alle tafels Restaurant Terras food cou                                                                                                    | Levering                                                                                                    | Expeditie scherm Open Kastickets Zoek klant 🎽 🔓                                                                                                    |
|----------------------------------------------------------------------------------------------------|----------------------------------------------------------------------------------------------------|----------------------------------------------------------------------------------------------------|
| Alle       KDSJobi       KDSJobi       BAR cold         1 Konijnenbout       Voorgerecht (1)       1       1         1 Carpaccio van rund       Nagerecht (1)       2       Tartuffo Nero | Kitchen       Kitchen       Multi HOD       Multi HOD       Kitchen       Multi HOD       Kitchen       Multi HOD       Kitchen       Multi HOD       Kitchen       Multi HOD       Kitchen       Multi HOD       Kitchen       Multi HOD       Kitchen       Multi HOD       Kitchen       Multi HOD       Kitchen       Multi HOD       Kitchen       Multi HOD       Kitchen       Multi HOD       Kitchen       Multi HOD       Kitchen       Multi HOD       Kitchen       Kitchen       Multi HOD       Kitchen       Kitchen       Multi HOD       Kitchen       Kitchen       Multi HOD       Kitchen       Kitchen       Kitchen       Multi HOD       Kitchen       Kitchen <th< th=""><th>Rehaming     20 mm     20 mm     20 mm     20 mm     20 mm     20 mm     20 mm     20 mm     20 mm     20 mm     20 mm     20 mm     20 mm     20 mm     20 mm     20 mm     Cindy     Cindy     Magerecht (3)     Voorgerecht (1)   Nagerecht (1)   3 Tartuffo Nero</th></th<> | Rehaming     20 mm     20 mm     20 mm     20 mm     20 mm     20 mm     20 mm     20 mm     20 mm     20 mm     20 mm     20 mm     20 mm     20 mm     20 mm     20 mm     Cindy     Cindy     Magerecht (3)     Voorgerecht (1)   Nagerecht (1)   3 Tartuffo Nero |

Hier zie je dan doordat je een schermpje naast de AANVRAAG GANG ziet dat we de aanvraag gedaan hebben naar de keuken toe.

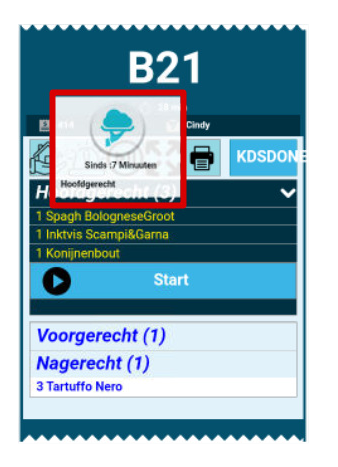

In de keuken ga je dan een vraag zien voor het voorgerecht zoals je hier kan zien. Deze klikken we weg en dan klikken we op start hoofdgerecht.

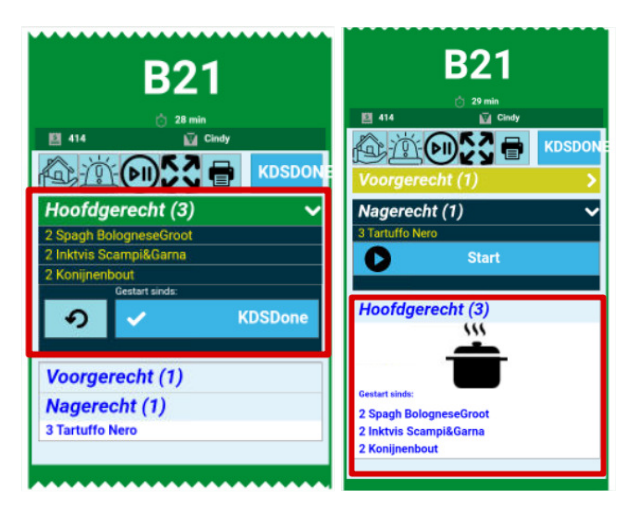

Zoals je dan kan zien op de Hot keuken dat we gestart zijn en dat zie je dan ook bij de Cold keuken daar zie je dan een kookpot staan, zodat die weten dat je bezig bent met het hoofdgerecht.

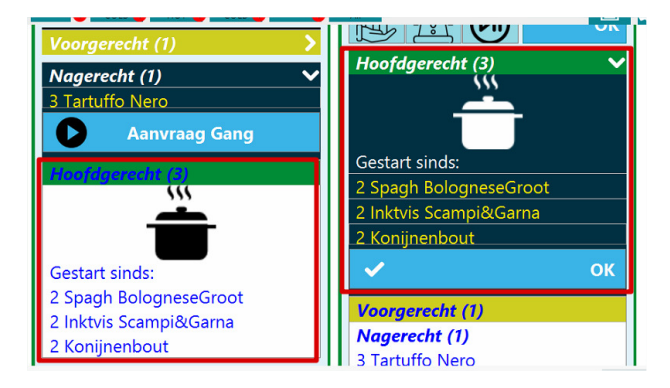

Alsook aan de pas kant zie je door de kookpot dat de keuken met het hoofdgerecht bezig is.

|                               | B21         |  |
|-------------------------------|-------------|--|
|                               | 131 min     |  |
| 🖺 414                         | 🛍 Cindy     |  |
| è i                           | ОК          |  |
| Voorgerecht                   | (1)         |  |
| Nagerecht (1<br>3 Tartuffo Ne | () 🗸        |  |
| 🚺 Aar                         | nvraag Gang |  |
| Hoofdgerecht (3)              |             |  |

Doordat je op Klaar gedrukt hebt in de Hot keuken verdwijnt dat ticket daar omdat er geen warme gerechten meer op het ticket staan. En aan de Cold keuken zie je dat het hoofdgerecht klaar is door de gele kleur aan de naam Hoofgerecht.

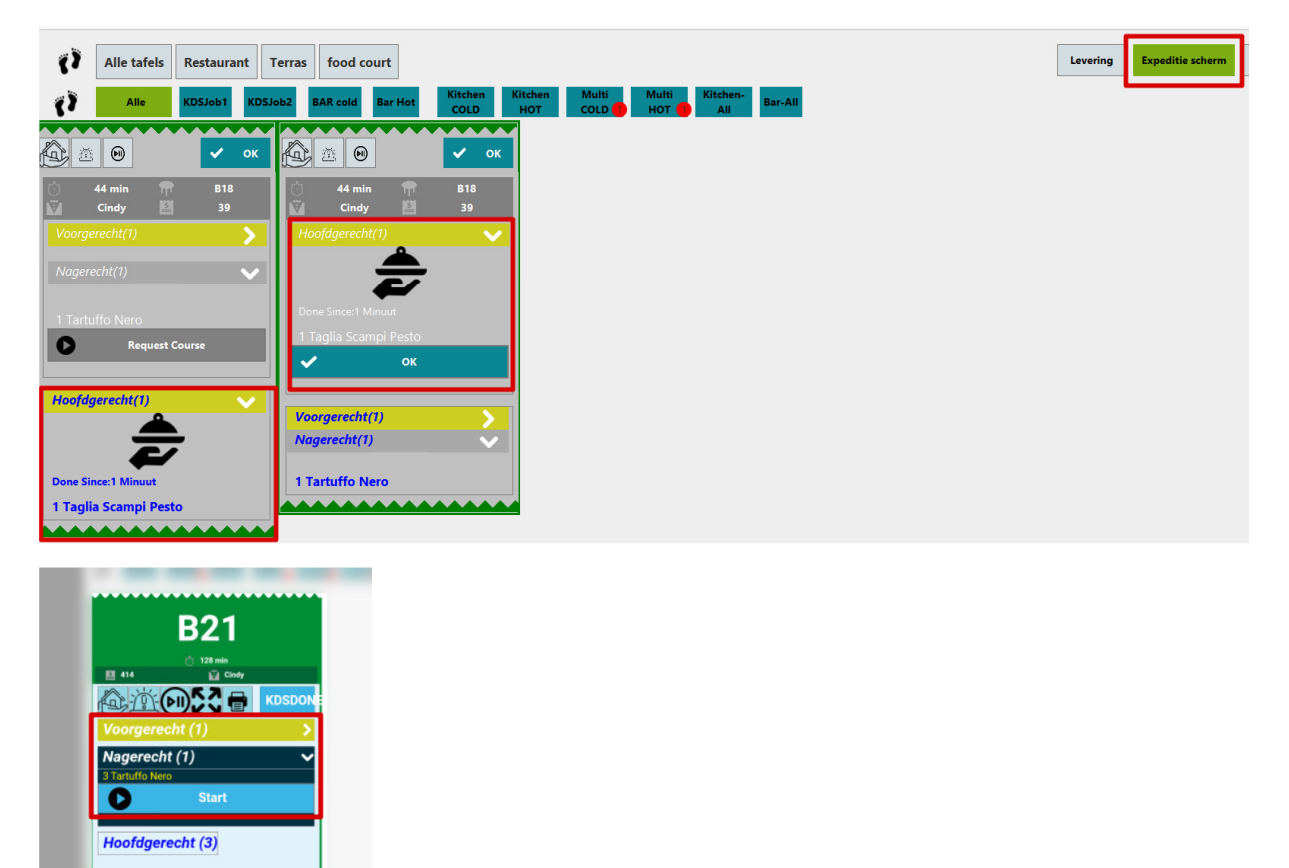

En aan de paskant zie je dat het hoofdgerecht klaar is om mee te pakken naar de tafel door het icoontje van het handje met het dienblad.

Hier kunnen we dan op de OK knop drukken als we het gerecht meenemen.

En dan kunnen we weer zoals we het hoofdgerecht hebben aangevraagd in de keuken een request doen voor het nagerecht als we het hoofdgerecht afruimen.

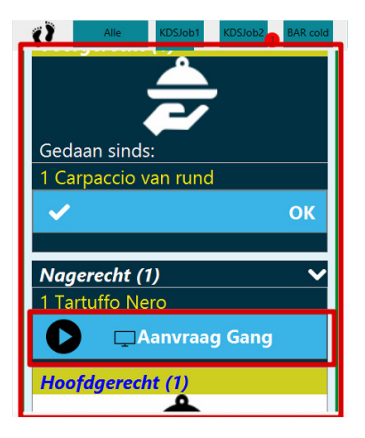

Dus aan de paskant (expedited scherm) zie je dat we de aanvraag gedaan hebben doordat er een icoontje langs de AANVRAAG GANG staat.

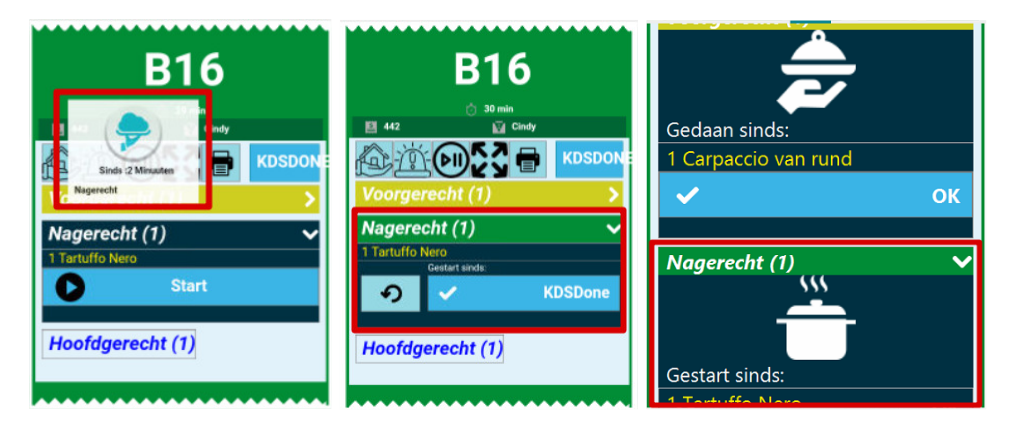

Hier zie je dan de aanvraag, voor de voortgang van het dessert, eerste foto, tweede foto is de start van het voorgerecht en de derde foto is dan dat ze eraan bezig zijn zoals je kan zien met de kookpot. Dus wanner deze klaar is kunne we op de DONE knop drukken van het Cold keuken scherm.

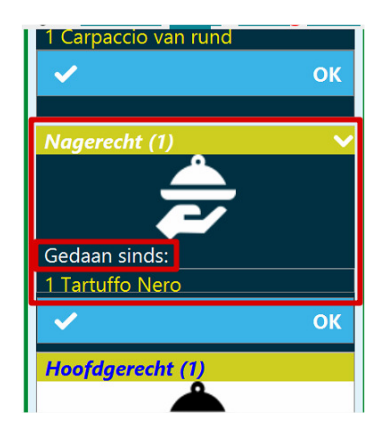

Als die klaar is in de keuken dat kan je zien doordat er aan de pas (expeditie scherm) een icoontje komt te staan met de hand en het dienblad zodat je het naar de tafel kan brengen.

| Ø  | Alle tafels Restaurant Terras food court |                                                                       | Levering Expeditie scherm Open Kastickets Zoek klant 🎽 🔓 |
|----|------------------------------------------|-----------------------------------------------------------------------|----------------------------------------------------------|
| () | Alle KDSJob1 KDSJob2 BAR cold Bar Hot    | Kitchen Kitchen Multi Multi Kitchen-<br>COLD HOT COLD HOT All Bar-All | 😅 🗘                                                      |
|    |                                          |                                                                       |                                                          |
|    |                                          |                                                                       |                                                          |
|    |                                          |                                                                       |                                                          |
|    |                                          |                                                                       |                                                          |

Als je dus op de OK knop drukt dan is het bestelling afgewerkt.

Dit kan je dan ook hebben voor de bar natuurlijk. Maar dit is hetzelfde principe als de keuken.

## Een Gerecht van Gang veranderen.

We gaan een voorgerecht naar hoofdgerecht zetten. Dan kan je zien hoe dat op het keukenscherm komt.

| Ē.   | RESTAURANT B13                 | TAKE AWAY | RESTAURANT 01:00 | Delivery | MOS    |
|------|--------------------------------|-----------|------------------|----------|--------|
| ~    | Cindy<br>Bestelnr              | Product   | Sang             | Kelner   | Dra    |
| E    | Voorgerecht<br>1 Carpaccio van | rund      |                  | 13,50    | Voorg  |
|      | Hoofdgerecht                   | m         |                  | 13,50    | Kinder |
|      | Nagerecht                      |           |                  | 2,00     |        |
| Cold | nothing extra                  |           |                  |          | Sa     |
| li)  |                                |           |                  |          | Pa     |

Zoals je ziet hebben we een voorgerecht, hoofdgerecht en een nagerecht.

We gaan nu het voorgerecht veranderen naar een hoofdgerecht.

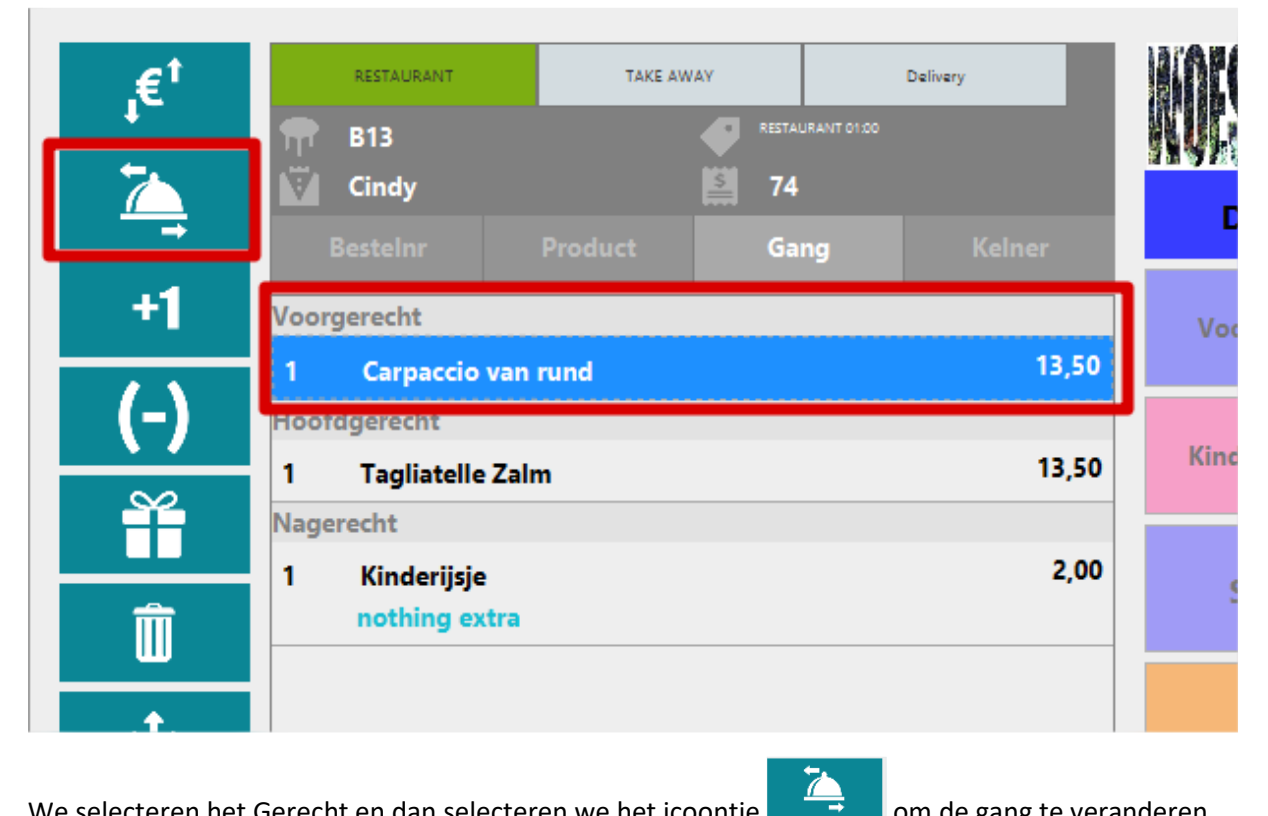

We selecteren het Gerecht en dan selecteren we het icoontje om de gang te veranderen.

| RESTAURANT<br>RESTAURANT<br>B13<br>Cindy | TAKE AWAY   | Dalivery<br>ANT 0100 | Voorgerecht | Hoofdgerecht Nagerecht Losse gere |
|------------------------------------------|-------------|----------------------|-------------|-----------------------------------|
| → Bestelnr<br>1 Hoofdgerecht             | Product Gan | g Kelner             | ×           | Sluiten                           |
| 1 Carpaccio                              | van rund    | 13,50                |             |                                   |
| 1 Tagliatello<br>Nagerecht               | e Zalm      | 13,50                |             |                                   |
| 1 Kinderijsje                            | 2           | 2,00                 |             |                                   |

Hier zie je dat het van gang is veranderd.

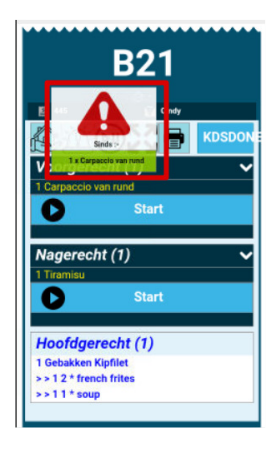

Hier komt het dan op het keukenscherm te staan dat die veranderd is. En dan druk je erop en krijg je volgend scherm te zien.

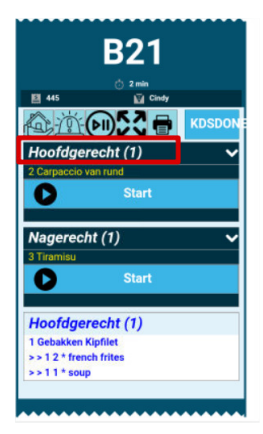

Hier zie je dat die veranderd is in Hoofdgerecht.